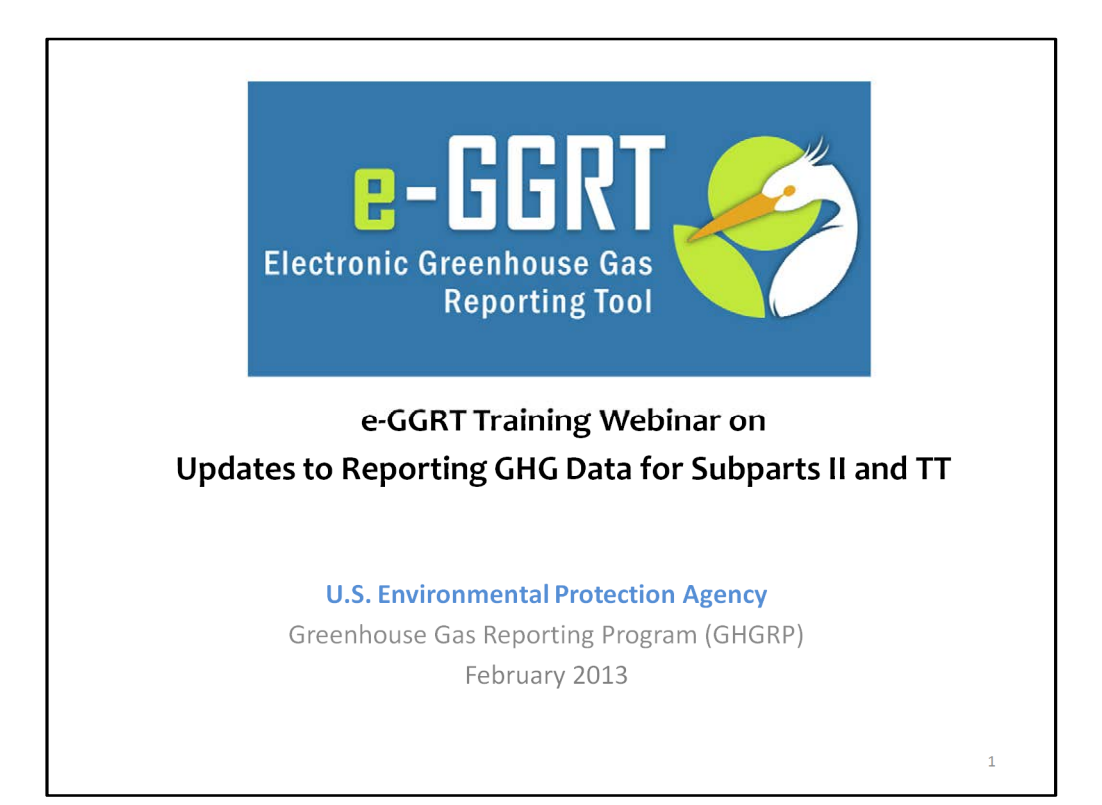

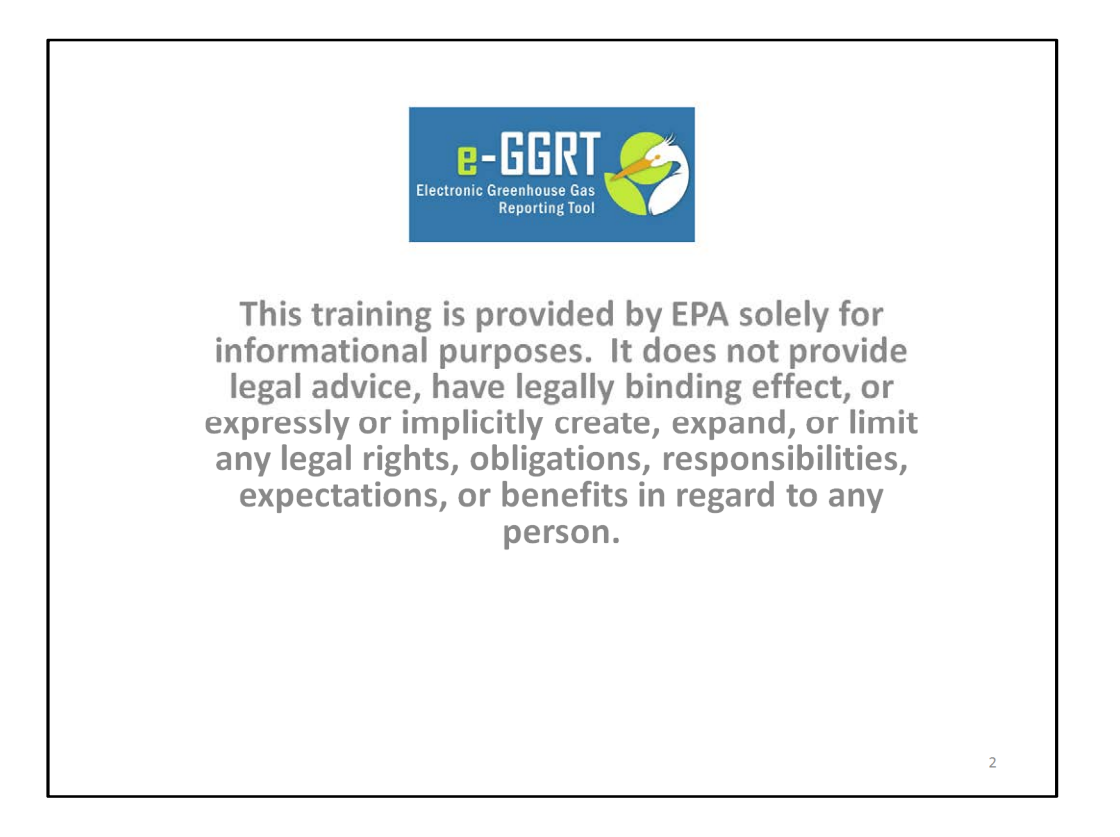

This training is provided by EPA solely for informational purposes. It does not provide legal advice, have legally binding effect or expressly or implicitly create, expand or limit any legal rights, obligations, responsibilities, expectations, or benefits in regard to any person.

For today's webinar please only submit questions regarding e-GGRT functionality. Question on other topics (rule requirements, legal issues, etc.) should be submitted to <u>GHGReporting@epa.gov</u>.

## Overview

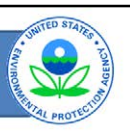

 Inputs to equations whose reporting was deferred until 2013 must be reported to EPA by April 1, 2013, for reporting years 2011 and 2012

- Listed in Table A-6 of the rule by subpart

- Incorporated into e-GGRT
- Walk through changes made to e-GGRT
  - For reporting of inputs to equations
  - System now performs many of the calculations

There are some substantial changes to the e-GGRT system for this reporting cycle.

The inputs to equations whose reporting was deferred until 2013 must be reported to EPA by April 1, 2013 for reporting years 2011, and 2012. The inputs have been incorporated into e-GGRT.

For the list of inputs that were deferred until 2013, refer to Table A-6 of the rule. The inputs are listed by subpart.

Please note, while most of the inputs to equations will be collected starting in 2013, there are a few inputs in subparts II and TT that were deferred until 2015. These will not be collected at this time. For a list of inputs that were deferred until 2015, please see Table A-7 of the rule.

The purpose of this webinar is to walk through e-GGRT to highlight the changes as a result of adding the inputs. Because these inputs are reported, the system can now do many of the calculations for reporters.

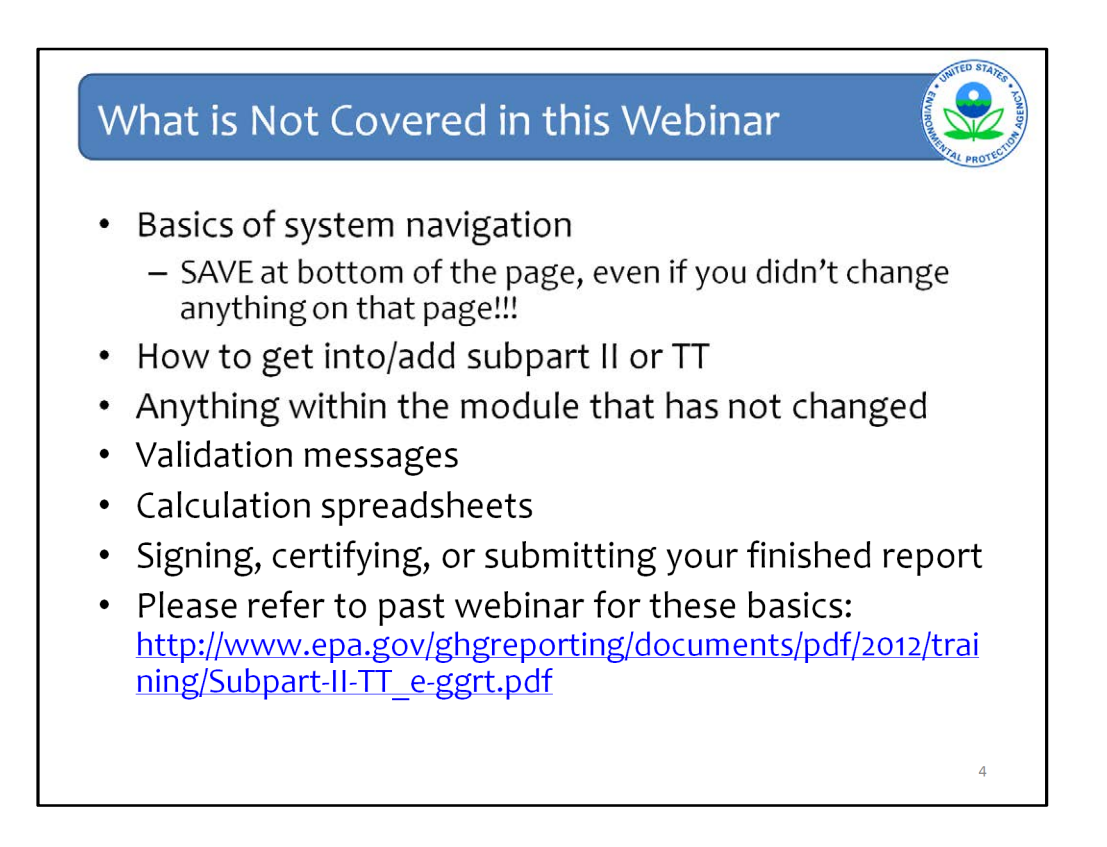

As was said, this webinar is going to focus on the changes to e-GGRT as a result of the equation inputs deferral having expired.

Therefore, there are a number of items this webinar will not cover that were covered in previous webinars. You can refer back to the previous webinar by going to the link on the last bullet of this slide.

What is not covered are the basic navigation of the system. However, it should be noted, that reporters should click SAVE a the bottom of all pages, where there is a SAVE button. This is even is you did not change anything on the page.

Also not covered is how to get into the different subpart modules or how to add or remove subparts, the validation messages, calculation spreadsheets that are still accessible from the Help link, how to sign, certify, and submit a report. Also not covered is anything that has not changed in the module.

For more information about updated to e-GGRT in modules other than II and TT, please go to the Training and Testing Opportunities section on our web site and download other webinars.

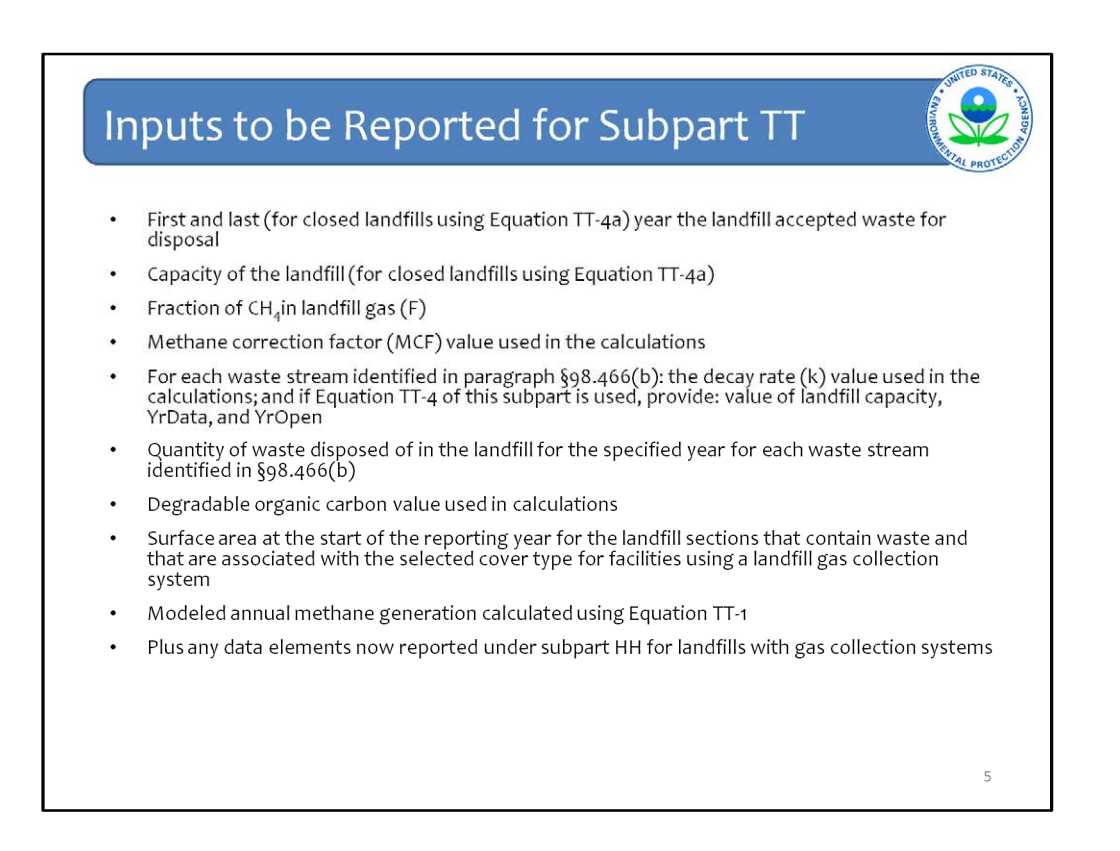

The webinar will first cover subpart TT which as before used web forms to enter required data in e-GGRT.

This is a detailed list of items whose deferral has expired for Subpart TT. Many of these are inputs to Equation TT-1, the first order decay model as you see waste quantities, DOC, and k-values among other data elements.

| Subpa       | art TT: Subpart OVERVIEW                                                                                                    | And the state of the state of t |
|-------------|----------------------------------------------------------------------------------------------------|----------------------------------------------------------------------------------------------------|
| e-GGRT Help | HH-C Landfill 2 Subpart TT: Industrial Waste Landfills (2012) Subpart Overview  VERVIEW OF SUBPART REPORTING REQUIREMENT Subpart TT requires industrial waste landfills to report methane (CH4) generation and ergissions quantities. First, provide the information requested in the Landfill Details pased on the information you provide about your landfill. Next, identify each waste store placed into the landfill and provide the associated information requested by e- GGRT. For additional information about Subpart TT reporting, please use the e-GGRT Help link(s) provided. | EPA has finalized a rule that defers the deadline for reporting certain data elements used as inputs to emission equations for direct emitters until March 31, 2015. See 76 FR 53057 (unlished August 25, 2011) and 77 FR 40072 (concerning additional inputs in this subpart, published August 31, 2012). In accordance with the rule, e-ORT is not currently collecting this subset of inputs to emission equations. If you choose to report these inputs to EPA by including them in a file uploaded to this page, please note that the inputs may be subject to public release.                                                                                                    |
|             | Reporting Information Landfill Details  Facility Overview                                                                                                    | OPEN                                                                                                    |
|             |                                                                                                    | 6                                                                                                    |

As before, when you get into the subpart TT module, this is what you see. Click OPEN next to Landfill Details to get started.

| 🕑 e-GGRT Help | HH-C Landfill 2<br>Subpart TT: Industrial Waste Landfills (2012)<br>Subpart Overview » Landfill Details                                                                                                    |
|---------------|----------------------------------------------------------------------------------------------------|
|               | LANDFILL DETAILS         Much of the information on the form below is necessary to determine which annual reporting requirements apply to your landfill (e.g., does your landfill have a landfill gas collection system?) The answers you provide on this screen will determine what greenhouse gas reporting elements are made available on your Subpart IT Overview page. For additional information about the facility information required by Subpart IT, please use the e-GGRT Help link(s) provided. |
|               | In 2012, was the landfill open * Open (actively accepted waste in the reporting year or expects to receive waste in fut<br>or closed? years)                                                                                                    |
|               | First year the landfill accepted (year) waste                                                                                                    |
|               | LANDFILL CAPACITY                                                                                                    |
|               | Landfill capacity (metric tons)                                                                                                    |

The first question is the same as before, whether the landfill was open or closed.

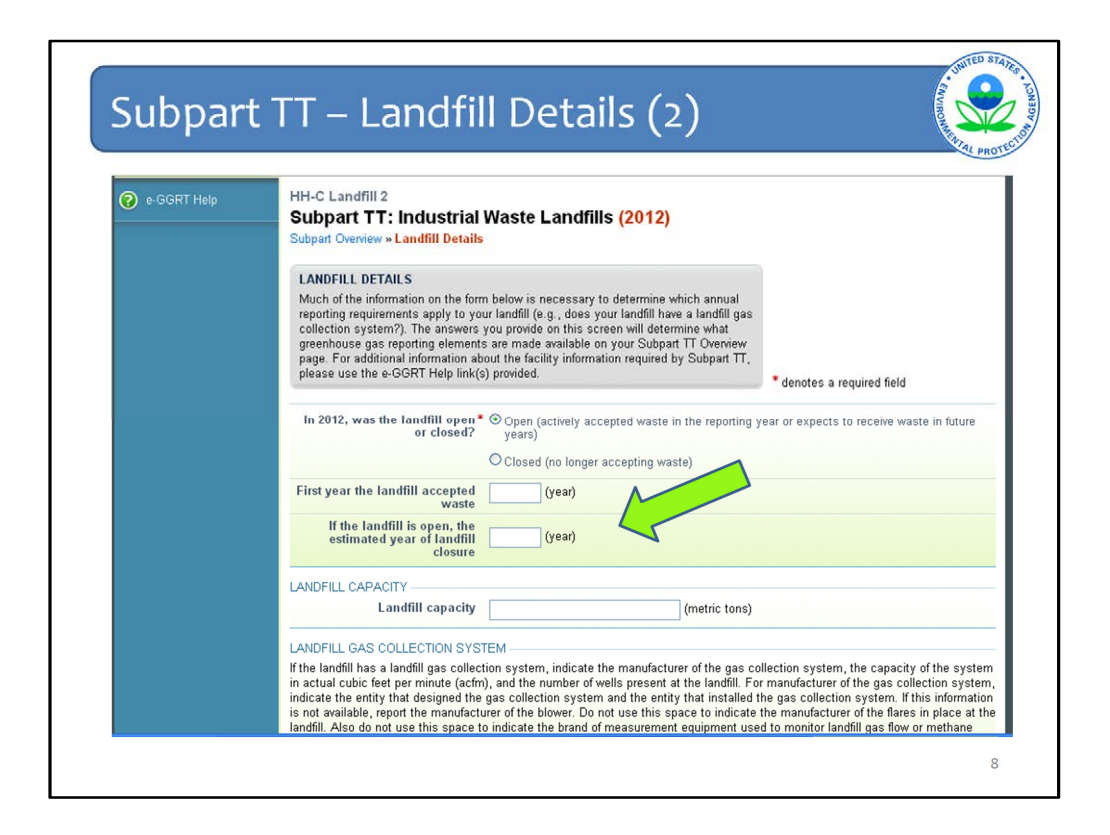

In this example, the landfill is open, so the next questions that need to be answered for all open landfills is when it first accepted waste and when it is expected to close. These are slightly different from past years' reporting.

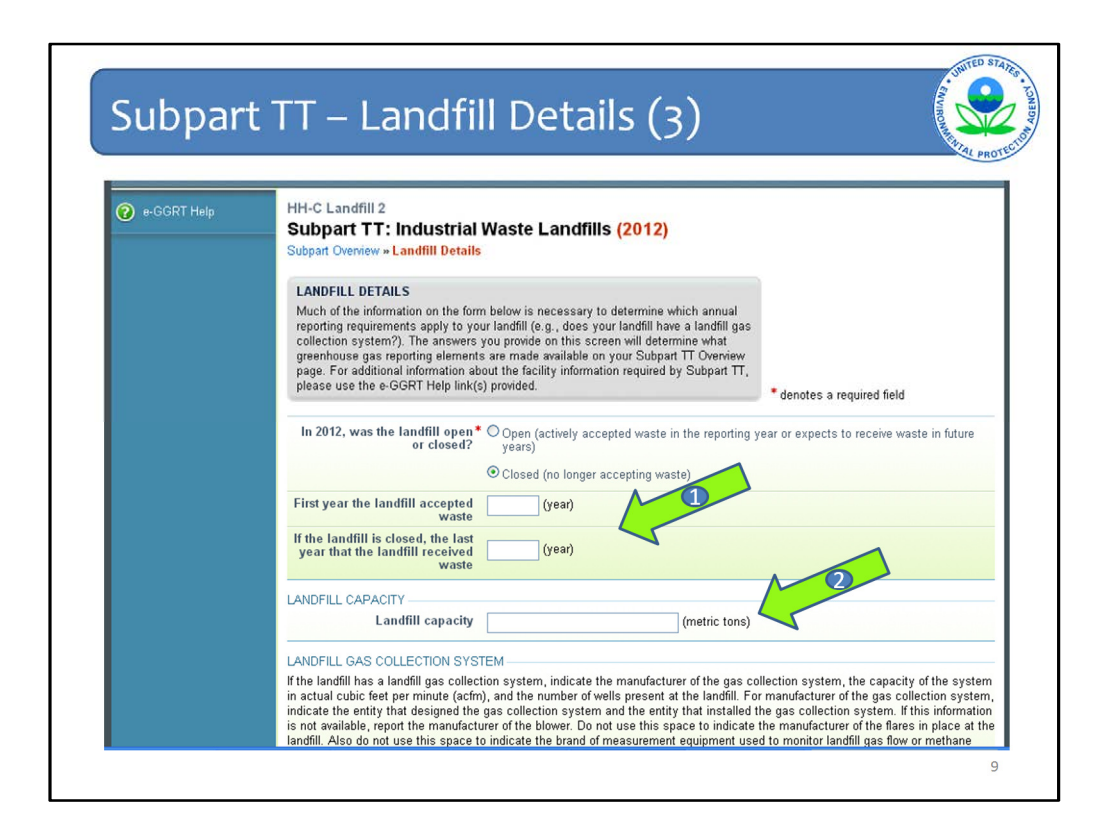

If the landfill is closed, the next questions that need to be answered for all closed landfills is when it first accepted waste and the last year it accepted waste. Again, these are slightly different from past years' reporting (Arrow #1).

Then for all landfills, open or closed, report the landfill capacity in metric tons (Arrow #2).

| Subpart T | T – Landfill Detai                                                                                                    | ils (4) 🛛 🚺 🚺                                                                                                    |
|-----------|----------------------------------------------------------------------------------------------------|----------------------------------------------------------------------------------------------------|
|           |                                                                                                    | ATAL PROT                                                                                                    |
|           | page. For additional information about the facility informatio please use the e-GGRT Help link(s) provided.                                                                                                    | n required by Subpart 11,<br>• denotes a required field                                                                                                    |
|           | In 2012, was the landfill open • Open (actively acception or closed? years)                                                                                                    | ted waste in the reporting year or expects to receive waste in future                                                                                                    |
|           | Closed (no longer ac                                                                                                    | cepting waste)                                                                                                    |
|           | First year the landfill accepted (year) waste                                                                                                    |                                                                                                    |
|           | If the landfill is closed, the last<br>year that the landfill received<br>waste (year)                                                                                                    |                                                                                                    |
|           | LANDFILL CAPACITY                                                                                                    |                                                                                                    |
|           | Landfill capacity                                                                                                    | (metric tons)                                                                                                    |
|           | LANDFILL GAS COLLECTION SYSTEM                                                                                                    |                                                                                                    |
|           | If the landfill has a landfill gas collection system, indicate the<br>in actual cubic feet per minute (actim), and the number of well<br>indicate the entity that designed the gas collection system a<br>is not available, report the manufacturer of the blower. Do not<br>landfill. Also onto use this space to indicate the brand of m<br>concentration. | manufacturer of the gas collection system, the capacity of the system<br>s present at the landfill. For manufacturer of the gas collection system,<br>of the entity that installed the gas collection system. If this information<br>use this space to indicate the manufacturer of the flares in place at the<br>easurement equipment used to monitor landfill gas flow or methane |
|           | Does the landfill have a landfill* 💿 Yes                                                                                                    |                                                                                                    |
|           | gas collection system                                                                                                    |                                                                                                    |
|           | Manufacturer of the gas                                                                                                    | à                                                                                                    |
|           | Capacity of the gas collection system                                                                                                    | (acfm)                                                                                                    |
|           | Number of wells                                                                                                    | (wells)                                                                                                    |
|           | Annual operating hours                                                                                                    | (hours)                                                                                                    |
|           | LANDFILL PASSIVE VENTS AND LEACHATE RECIRCULAT                                                                                                    | TION                                                                                                    |
|           | Passive vents and/or flares are (check if true)                                                                                                    | 10                                                                                                    |

Next, as in the previous version of e-GGRt you are asked whether your landfill has a gas collection system. If you indicate that your landfill does has a gas collection system, you must now report the annual operating hours of the gas collection system in addition to the information that was previously reported about the gas collection system.

| ıbpart TT – Land                                                                                                    | fill Detail                        | s (5)                                  |
|----------------------------------------------------------------------------------------------------|------------------------------------|----------------------------------------|
|                                                                                                    |                                    |                                        |
| Passive vents and/or flares are<br>present (vents or flares that are<br>not considered part of the gas<br>collection system) | (check if true)                    |                                        |
| An indication of whether<br>leachate recirculation was<br>used during the reporting year                                     | C (check if true)                  |                                        |
| The typical frequency of use of<br>leachate recirculation over the<br>past ten (10) years                                    | Select                             | ×                                      |
| COVER MATERIALS                                                                                                    |                                    |                                        |
| Identify each cover material used an                                                                                         | d report the surface area in squar | e meters for each cover type selected. |
| Identify each type of cover<br>material used                                                                                 | Organic cover                      | (square meters)                        |
|                                                                                                    | Sand cover                         |                                        |
|                                                                                                    | Clay cover                         | (square meters)                        |
|                                                                                                    | Other soil mixture                 |                                        |
| EQUATION TT-1 DETAILS                                                                                                    |                                    | <u>2</u>                               |
| The fraction of CH4 in landfill<br>gas (F) is based on a measured<br>value (not the default)                                 | ✓ (check if true)                  |                                        |
| Fraction by volume of CH4 in<br>landfill gas                                                                                 |                                    | (fraction by volume)                   |
| An MCF value other than the<br>default of 1 was used                                                                         | ✓ (check if true)                  |                                        |
| Methane Correction Factor                                                                                                    |                                    | (fraction)                             |
| ACTIVE AERATION INFORMATION                                                                                                  |                                    |                                        |
| Aeration blower capacity                                                                                                    |                                    | (scfm)                                 |

Two more changes on the Landfill Details page are shown here.

First, when you identify each cover material that is used, you must also report the surface area in square meters for each cover type selected (Arrow #1).

Second, there the same check boxes for MCF and F. However, this time the values used for these terms must also be reported. The defaults are automatically used if you do not check the boxes. But if you do check the boxes, then you must enter the values you used for the calculations.

As before, if you say you used an MCF other than the default, you have to enter data about active aerations at your landfill. This was covered in the previous webinars and has not changed so detail is not being provided here.

|         | Other factors used as a basis<br>for the selected MCF value                                                                 |                                                                                                    |
|---------|----------------------------------------------------------------------------------------------------|----------------------------------------------------------------------------------------------------|
|         | Description of the aeration<br>system                                                                                       |                                                                                                    |
| ME      | THOD #3 (EQUATION TT-4A) DA                                                                                                 | NTA                                                                                                    |
| Hot     | e: The following data are required to b<br>te streams. If you did not use Equation                                          | e reported only if you used Method #3 (Equation TT-4a) to estimate historic waste quantities for one or more<br>I TT-4a to estimate historic waste quantities for any waste stream, you do not need to report this data. |
| Ca<br>t | pacity of the landfill used (or<br>he total quantity of waste-in-<br>place) at the end of the<br>Data" from design drawings | (metric tons)                                                                                                    |
|         | or engineering estimates<br>Are waste quantity data<br>available?                                                           | O waste quantity data are available for some years                                                                                                    |
|         |                                                                                                    | waste quantity data are not available for any years                                                                                                    |
| Т       | he year in which the landfill<br>last received waste(YrData)                                                                |                                                                                                    |
|         | Do you know the year when<br>the landfill opened?                                                                           | O Yes<br>O No                                                                                                    |
| re      | The year the landfill first<br>ceived waste from company<br>cords, or 1960 (whichever is<br>more recent)                    | 1960                                                                                                    |
| NUI     | MBER OF WASTE STREAMS -                                                                                                    |                                                                                                    |
|         | Number of waste streams<br>added                                                                                            | 0                                                                                                    |
|         | The                                                                                                    | number of waste streams is automatically calculated by e-GGRT based on the                                                                                                    |

The last few questions on the landfill details page are contingent upon the methods you used to figure out the quantity of each waste stream that was placed in your landfill.

Take note of the Note in the yellow box: "The following data are required to be reported only if you used Method #3 (Equation TT-4a) to estimate historic waste quantities for one or more waste streams. If you did not use Equation TT-4a, you do not need to report this data. below."

If you used Equation TT-4a, complete these fields and click SAVE, then Subpart Overview

| Pedge Schnetz [] My Profile     Pedge Schnetz [] My Profile     Pedge Schnetz [] My Profi |             |                                                                                                    |                                                                                                    | Servin .                                                                                                    |
|----------------------------------------------------------------------------------------------------|-------------|----------------------------------------------------------------------------------------------------|----------------------------------------------------------------------------------------------------|----------------------------------------------------------------------------------------------------|
| OVERVIEW OF SUBPART REPORTING REQUIREMENTS           Subpart TT requires industrial waste landfills to report methane (CH4) generation and<br>emissions quantities. First, provide the information requested in the Landfill Details<br>page and e-GGRT will determine what additional information is required for reporting<br>based on the information you provide about your landfill. Next, identify each waste<br>stream placed into the landfill and provide the associated information requested by e-<br>GGRT. For additional information about Subpart TT reporting, please use the e-GGRT<br>method is indexed in the Landfill and provide the sacciated information requested by e-<br>GGRT. For additional information about Subpart TT reporting, please use the e-GGRT<br>method by the sacciated information requested in the Landfill Details         EVENTION<br>reporting Information           Reporting Information         Event to page, please not think may be subject to public release<br>wipoded to the page, to be the theory outcomes to the second<br>request to public release           WASTE STREAM SUMMARY         Name/D         Status         Deletion                                                                                                    | e-GGRT Help | HH-C Landfill 2<br>Subpart TT: Industrial Waste Landfills (2012)<br>Subpart Overview                                                                                                    | Hello, Rachel Schm                                                                                                    | eltz   My Protile   Log                                                                                                    |
| Reporting Information           Landfill Details         Image: Control of Control of                                                      |             | OVERVIEW OF SUBPART REPORTING REQUIREMENTS<br>Subpart TT requires industrial waste landfills to report methane (CH4) generation and<br>emissions quantifies. First, provide the information requested in the Landfill Details<br>page and e-GGRT will determine what additional information is required for reporting<br>based on the information you provide about your landfill. Next, identify each waste<br>stream placed into the landfill and provide the associated information requested by e-<br>GGRT. For additional information about Subpart TT reporting, please use the e-GGRT<br>Help link(s) provided. | EA has insized a to<br>dealine for reporting<br>used as inputs to emis<br>receive the inputs to emis<br>receive the inputs of the<br>records of the<br>accords on the<br>accords on the<br>inputs may be subject<br>with the<br>inputs may be subject<br>Subpart TT: | I that defers the<br>certain data elements<br>con equations for<br>rech 31, 2015. See 76<br>upgat25, 2019 and<br>ing additional inputs in<br>upgat25, 2019 in<br>August 13, 2019, in<br>use, ex-GORT is not<br>a subset of inputs to<br>you choose to report<br>inclusing them in a the<br>please note that the<br>to public release. |
| Landfill Details Methane Generation and Emissions for Landfills without LFG Collection Systems WASTE STREAM SUMMARY Name/ID Status Delet                                                                                                    |             | Reporting Information                                                                                                    |                                                                                                    |                                                                                                    |
| Methane Generation and Emissions for Landfills without LFG Collection Systems WASTE STREAM SUMMARY Name/ID Status Delet                                                                                                    |             | Landfill Details                                                                                                    |                                                                                                    | OPEN                                                                                                    |
| WASTE STREAM SUMMARY Name/ID Status Delet                                                                                                    |             | Methane Generation and Emissions for Landfills without LFG Collection Systems                                                                                                    |                                                                                                    | OPE                                                                                                    |
| Name/ID Status Delet                                                                                                    |             |                                                                                                    |                                                                                                    |                                                                                                    |
| No stragge have been added                                                                                                    |             | WASTE STREAM SUMMARY                                                                                                    |                                                                                                    |                                                                                                    |
| NU Streams nave been audeu                                                                                                    |             | WASTE STREAM SUMMARY<br>Name/ID                                                                                                    | Status                                                                                                    | Delete                                                                                                    |
| ADD a Waste Stream                                                                                                    |             | WASTE STREAM SUMMARY<br>Name/ID S<br>No streams have been added                                                                                                    | Status                                                                                                    | Delete                                                                                                    |

A big change in the subpart TT module is that <u>before</u> proceeding with entering data related to methane generation and emissions, you must first report data about your waste streams. Some of this data entry is the same as previous versions of e-GGRT. Some is different.

Click on ADD a Waste Stream

| HH-C Landfill 2<br><b>Subpart TT: Indust</b><br>Subpart Overview » Add a Stre                                                               | rial Waste                                                   | e Landfills <mark>(2012)</mark>                                                                                     |                                       |
|----------------------------------------------------------------------------------------------------|--------------------------------------------------------------|----------------------------------------------------------------------------------------------------|---------------------------------------|
| WASTE STREAM INFORMA<br>Subpart TT requires a facility<br>described below for each was<br>information about adding and<br>link(s) provided. | TION<br>to uniquely idi<br>ite stream plac<br>editing a wast | entify and provide the information<br>ced into the landfill. For additional<br>e stream, please use the e-GGRT Help | * denotes a required field            |
| WASTE STREAM INFORMATI                                                                                                    | ON                                                           |                                                                                                    |                                       |
| Name or Identifier*                                                                                                    |                                                              | (40 charao                                                                                                    | ters maximum)                         |
| Waste Stream Description                                                                                                    |                                                              |                                                                                                    | · · · · · · · · · · · · · · · · · · · |
|                                                                                                    | (List the type:<br>sludge digest                             | s of materials in the waste stream, e.g., b<br>er.)                                                                 | iosolids from wastewater              |
| Identify each type of wast<br>the w                                                                                                    | e present in<br>aste stream                                  | food processing                                                                                                    |                                       |
|                                                                                                    |                                                              | pulp and paper     wood and wood product                                                                            |                                       |
|                                                                                                    |                                                              | construction and demolition                                                                                         |                                       |
|                                                                                                    |                                                              | inert waste                                                                                                    |                                       |
|                                                                                                    |                                                              |                                                                                                    |                                       |

The first part of the Add a Stream page, shown on this slide, remains unchanged so it will not be detailed now.

|                 |                          |                   |                         |                          |                                                       |           |                                  |                       |                    |                                                      |        |                                                     | a and     |
|-----------------|--------------------------|-------------------|-------------------------|--------------------------|-------------------------------------------------------|-----------|----------------------------------|-----------------------|--------------------|------------------------------------------------------|--------|-----------------------------------------------------|-----------|
| ut              | opa                      | art               |                         | : A                      | Add a V                                               | V         | ast                              | e S                   | tre                | am (3)                                               | )      |                                                     | VIRONALES |
|                 |                          |                   |                         |                          |                                                       |           |                                  |                       |                    |                                                      |        |                                                     | ALF       |
| METH            | IOD(S) US                | SED TO D          | ETERMIN                 | E WAST                   | E STREAM QUANTITIES                                   | 3         |                                  |                       |                    |                                                      |        |                                                     |           |
| Use th<br>metho | ne grid bel<br>od may be | low to sel        | ect the m<br>for a give | ethod(s) u<br>n year. Si | used to determine waste<br>ee the explanation of met  | streathod | am quantitie<br>s below the      | es in each<br>arid.   | year this w        | aste stream was placed                               | in th  | e landfill. More than one                           |           |
| If this 1       | waste str                | eam was           | not place               | d in the la              | indfill during one or more                            | year      | rs, do not c                     | heck any i            | boxes corre        | sponding to those years                              | . If y | ou wish to reduce the                               |           |
| numbe           | er of years              | s displaye        | id in the g             | rid below,               | , enter a 'first' and 'last' ye                       | ear b     | elow and cl                      | lick the FII          | LTER GRID          | button.                                              |        |                                                     |           |
| Note the        | hat the fir              | rst' and 1a       | ist' years<br>tream Ple | are not re               | porting requirements and that filtering the grid to n | i will    | not be inclu<br>ve rows will     | uded in yo            | ur annual G        | HG report; they are only<br>the hox selections assoc | prov   | ided to manage the size o<br>with the years removed | if        |
| the ge          | d for ess.               |                   |                         | 1000 11010               | that having no govern                                 | orne.     | 10 10 10 10                      | 0100.001              | no any one         |                                                      | 10110- | multile pouro romente                               | 1         |
| Fi              | irst year<br>was pla     | this wast         | e landfill              | 19                       | 60 (year)                                             |           |                                  |                       |                    |                                                      |        | M                                                   | /         |
| L               | ast year<br>was pla      | this wast         | te stream<br>e landfill | 20                       | 112 (year)                                            |           |                                  |                       |                    |                                                      |        | Filter Grid                                         |           |
|                 |                          |                   | Waste Q                 | uantity In               | formation                                             |           |                                  | DC                    | C Value In         | formation                                            |        | Ň.                                                  |           |
|                 | Meth                     | hod Used<br>Waste | l to Deter<br>Quantity  | mine                     |                                                       |           | Method                           | Used to D<br>DOC Valu | etermine<br>e      |                                                      |        |                                                     |           |
| BY              | #1                       | #2                | #3                      | #4                       | Quantity of Waste                                     |           | Default<br>from<br>Table<br>TT 1 | 60-day<br>AB*<br>Tost | Volatile<br>Solids | DOC Value                                            |        | kvalue                                              |           |
|                 |                          |                   |                         |                          | Clear All Quantities                                  |           |                                  |                       |                    | Clear All Quantities                                 |        | Clear All Quantities                                |           |
| 1960            |                          |                   |                         |                          |                                                       |           |                                  |                       |                    |                                                      |        |                                                     | *         |
| 1961            |                          |                   |                         |                          |                                                       | ]         |                                  |                       |                    |                                                      | ]      |                                                     |           |
| 1962            |                          |                   |                         |                          |                                                       | ]         |                                  |                       |                    |                                                      |        |                                                     |           |
| 1963            |                          |                   |                         |                          |                                                       |           |                                  |                       |                    |                                                      | ]      |                                                     |           |
| 1964            |                          |                   |                         |                          |                                                       |           |                                  |                       |                    |                                                      | 1      |                                                     |           |
| 1965            |                          |                   |                         |                          |                                                       |           |                                  |                       |                    |                                                      | 1      |                                                     |           |
| 1966            |                          |                   |                         |                          |                                                       |           |                                  |                       |                    |                                                      | 1      |                                                     |           |
|                 | -                        |                   |                         |                          |                                                       |           |                                  |                       |                    |                                                      | 1      |                                                     | _         |
| 1967            |                          | _                 |                         |                          |                                                       |           |                                  |                       |                    |                                                      |        |                                                     |           |

The next section is about methods used to determine waste stream quantities and it is also for the quantities of waste which must now be reported. e-GGRT uses the same grid structure as in the previous version. The difference is that a lot more information needs to be entered into this grid.

Start by filtering the grid as you did before. Enter the first year that this particular waste stream was placed in the landfill and the last year it was placed there. Click Filter Grid

Notice that the first year defaults to 1960.

|                                                                              | was placed in the landfill                                                                                          |                                                                                                    |                                                                                                    |                                                                                                    |                                                                                                    |                                                                                               |                                                                                                    |                                                                                                    |                                                                                                    |                                                                                                    |                                                                                |            |
|------------------------------------------------------------------------------|----------------------------------------------------------------------------------------------------|----------------------------------------------------------------------------------------------------|----------------------------------------------------------------------------------------------------|----------------------------------------------------------------------------------------------------|----------------------------------------------------------------------------------------------------|-----------------------------------------------------------------------------------------------|----------------------------------------------------------------------------------------------------|----------------------------------------------------------------------------------------------------|----------------------------------------------------------------------------------------------------|----------------------------------------------------------------------------------------------------|--------------------------------------------------------------------------------|------------|
|                                                                              | Mot                                                                                                    | l<br>heell hor                                                                                                    | Waste Qu                                                                                                    | uantity In<br>mine                                                                                         | formation                                                                                                    |                                                                                               | Method I                                                                                                | DO<br>Ised to D                                                                                                    | C Value In                                                                                                    | formation 2                                                                                                    |                                                                                |            |
|                                                                              | men                                                                                                    | Waste                                                                                                    | Quantity                                                                                                    |                                                                                                    |                                                                                                    |                                                                                               | l                                                                                                    | OC Valu                                                                                                    | 0                                                                                                    |                                                                                                    |                                                                                |            |
| RY                                                                           | #1                                                                                                    | #7                                                                                                    | #3                                                                                                    | #4                                                                                                    | Quantity of Waste                                                                                                    | D<br>fr<br>Ti<br>T                                                                            | efault<br>om<br>able<br>T.1                                                                             | 60-day<br>AB*<br>Test                                                                                                  | Volatile<br>Solids<br>Test                                                                                             | DOC Value                                                                                                    | kyalue                                                                         | i.         |
|                                                                              | 00                                                                                                    | 00                                                                                                    | 00                                                                                                    | 00                                                                                                    | Clear All Quantities                                                                                                    |                                                                                               | 00                                                                                                    | 00                                                                                                    | 00                                                                                                    | Clear All Quantities                                                                                                    | Clear Al                                                                       | Quantities |
| 2009                                                                         |                                                                                                    |                                                                                                    |                                                                                                    |                                                                                                    |                                                                                                    | *                                                                                             |                                                                                                    |                                                                                                    |                                                                                                    |                                                                                                    | *                                                                              | 4          |
| 2010                                                                         |                                                                                                    |                                                                                                    |                                                                                                    |                                                                                                    |                                                                                                    |                                                                                               |                                                                                                    |                                                                                                    |                                                                                                    |                                                                                                    | 1                                                                              |            |
| 2011                                                                         |                                                                                                    |                                                                                                    |                                                                                                    |                                                                                                    |                                                                                                    |                                                                                               |                                                                                                    |                                                                                                    |                                                                                                    |                                                                                                    |                                                                                |            |
| 2012                                                                         |                                                                                                    |                                                                                                    |                                                                                                    |                                                                                                    |                                                                                                    |                                                                                               |                                                                                                    |                                                                                                    |                                                                                                    |                                                                                                    |                                                                                |            |
| - IVIP                                                                       | thod #1                                                                                                    | Used one                                                                                                    | A TH THE MA                                                                                                    | asie duari                                                                                                 | ity measurement methor                                                                                                    |                                                                                               |                                                                                                    | 20 40.112112                                                                                                    |                                                                                                    |                                                                                                    |                                                                                |            |
| <ul> <li>Me<br/>ma<br/>or i</li> <li>Me<br/>as</li> <li>Me<br/>as</li> </ul> | thod #1:<br>asurem<br>ss of pro<br>containe<br>thod #2:<br>posal qu<br>uation T<br>thod #3:<br>determin<br>thod #4: | Used one<br>ents multip<br>cess out<br>Per 98.40<br>Per 98.40<br>Per 98.40<br>Per 98.40<br>Per 98.40<br>hed by oth | oli the wa<br>plied by w<br>puts), or t<br>53(a)(2)(ii)<br>ir historic<br>53(a)(2)(ii)<br>ier metho<br>53(a)(2)(ii)<br>ier metho | aste quan<br>vaste strea<br>he numbe<br>years in v<br>(C), calcu<br>ds are ava<br>(C), calcu<br>ds are ava | ing measurement method<br>in density, mass balanc,<br>r of loads multiplied by th<br>of loads multiplied by th<br>which direct waste dispos<br>lated an average annual i<br>liable consecutively for th<br>lated an average annual i<br>liable for sporadic (non-c | os spe<br>e proci-<br>ne mas<br>e waste<br>sal mea<br>bulk wa<br>he mos<br>bulk wa<br>onseci- | edures (d<br>ss of wast<br>e disposa<br>asuremer<br>raste disp<br>st recent<br>raste disp<br>utive) yea | no.465(a)(2<br>lifference b<br>il rate per load<br>nits are not<br>osal quan<br>disposal y<br>osal quan<br>irs (Equati | etween the<br>based on t<br>Equation TT<br>available us<br>ity for histo<br>ears (Equat<br>ity for histo<br>on TT-4b). | reases of process input:<br>he working capacity of<br>-2 and calculated the w<br>sing historical productio<br>ric years when waste q<br>ion TT-4a).<br>ric years when waste q | s and the<br>the vehicle<br>aste<br>n data per<br>uantity data<br>uantity data |            |

The slide shows the grid filtered for just a few years, so you can see the rest of the page.

Under Waste Quantity Information, you need to check the boxes for which methods you used to determine your waste quantities. These are Methods #1 - #4. Below the grid you see an explanation as to what the methods refer to. These methods are also fully defined in the rule language itself.

You also have to enter the quantity of waste in metric tons for each year in the grid for that waste stream (Arrow #1).

Then under DOC Value Information is where you indicate which method you used to determine the DOC value, also in the same grid. And you must also enter the DOC value and k-value you used for this waste type in Equation TT-1 which is the First Order Decay Model used to calculate modeled methane generation (Arrows #2).

Two features to point out on the grid. First the Clear All Quantities feature under the title of the columns where you have to enter numbers. This is if you have to start over entering the numbers. Second if the same value needs to be entered for all years in the grid, click the little blue arrow to the right of the first box in that column to automatically populate all values in the column with the same number.

The last question on this page is the same as asked in the previous version of e-GGRT, it is just in a different location. It used to be on the landfill details page and now it is here on the Add a Waste Stream page.

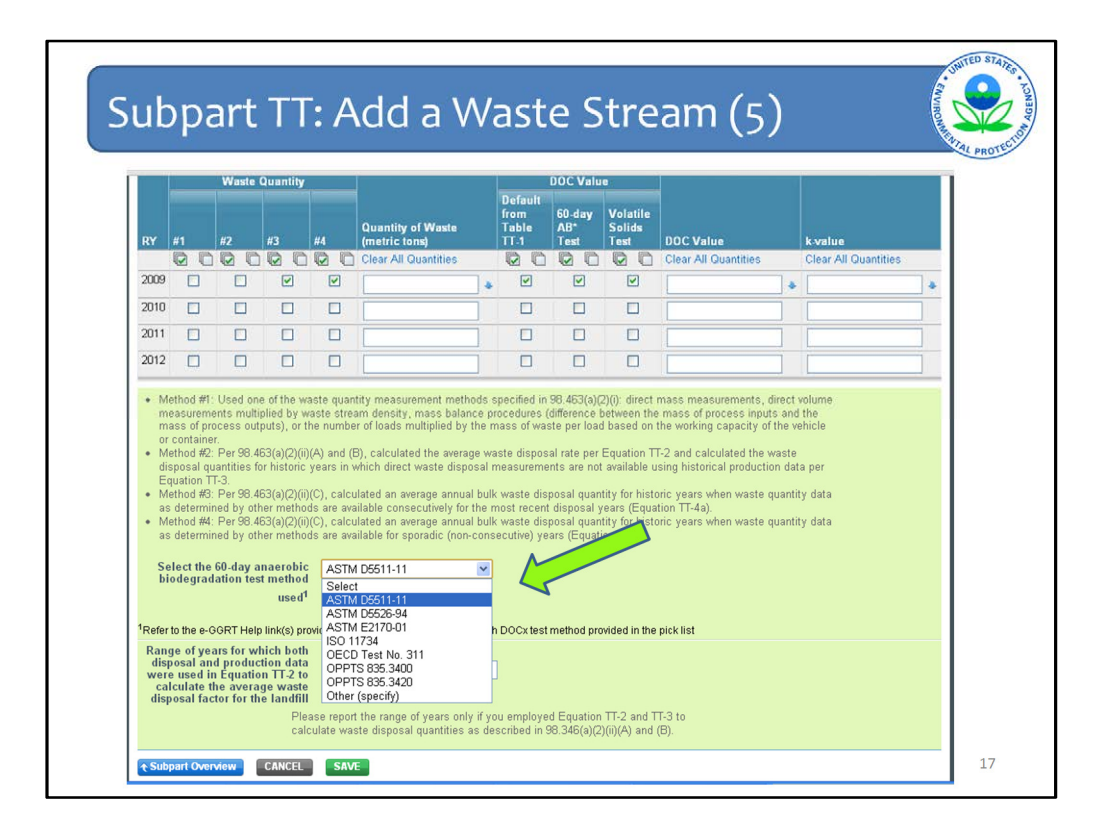

One more item to note on the methods used for DOC. As before, if you click the box that you used the 60-day anaerobic biodegradation test as a method used to Determine DOC values, you need to answer the same series of questions as before about which method you used from a pick list. And if you choose other, you will have to specify the method.

When you are done with this page click SAVE and go to Subpart Overview to see your waste stream listed there.

| - GGRT Help | HH-C Landfill 2<br>Subpart TT: Industrial Waste Landfills (2012)<br>Subpart Overview                                                                                                    |                                                                                                    |                                                                                                    |
|-------------|----------------------------------------------------------------------------------------------------|----------------------------------------------------------------------------------------------------|----------------------------------------------------------------------------------------------------|
|             | OVERVIEW OF SUBPART REPORTING REQUIREMENTS<br>Subpart TT requires industrial waste landfills to report methane (CH4) generation and<br>emissions quantities. First, provide the information requested in the Landfill Details<br>based on the information you provide about your landfill. Next, identify each waste<br>stream placed into the landfill and provide the associated information requested by e-<br>GGRT. For additional information about Subpart TT reporting, please use the e-GGRT<br>Help link(s) provided. | EPA has finalized a rule<br>desidine for reporting co-<br>used as inputs to emissi<br>direct emitters until More.<br>FR 53057 (updathed Au<br>77 FR 48072 (concernin<br>this subpert, published d<br>accordance with the rul<br>currefly collecting this<br>emission equations. If ye<br>here inputs to EPA by in<br>updotade to the PA by<br>inputs may be subject to<br>Subpart TT: N | that defers the<br>rain older elements on equations for<br>h 31, 2015. See 76<br>yours 25, 2019 and<br>g edditional inputs in<br>yours 13, 2019, In<br>e, e-OORT is not<br>vubered to inputs to<br>vubered to report<br>vibulang them in a file<br>public release.<br>Yiew Validation |
|             | Reporting Information                                                                                                    |                                                                                                    |                                                                                                    |
|             | Landfill Details                                                                                                    |                                                                                                    | OPEN                                                                                                    |
|             | Methane Generation and Emissions for Landfills without LFG Collection Systems                                                                                                    |                                                                                                    | OPEN                                                                                                    |
|             | WASTE STREAM SUMMARY                                                                                                    |                                                                                                    |                                                                                                    |
|             |                                                                                                    |                                                                                                    |                                                                                                    |
|             | Name/ID                                                                                                    | S                                                                                                    | tatus Delete                                                                                                    |

Since this landfill does not have gas collection as indicated on the Landfill Details page, this is what the Subpart Overview page looks like.

Click OPEN next to Methane Generation and Emissions for Landfills without LFG Collection Systems.

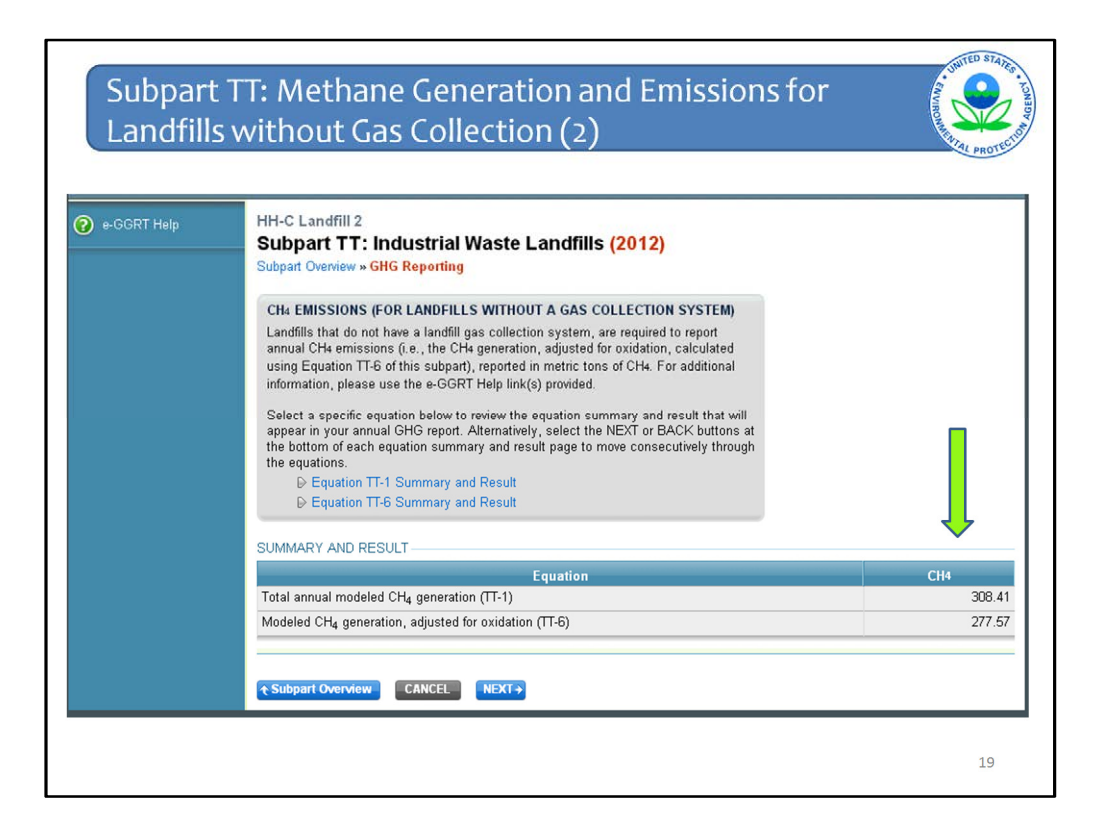

Then what happens is e-GGRT walks you through the results of each of the equations starting with Equation TT-1. For landfills without gas collection, this is very straight forward since there are only two equations: Equation TT-1 and TT-6.

The numbers in the Summary and Result section, under the column CH4, are automatically calculated by e-GGRT based on previously entered data.

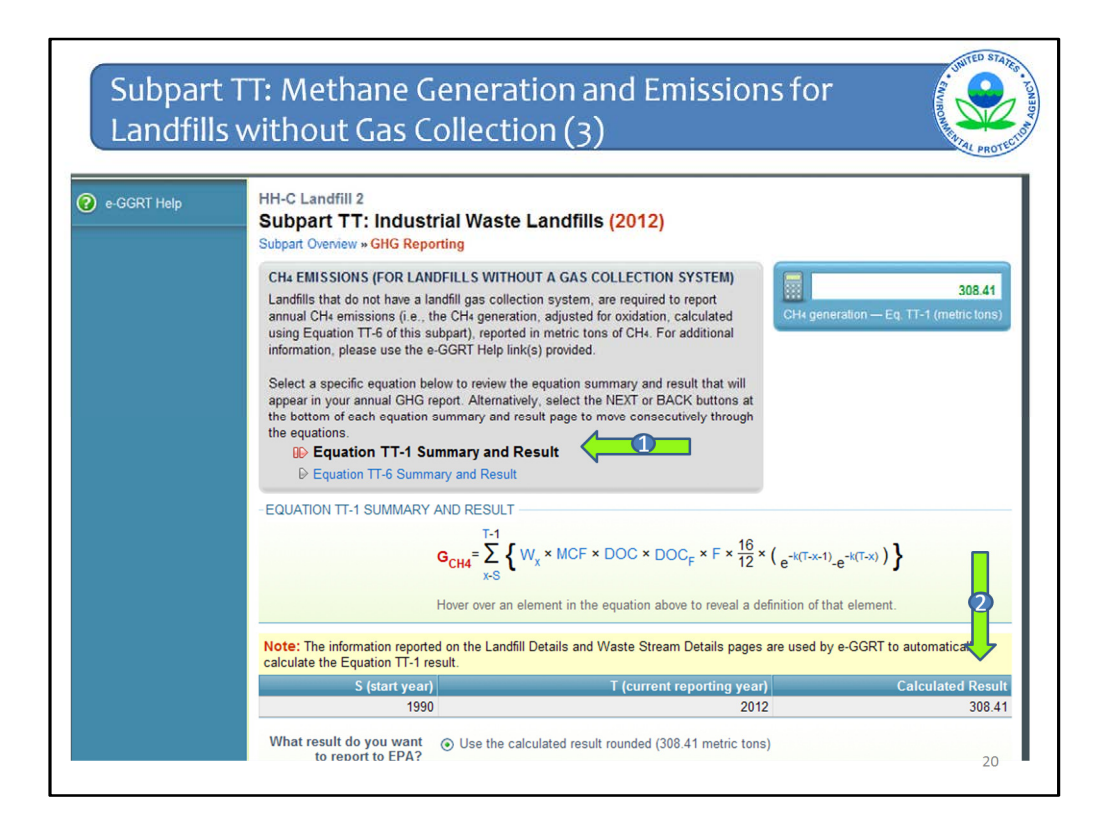

You can see in the gray box that Equation TT-1 is bolded (Arrow #1).

As is stated in the yellow box, the information reported on the Landfill Details page and the Waste Stream Details page are used by e-GGRT to calculate the Equation TT-1 result.

The calculated result is displayed in the table as well as some, if not all, of the inputs (Arrow #2).

You are then asked whether you want this calculated result reported or you want to instead report a different value. You may want a different value because you did the calculation separately and got a different result for some reason.

The page will default to using the calculated value, but it is recommended that if you do want the calculated value to be used in your report, you should still click the radio button to accept the calculated value even though it is already checked. This will ensure that your response is registered in the system.

| Contraction of the second |                                                                                                    |                                                                                                    | PROTE                                                               |
|---------------------------|----------------------------------------------------------------------------------------------------|----------------------------------------------------------------------------------------------------|---------------------------------------------------------------------|
|                           | using Equation TT-6 of this information, please use the                                                                                                | subpart), reported in metric tons of CH4. For additional<br>e-GGRT Help link(s) provided.                                                                                                    |                                                                     |
|                           | Select a specific equation I<br>appear in your annual GHG<br>the bottom of each equation<br>the equations.<br>Equation TT-1 S                          | below to review the equation summary and result that will<br>6 report. Alternatively, select the NEXT or BACK buttons at<br>n summary and result page to move consecutively through<br>Summary and Result                                                                                                    |                                                                     |
|                           | December 2015 Equation 11-6 Sum                                                                                                    | imary and Result                                                                                                    |                                                                     |
|                           |                                                                                                    | $G_{CH4} = \sum_{x \in S} \left\{ W_x \times MCF \times DOC \times DOC_F \times F \times \frac{10}{12} \times \left( e^{-k(T-x-1)} \right) \right\}$                                                                                                    | .e <sup>-k(T-x)</sup> ) }                                           |
|                           | Note: The information report                                                                                                    | Hover over an element in the equation above to reveal a definition of the<br>rted on the Landfill Details and Waste Stream Details pages are used by                                                                                                    | at element.<br>e-GGRT to automatically                              |
|                           | Note: The information repor<br>calculate the Equation TT-1                                                                                             | Hover over an element in the equation above to reveal a definition of the ted on the Landfill Details and Waste Stream Details pages are used by result.                                                                                                    | at element.<br>e-GGRT to automatically<br>Calculated Resul          |
|                           | Note: The information repor<br>calculate the Equation TT-1<br>S (start yea<br>199                                                                      | Hover over an element in the equation above to reveal a definition of the tred on the Landfill Details and Waste Stream Details pages are used by result.                                                                                                    | at element.<br>e-GGRT to automatically<br>Calculated Resul<br>308.4 |
|                           | Note: The information repor<br>calculate the Equation TT-1<br>S (start yea<br>199<br>What result do you want<br>to report to EPA?                      | Hover over an element in the equation above to reveal a definition of the ted on the Landfill Details and Waste Stream Details pages are used by result.   arr  by  by  by  by  by  by  by  by  by  by                                                                                                    | at element.<br>e-GGRT to automatically<br>Calculated Resul<br>308.4 |
|                           | Note: The information repor<br>calculate the Equation TT-1<br>S (start yea<br>195<br>What result do you want<br>to report to EPA?<br>Report this value | Hover over an element in the equation above to reveal a definition of the tend on the Landfill Details and Waste Stream Details pages are used by result.  a) T (current reporting year) 90 2012  C Use the calculated result rounded (308.41 metric tons) C Enter my own result (value will be rounded)  (metric tons CH4) | at element.<br>e-GGRT to automatically<br>Calculated Resul<br>308.4 |

If you click enter my own value, you are then provided a box to do so.

Keep in mind that it is likely if you do enter your own value, that EPA will follow up with you during the verification process with an e-GGRT message asking for an explanation as to why you used a different value.

After you enter your own value click next.

| Subpart Overview » GHG Reporting                                                                                                    |
|----------------------------------------------------------------------------------------------------|
| CH4 EMISSIONS (FOR LANDFILLS WITHOUT A GAS COLLECTION SYSTEM)       277.57         Landfills that do not have a landfill gas collection system, are required to report annual CH4 emissions (i.e., the CH4 generation, adjusted for oxidation, calculated using Equation TT-6 of this subpart), reported in metric tons of CH4. For additional information, please use the e-GGRT Help link(s) provided.       277.57         Select a specific equation below to review the equation summary and result that will appear in your annual GHG report. Alternatively, select the NEXT or BACK buttons at the bottom of each equation summary and result page to move consecutively through the equations.       Image: Constraint of CH4 generation of CH4. For additional information.         Image: Constraint of CH4.       Image: Constraint of CH4. For additional information.       Image: Constraint of CH4. For additional information.         Select a specific equation summary and result page to move consecutively through the equations.       Image: Constraint of CH4. For additional information.         Image: Constraint of CH4.       Image: Constraint of CH4.       Image: Constraint of CH4.         Image: Constraint of CH4.       Image: Constraint of CH4.       Image: Constraint of CH4.         Image: Constraint of CH4.       Image: Constraint of CH4.       Image: Constraint of CH4.         Image: Constraint of CH4.       Image: Constraint of CH4.       Image: Constraint of CH4.         Image: Constraint of CH4.       Image: Constraint of CH4.       Image: Constraint of CH4.         Image: Constraint of CH4. |
| EQUATION TT-6 SUMMARY AND RESULT                                                                                                    |
| MG=G <sub>CH4</sub> × (1 - OX)                                                                                                    |
| Hover over an element in the equation above to reveal a definition of that element.                                                                                                    |
| G <sub>CH4</sub> OX Calculated Res                                                                                                    |
| 308.41 0.1 277.5                                                                                                    |
| What result do you want<br>to report to FPA?                                                                                                    |

Then you are taken to the Equation TT-6 page. Again you can confirm that your report should contain the result calculated by e-GGRT or your own value.

Then click FINISHED

| e-GGRT Help | HH-C Landfill 2                                                                                                    |        |
|-------------|----------------------------------------------------------------------------------------------------|--------|
|             | Subpart TT: Industrial Waste Landfills (2012)                                                                                                    |        |
|             | Subjart Overwew » Gird Reporting                                                                                                    |        |
|             | CH4 EMISSIONS (FOR LANDFILLS WITHOUT A GAS COLLECTION SYSTEM)                                                                                                    |        |
|             | annual CH emissions (i.e., the CH generation, adjusted for oxidation, calculated<br>using Equation TT-6 of this subpart), reported in metric tons of CH4. For additional<br>information, please use the e-GGRT Help link(s) provided.                                             |        |
|             | Select a specific equation below to review the equation summary and result that will<br>appear in your annual GHG report. Alternatively, select the NEXT or BACK buttons at<br>the bottom of each equation summary and result page to move consecutively through<br>the equations |        |
|             | Equation TT-1 Summary and Result                                                                                                    |        |
|             | ₽ Equation TT-6 Summary and Result                                                                                                    |        |
|             | - SUMMARY AND RESULT                                                                                                    |        |
|             | Equation                                                                                                    | CH4    |
|             | Total annual modeled CH <sub>4</sub> generation (TT-1)                                                                                                    | 308.41 |
|             | Modeled CH <sub>4</sub> generation, adjusted for oxidation (TT-6)                                                                                                    | 277.57 |

You are taken back to the GHG Reporting page here and can see your results. Then click Subpart Overview. If you click NEXT again it will take you back through the two equations.

| e-GGRT Help | HH-C Landfill 2                                                                                                    |                                                                                                    |
|-------------|----------------------------------------------------------------------------------------------------|----------------------------------------------------------------------------------------------------|
|             | Subpart TT: Industrial Waste Landfills (2012)<br>Subpart Overview                                                                                                    |                                                                                                    |
|             | OVERVIEW OF SUBPART REPORTING REQUIREMENTS<br>Subpart TI requires industrial waste landfills to report methane (CH4) generation and<br>emissions quantities. First, provide the information requested in the Landfill Details<br>page and e-GGRT will determine what additional information is required for reporting<br>based on the information you provide about your landfill. Next, identify each waste<br>stream placed into the landfill and provide the associated information requested by e-<br>GGRT. For additional information about Subpart TI reporting, please use the e-GGRT<br>Help link(s) provided. | EPA has thatized a null multi arters the<br>deadline for reporting certain data elements<br>used as inputs to emission equations for<br>direct emitters unt March 31, 2015 See 78<br>EPS 50507 (published August 13, 2017) and<br>TPF 8007 (concerning additional inputs in<br>this nulleyert, published August 13, 2017), the<br>accordinge with the null e, e-Goff II and<br>currently collecting this subact of inputs to<br>emission equations. If you choose to report<br>these inputs to EPA by including them in a tile<br>inputs may be subject to public release. |
|             | Reporting Information                                                                                                    |                                                                                                    |
|             | Landfill Details                                                                                                    | OPEN                                                                                                    |
|             | Methane Generation and Emissions for Landfills without LFG Collection Systems                                                                                                    | OPEN                                                                                                    |
|             | WASTE STREAM SUMMARY                                                                                                    |                                                                                                    |
|             | Name/ID                                                                                                    | Status Delete                                                                                                    |
|             | Waste Stream 1                                                                                                    | Incomplete 🗱                                                                                                    |
|             | PADD a Waste Stream                                                                                                    |                                                                                                    |

Back at the Subpart Overview page, click Facility Overview to add another subpart or proceed to generating and submitting your report.

| e-GGRT Help | HH-C Landfill 2<br>Subpart TT: Industrial Waste Landfills (2012)                                                                                                    |                                                                                                    |
|-------------|----------------------------------------------------------------------------------------------------|----------------------------------------------------------------------------------------------------|
|             | OVERVIEW OF SUBPART REPORTING REQUIREMENTS<br>Subpart TT requires industrial waste landfills to report methane (CH4) generation and<br>emissions quantities. First, provide the information requested in the Landfill Details<br>page and e-GGRT will determine what additional information is required for reporting<br>based on the information you provide about your landfill. Next, identify each waste<br>stream placed into the landfill and provide the associated information requested by e-<br>GGRT. For additional information about Subpart TT reporting, please use the e-GGRT<br>Help link(s) provided. | EPA has finalized a rule that defers the<br>deadine for reporting certain data elements<br>used as injugats to emission equations for<br>direct emitters until March 31, 2015. See 76<br>FR 53057 (published August 32, 2011) and<br>77 FR 48072 (concerning additional inputs in<br>this subpart, published August 13, 2012). In<br>accordance with the rule, e-GGRT is not<br>currently collecting this subset of inputs to<br>emission equations, if you choose to report<br>these inputs to EPA by including them in a file<br>uploaded to this page, please note that the<br>inputs may be subject to public release. |
|             |                                                                                                    | Subpart TT: View Validation                                                                                                    |
|             | Reporting Information                                                                                                    |                                                                                                    |
|             |                                                                                                    | OPEN                                                                                                    |
|             | Estimated Waste Denths                                                                                                    | ODEN                                                                                                    |

Backtrack to show the steps for landfills with gas collection.

If instead I said yes to the landfill gas collection system question back on the landfill details page, a different path of pages will now be shown on the Subpart Overview page.

Click OPEN next to Estimated Waste Depths.

|             |                                                                                                    |                                         | AND AND A |
|-------------|----------------------------------------------------------------------------------------------------|-----------------------------------------|-----------|
|             |                                                                                                    |                                         | _         |
| e-GGRT Help | Subpart TT: Industrial Waste Landfills (2<br>Subpart Overview - Estimated Waste Depth                                           | 012)                                    |           |
|             | WASTE DEPTH ESTIMATIONS                                                                                                    |                                         |           |
|             | Please provide the estimated depth of each of the areas of the<br>below. For additional information, please use the e-GGRT Help | landfill, as shown<br>link(s) provided. |           |
|             | A1:                                                                                                    |                                         |           |
|             | Estimated waste depth of area with no waste in-place                                                                            | (meters)                                |           |
|             | Surface area of area with no waste in-<br>place                                                                                 | (square meters)                         |           |
|             | A2:                                                                                                    |                                         |           |
|             | Estimated waste depth of area without<br>active gas collection, regardless of<br>cover type                                     | (meters)                                |           |
|             | Surface area of area without active gas                                                                                         | (square meters)                         |           |
|             | A3:                                                                                                    |                                         |           |
|             | Estimated waste depth of area with<br>daily soil cover and active gas<br>collection                                             | (meters)                                |           |
|             | Surface area of area with daily soil cover and active gas collection                                                            | (square meters)                         |           |
|             | A4:                                                                                                    |                                         |           |
|             | Estimated waste depth of area with an<br>intermediate soil cover, or a final soil<br>cover not meeting the criteria for A5      | (meters)                                |           |
|             | Surface area of area with an intermediate soil cover, or a final soil                                                           | (square meters)                         |           |

For landfills with gas collection, you must now enter the estimate waste depths (in meters) and the surface area (in square meters) for each of the areas listed in Table HH-3 of the rule, Areas A1 through A5.

You'll notice the language has switched over to referring to subpar HH. Recall that industrial landfills with gas collection are referred to the monitoring and data reporting requirements of subpart HH, since the same requirements hold and so few industrial landfills have gas collection.

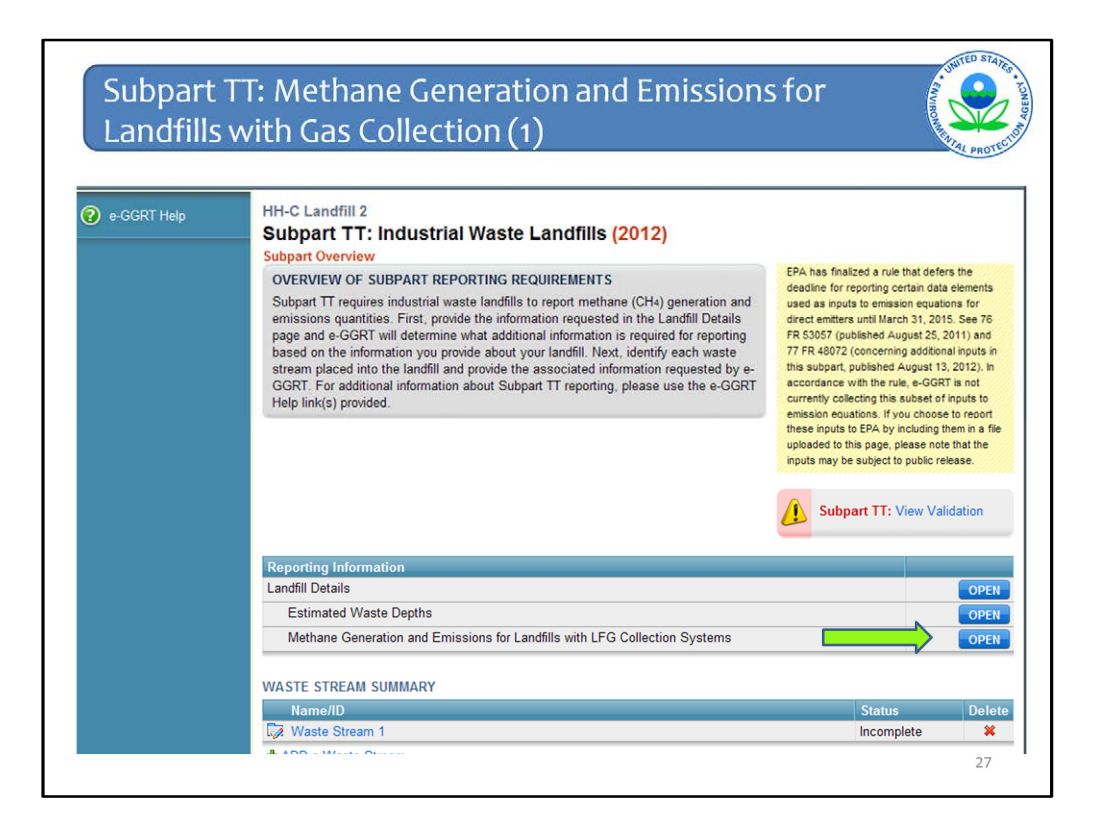

Now click OPEN next to Methane Generation and Emissions for Landfills <u>with</u> Gas Collection Systems.

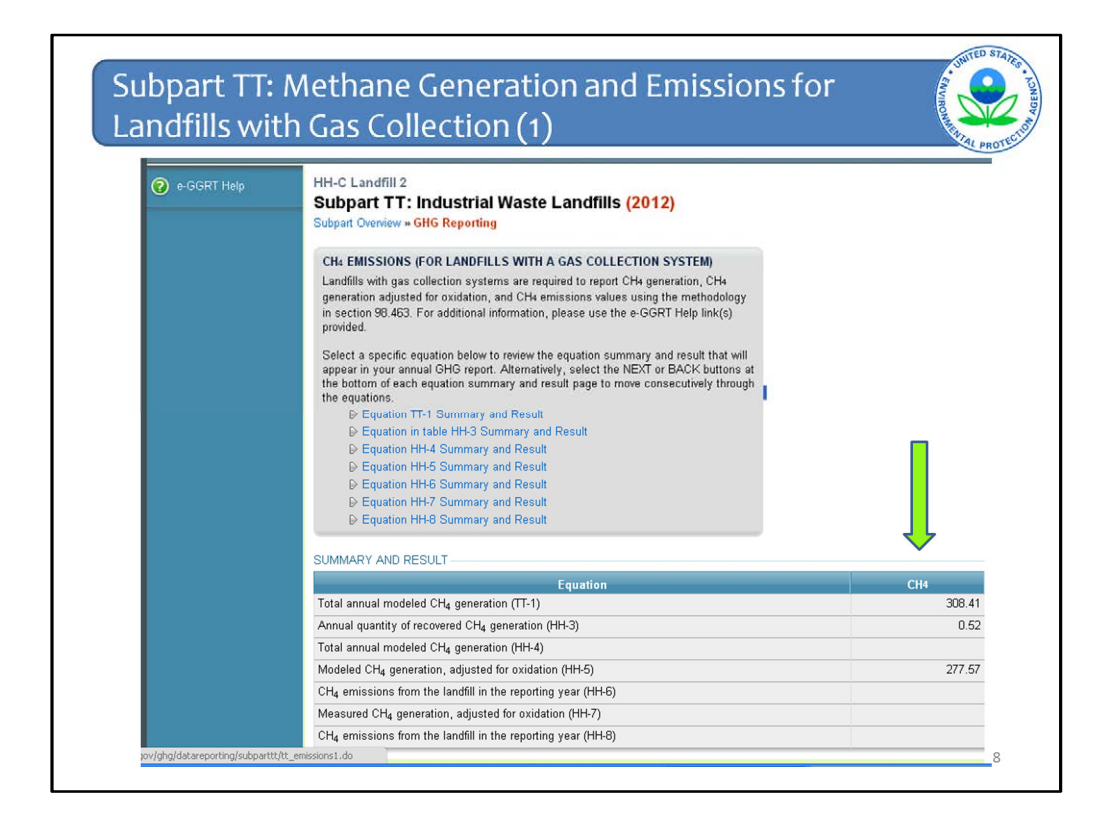

This section lists all of the equations that need to be used to calculate generation and emissions for landfills with gas collection. You see Eq TT-1 and then the list of subpart HH equations, again because landfills with gas collection are referred to subpart HH. The numbers in the Summary and Result section, under the column  $CH_4$ , are automatically calculated by e-GGRT based on previously entered data.

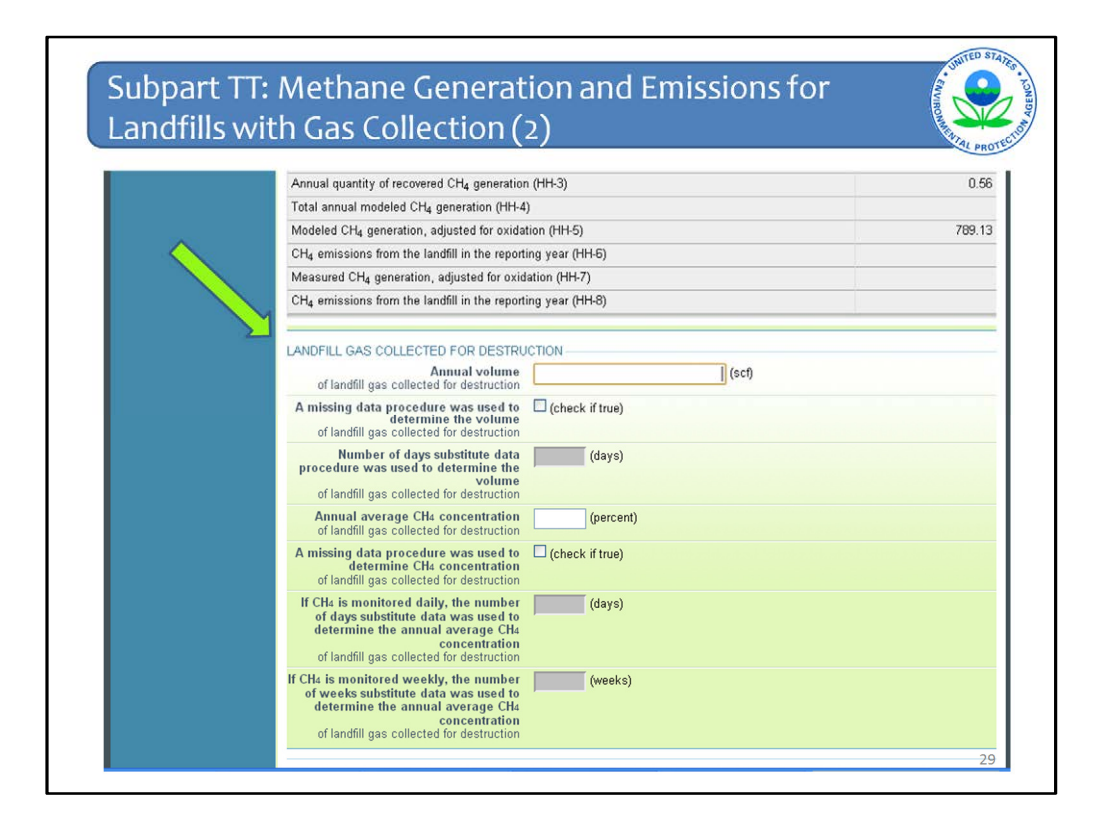

Underneath the Summary and Result table for the equations is a section that has been covered in previous webinars and has not changed. This is where you enter the annual volume of landfill gas collected, the annual average methane concentration and if substitute data was used for either of those and how many times substitute data was used.

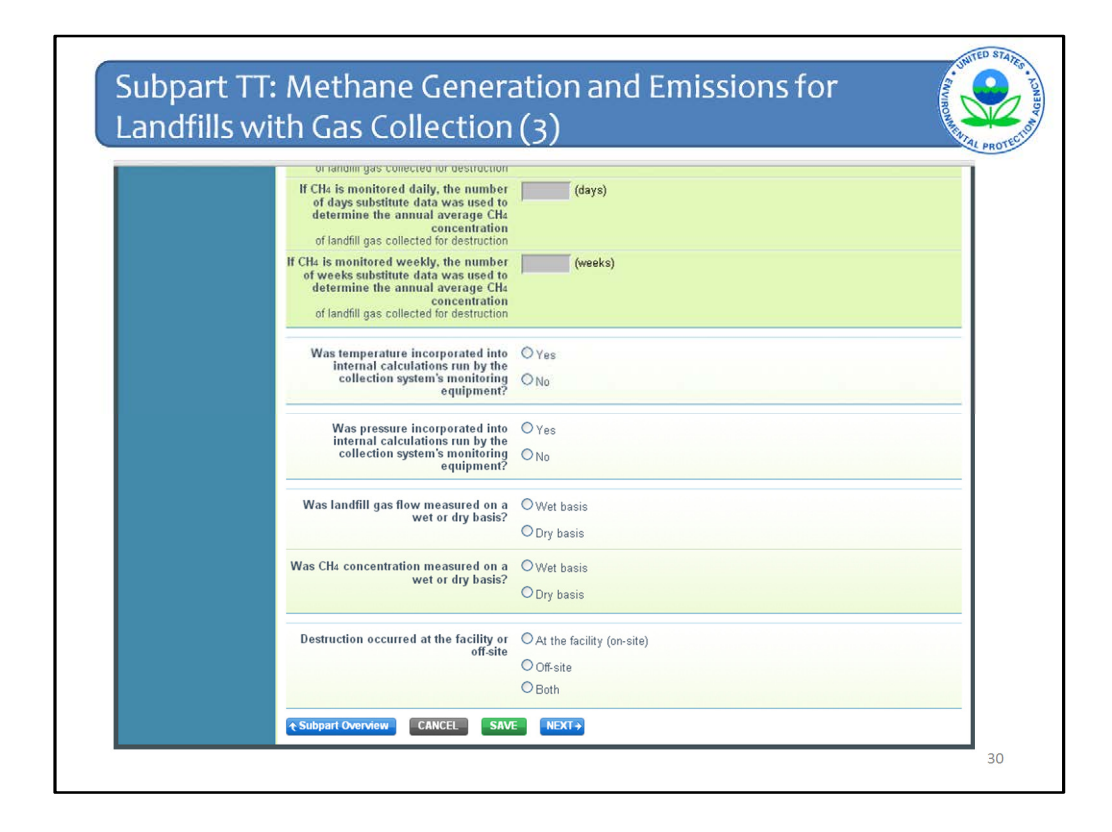

Below that is more that is much the same in terms of entering information about temperature, pressure, and moisture. This functionality is as before.

What is new relates to where destruction occurred (the last question on the page). If all destruction occurs off-site then nothing has changed. If destruction occurred on-site at the facility or occurred both on-site and off-site, additional data must be entered.

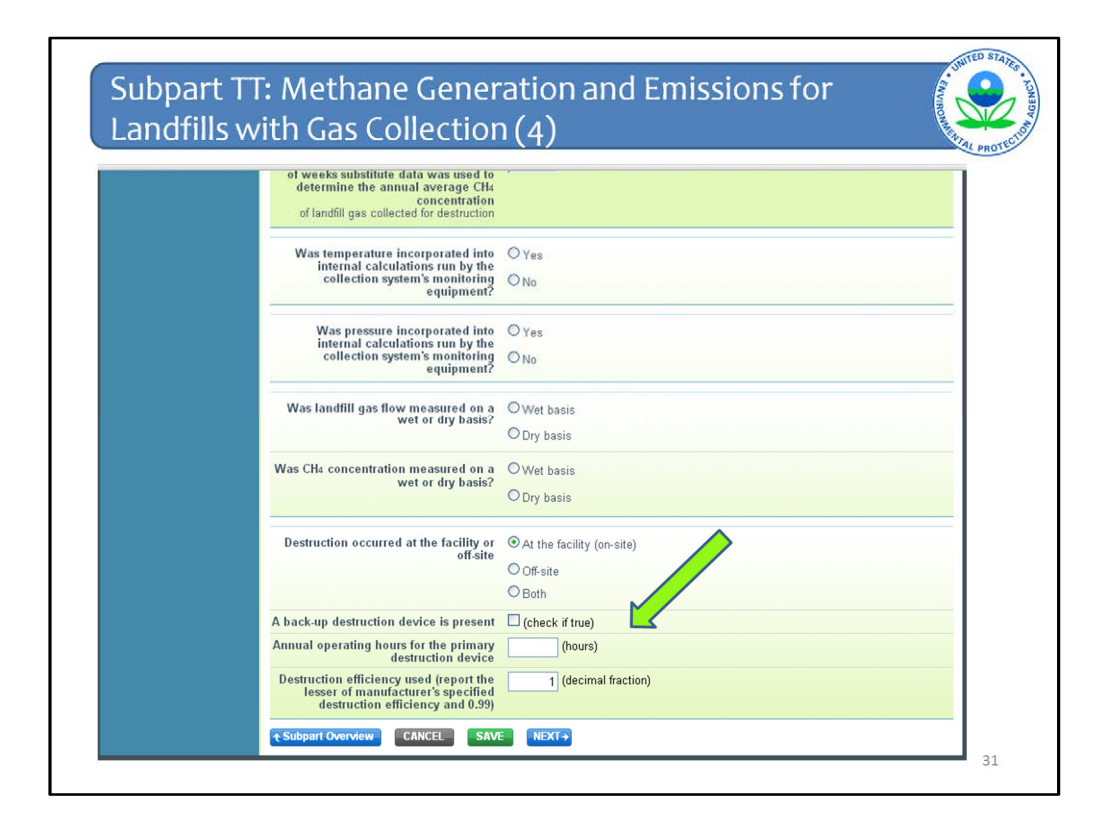

If destruction occurred either on-site or both on-site and off-site, in addition to entering whether a back-up device is present, also enter the annual operating hours of the primary destruction device and the destruction efficiency used.

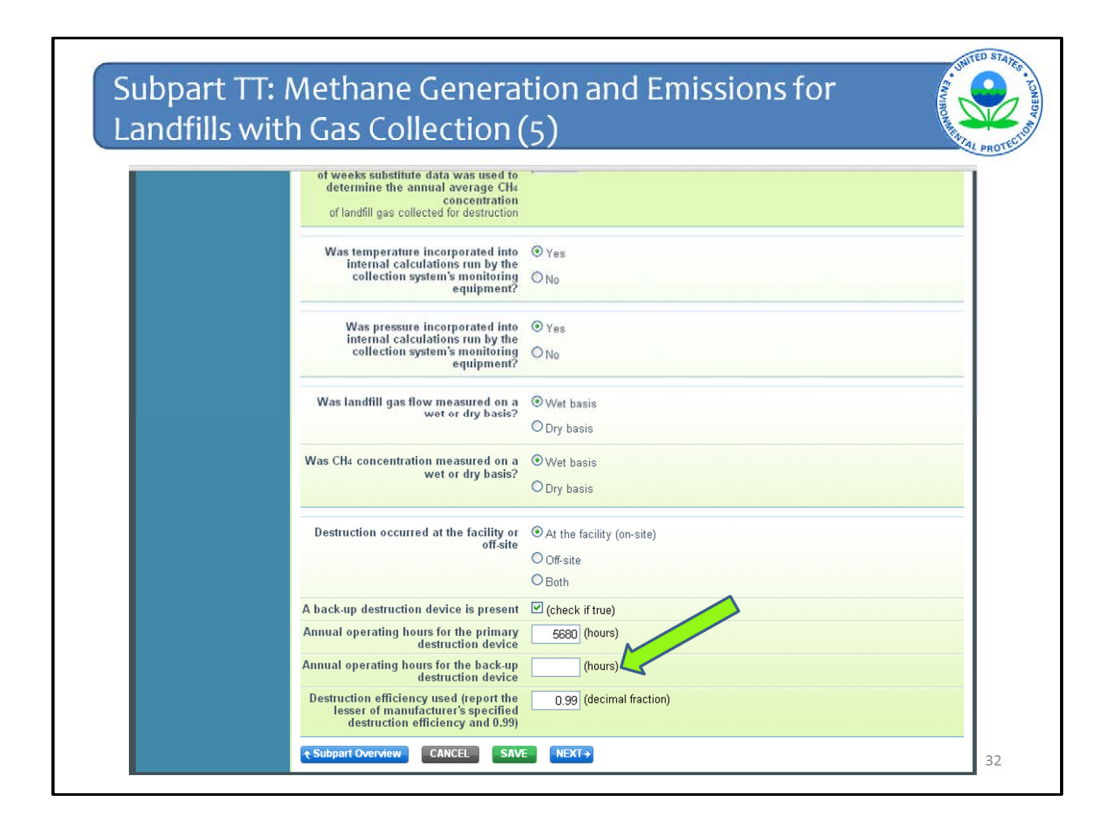

Then if a back-up destruction device is present, enter annual operating hours of that backup device.

Click SAVE and then NEXT

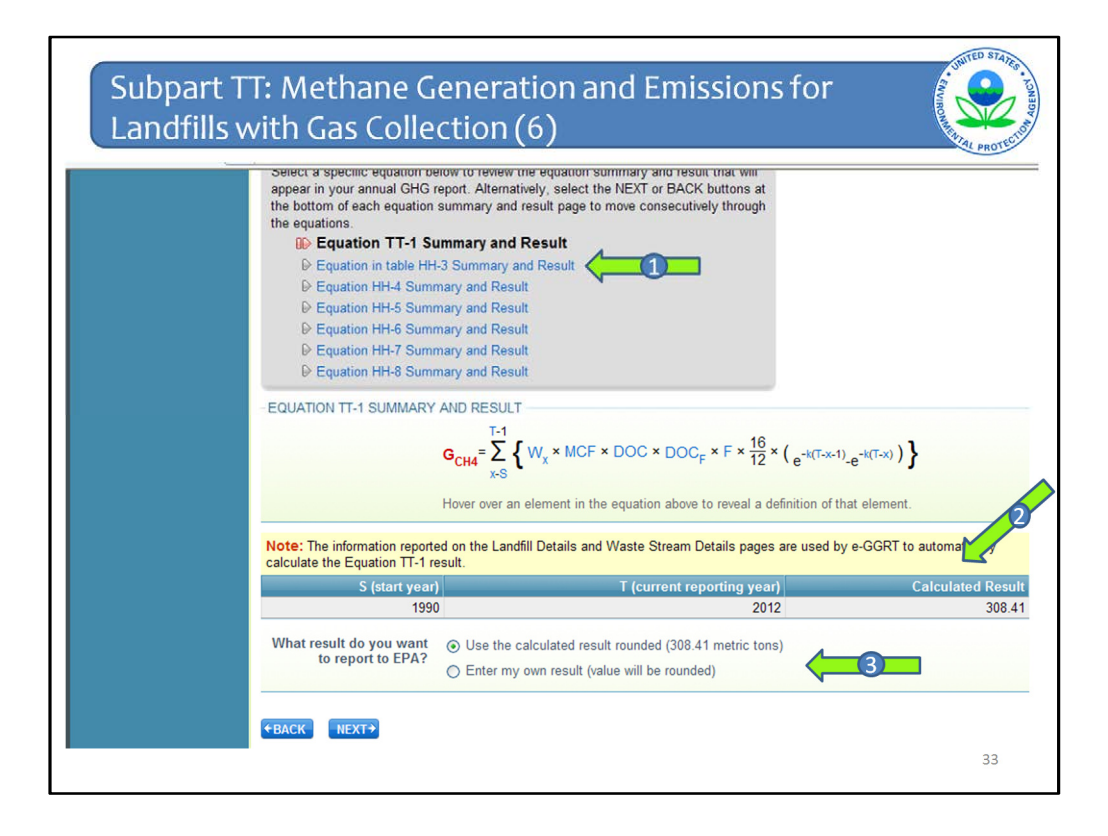

Then what happens, is e-GGRT walks you through the results of each of the equations, starting with Equation TT-1.

You can see in the gray box that Equation TT-1 is bolded (Arrow #1).

Again, the calculated result is displayed in the table as well as some, if not all, of the inputs (Arrow #2).

Same as before, you are then asked whether you want this calculated result reported or you want to instead report a different value.

| ₽ Equation in table HH                                                                                                    | I-3 Summary and Result                                                                                                    |                                                                                                    |                                                                                                    |
|----------------------------------------------------------------------------------------------------|----------------------------------------------------------------------------------------------------|----------------------------------------------------------------------------------------------------|----------------------------------------------------------------------------------------------------|
| ₽ Equation HH-4 Sum                                                                                                    | mary and Result                                                                                                    |                                                                                                    |                                                                                                    |
| Equation HH-5 Sum                                                                                                    | mary and Result                                                                                                    |                                                                                                    |                                                                                                    |
| Equation HH-6 Sum                                                                                                    | mary and Result                                                                                                    |                                                                                                    |                                                                                                    |
| ₽ Equation HH-7 Sum                                                                                                    | mary and Result                                                                                                    |                                                                                                    |                                                                                                    |
| P Equation HH-8 Sum                                                                                                    | mary and Result                                                                                                    |                                                                                                    |                                                                                                    |
| FOUNTION TT-1 SUMMARY                                                                                                    | AND RESULT                                                                                                    |                                                                                                    |                                                                                                    |
|                                                                                                    | $G_{CH4} = \sum_{x-S}^{T-1} \{ W_x \times MC \}$                                                                                                    | $F \times DOC \times DOC_F \times F \times \frac{16}{12} \times (e^{-k(T-x-1)})$                                                                                                    | .e <sup>-k(T-x)</sup> )}                                                                                 |
| Note: The information report                                                                                                    | $G_{CH4} = \sum_{x=S}^{T-1} \left\{ W_x \times MC \right\}$<br>Hover over an element in<br>ed on the Landfill Details a<br>esult.                                                                               | $F \times DOC \times DOC_F \times F \times \frac{16}{12} \times (e^{+i(T-x-1)})$<br>the equation above to reveal a definition of th<br>nd Waste Stream Details pages are used by                                                                                                    | e-k(T-x) ) }<br>at element.                                                                              |
| Note: The information report<br>calculate the Equation TT-1 r<br>S (start year                                                        | $G_{CH4} = \sum_{x=S}^{T-1} \{ W_x \times MC \}$<br>Hover over an element in<br>ed on the Landfill Details a<br>esult.                                                                                          | $F \times DOC \times DOC_F \times F \times \frac{16}{12} \times (e^{-k(T-x-1)})$<br>the equation above to reveal a definition of th<br>nd Waste Stream Details pages are used by<br>T (current reporting year)                                                                                  | e-k(T-x) ) }<br>at element.<br>e-GGRT to automatically<br>Calculated Result                              |
| Note: The information report<br>calculate the Equation TT-1 r<br>S (start year<br>199                                                 | $G_{CH4} = \sum_{x=S}^{T-1} \left\{ W_x \times MC \right\}$ Hover over an element in<br>ed on the Landfill Details a<br>esult.                                                                                  | $F \times DOC \times DOC_F \times F \times \frac{16}{12} \times (e^{-k(T-x-1)})$<br>the equation above to reveal a definition of th<br>and Waste Stream Details pages are used by<br>T (current reporting year)<br>2012                                                                         | e-e <sup>-k(T-x)</sup> ) }<br>at element.<br>e-GGRT to automatically<br>Calculated Result<br>308.41      |
| Note: The information report<br>calculate the Equation TT-1 r<br>S (start year<br>199<br>What result do you want                      | $G_{CH4} = \sum_{x=S}^{T-1} \left\{ W_x \times MC \right\}$ Hover over an element in<br>ed on the Landfill Details a<br>esult.                                                                                  | $F \times DOC \times DOC_F \times F \times \frac{16}{12} \times (e^{-k(T-x-1)})$<br>the equation above to reveal a definition of th<br>nd Waste Stream Details pages are used by<br><u>T (current reporting year)</u><br>2012<br>esult rounded (308.41 metric tons)                             | e-k(T-x) ) }<br>at element.<br>e-GGRT to automatically<br>Calculated Result<br>308.41                    |
| Note: The information report<br>calculate the Equation TT-1 r<br>S (start year<br>199<br>What result do you want<br>to report to EPA? | $G_{CH4} = \sum_{x=S}^{T-1} \left\{ W_x \times MC \\ \text{Hover over an element in easult.} \\ 0 \\ \bigcirc \text{ Use the calculated result} \\ \bigcirc \text{ Enter my own result} \\ \end{array} \right.$ | $F \times DOC \times DOC_F \times F \times \frac{16}{12} \times (e^{-i(T-x-1)})$<br>the equation above to reveal a definition of th<br>and Waste Stream Details pages are used by<br><u>T (current reporting year)</u><br>2012<br>esult rounded (308.41 metric tons)<br>(value will be rounded) | e <sup>-k(T-x)</sup> ) }<br>at element.<br>e-GGRT to automatically<br><u>Calculated Result</u><br>308.41 |

If you click to enter you own value, you are then provided a box in which to do so.

Again if you do enter your own value, that EPA will follow up with you during the verification process with an e-GGRT message asking for an explanation as to why you used a different value.

After you enter your value, click NEXT

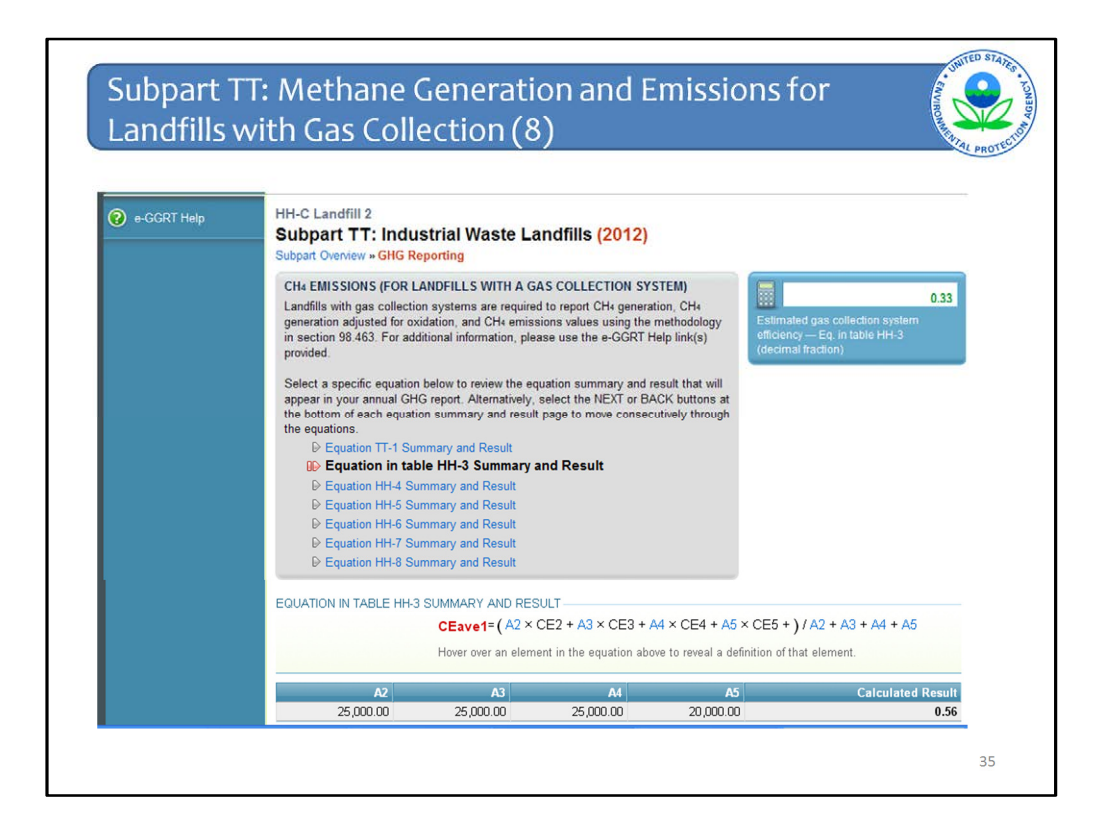

You are taken to the Equation in Table HH-3 which is for the average collection efficiency. This is also based on previously entered values on surface area by area type from the Estimated Waste Depths page.

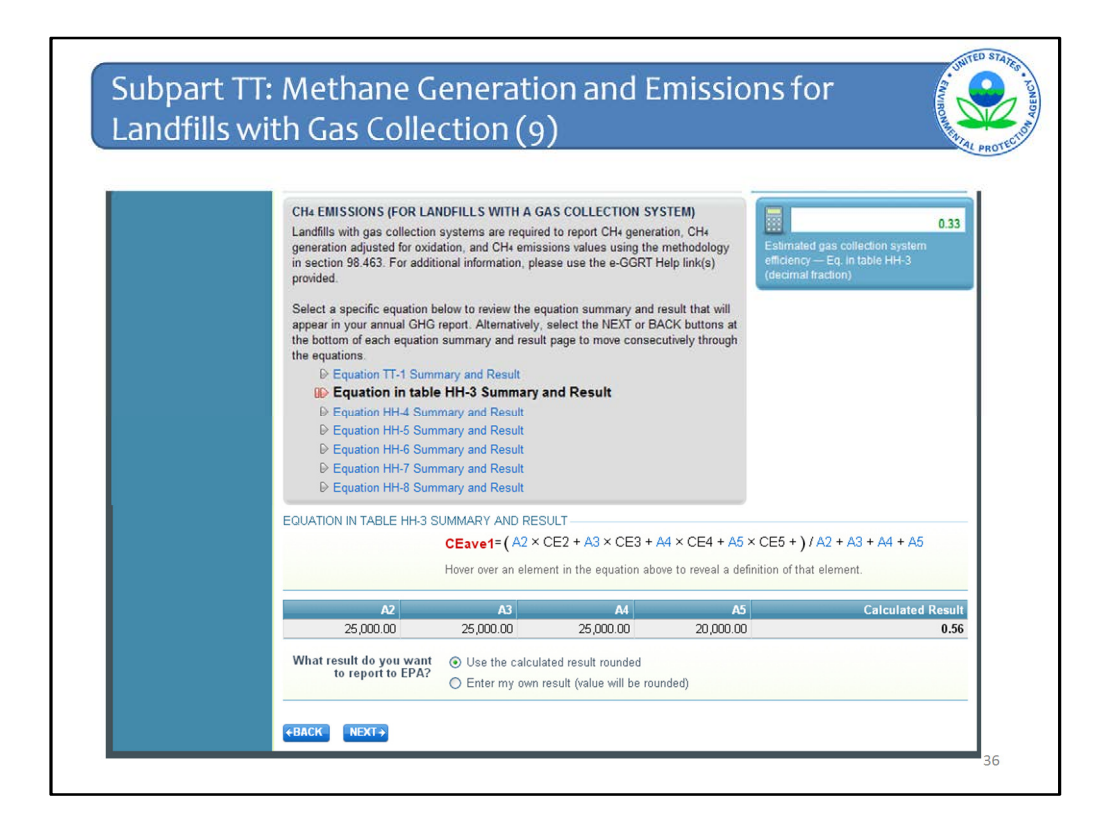

Again you can accept the calculated value or enter your own.

Then click NEXT

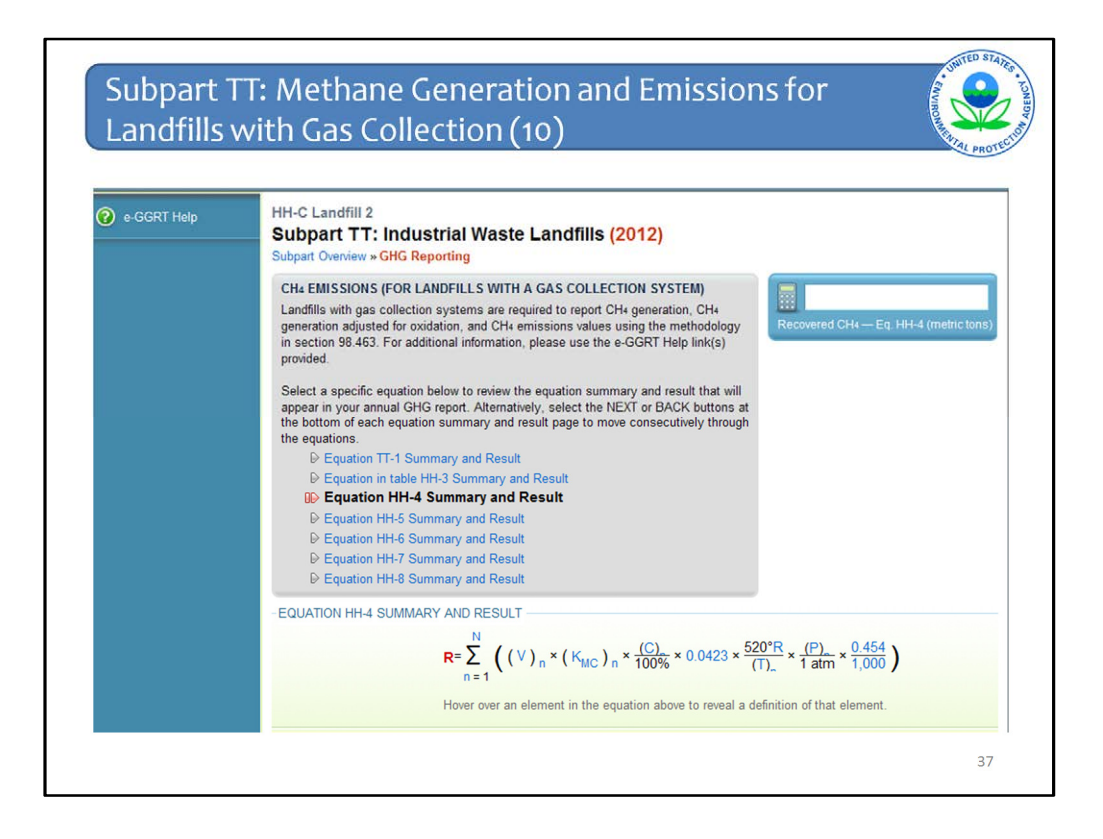

Next is the page for Eq HH-4. This is the one equation that is not automatically calculated because e-GGRT does not collect all of the inputs.

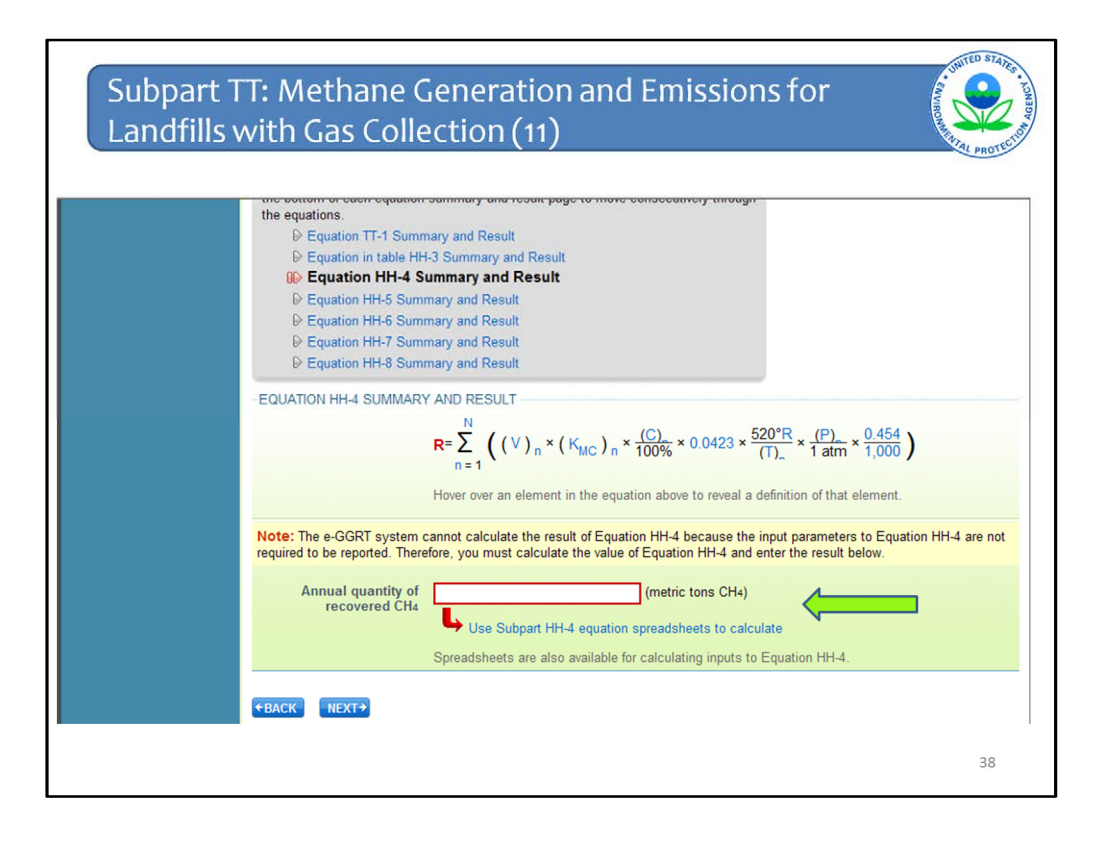

This Equation is handled similarly to the previous version of e-GGRT. You must calculate it yourself. You may use the calculation spreadsheet via the link on this page to calculate the result which you must then enter into the red box.

Although not shown on this slide, you can hover over an equation term to see how it is defined.

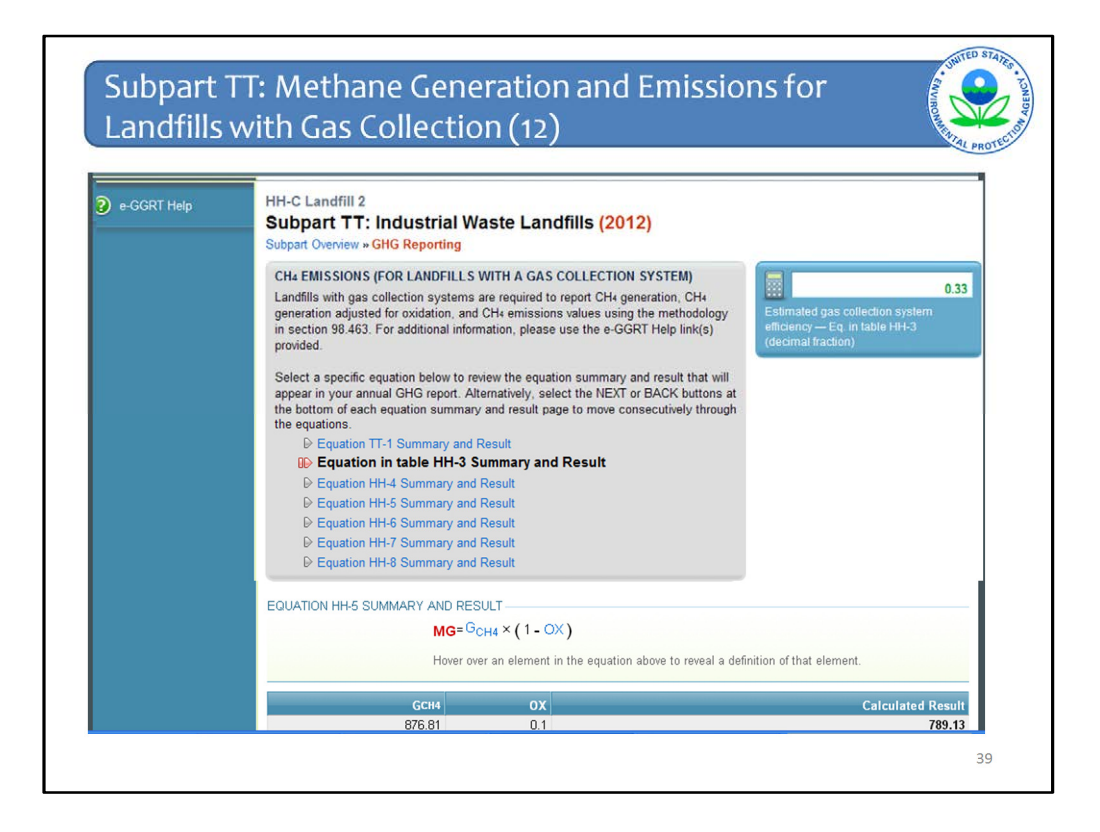

The system continues to walk through the rest of the calculations which are handled the same way as Equation TT-1. The system calculates the result and you can either accept the result or enter your own result. At the bottom of each page, click NEXT until you finish with Equation HH-8.

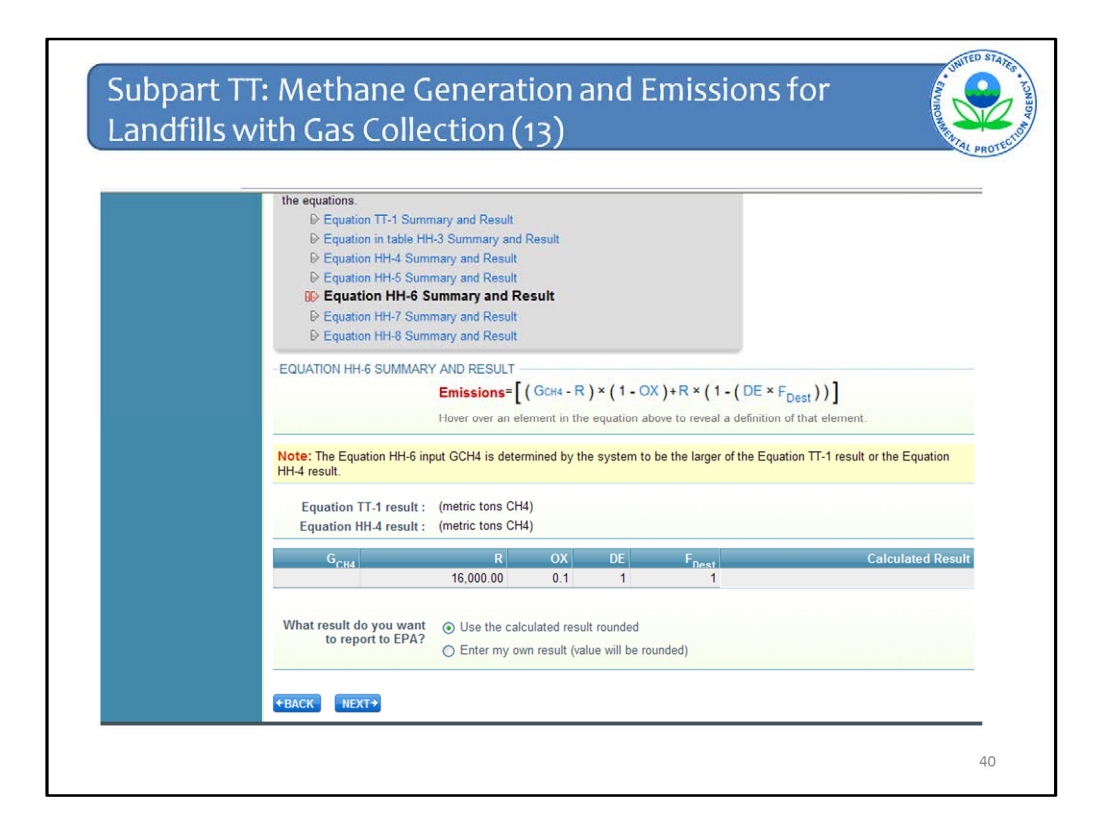

One note on the page displaying the result of Equation HH-6 for methane generation.

The page displays the results of both Equation TT-1 and Equation HH-4. Recall that Equation HH-6 is constructed so that you are to use with the modeled methane generation rate from Equation TT-1 or the quantity of recovered methane from Equation HH-4, whichever is greater. E-GGRT automatically chooses the larger of the two. This is so that the result of Equation HH-6 is not a negative value.

Again, you can accept the calculated result or enter your own.

Then click NEXT.

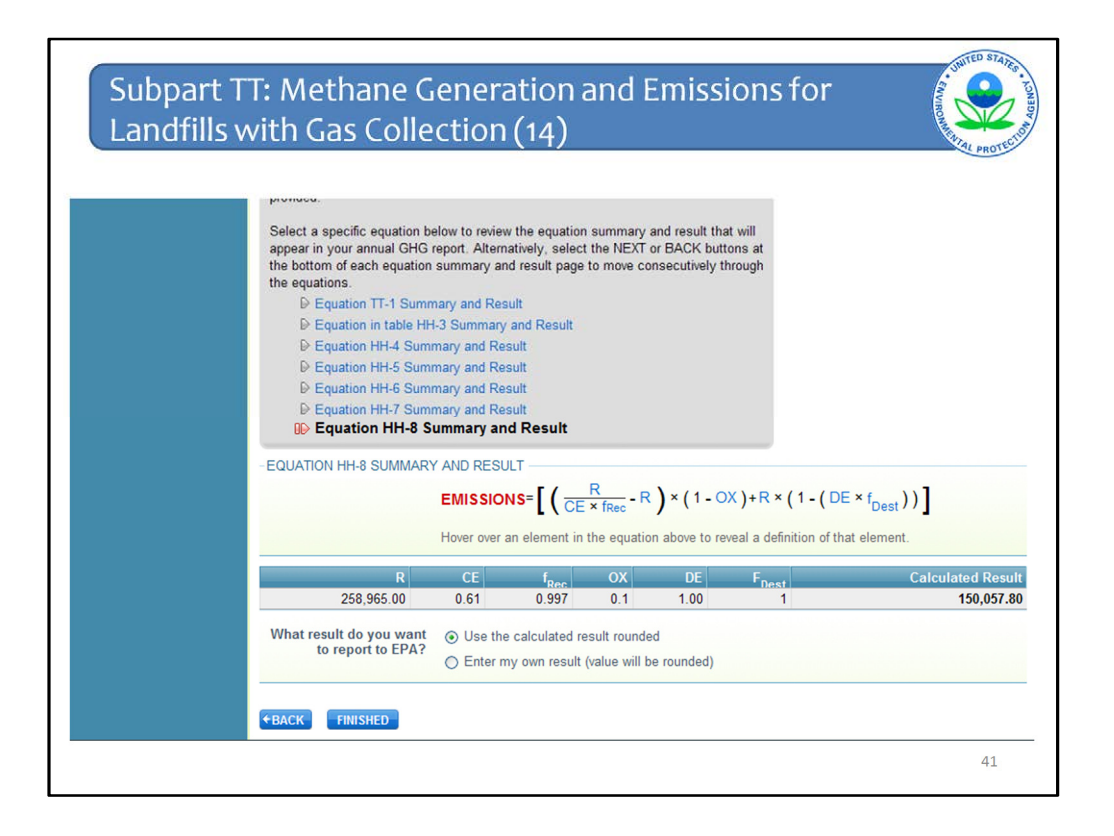

When you are done with the page for Equation HH-8, which is the last equation, click FINISHED

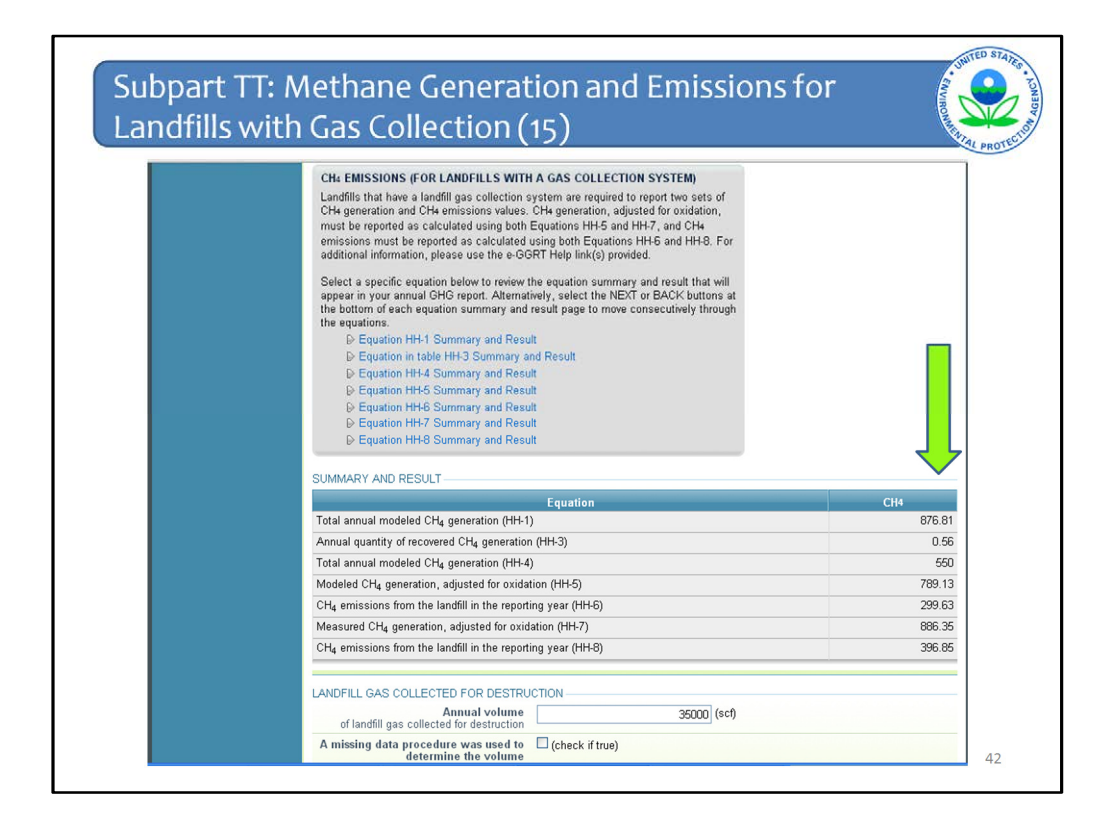

You are taken you back to this page to view all of your equation results. I was having some trouble getting the calculated results on the Staging Server, so I punted and am showing the full results page from subpart HH. This will look the same as the one for subpart TT, except it will say Equation TT-1 and TT-6 instead of HH-1 and HH-5. This slide will be corrected before the webinar is posted on the website.

If you want, you can click on any of the Equation links in the top box to go back to the page for that Equation.

If all is OK, click SAVE and then Subpart Overview at the bottom of the page. Not shown on this slide, but there is still the NEXT button at the bottom of this page but if you keep clicking NEXT it will take you through all of the individual equation pages again.

|               | 1                                                                                                    | Startage                                                                                                    |
|---------------|----------------------------------------------------------------------------------------------------|----------------------------------------------------------------------------------------------------|
| sart ×        | 2017/dha/datareportina/subpartit/it: overview.do?action=emissions:2?action=emissions:18cc                                                                                                    |                                                                                                    |
| 🕢 e-GGRT Help | HH-C Landfill 2<br>Subpart TT: Industrial Waste Landfills (2012)                                                                                                    |                                                                                                    |
|               | OVERVIEW OF SUBPART REPORTING REQUIREMENTS<br>Subpart TI requires industrial waste landfills to report methane (CHo) generation and<br>emissions quartites. First, proced the information requested in the Landfill Details<br>page and e-GGRT valid determine what additional information is required for reporting<br>based on the information or provide about your provide about your provide about your<br>GGRT Fra-additional information about Subpart TI reporting, please use the e-GGRT<br>Help link(c) provided. | EPA has finalized a rule that deters the<br>dealines for reporting certain disk elements<br>used as input to remotive against the 76<br>PPS 50057 (politiked August 55, 2011) and<br>PPS 50057 (politiked August 15, 2012), in<br>according with the nuk, =-0.041 is not<br>currently collecting this subset 13, 2012), in<br>according the subset 13, 2012, in<br>according the subset 13, 2012, in<br>according the subset 13, 2012, in<br>according the subset 13, 2012, in<br>according the subset 13, 2012, in<br>according the subset 11, 2012, in<br>according the subset 11, 2012, in<br>according the subset 11, 2012, in<br>according the subset 11, 2012, in<br>according the subset 11, 2012, in<br>according to the subset 10, 2012, in<br>according to the subset 10, 2012, in<br>according to the subset |
|               | Reporting Information                                                                                                    | _                                                                                                    |
|               | Landfill Details                                                                                                    | OPEN                                                                                                    |
|               | Methane Generation and Emissions for Landfills with LFG Collection Systems                                                                                                    | OPEN                                                                                                    |
|               | Estimated Waste Depths                                                                                                    | OPEN                                                                                                    |
|               | WASTE STDEAM SIMMADY                                                                                                    |                                                                                                    |
|               | Name/ID                                                                                                    | Status Delete                                                                                                    |
|               | 🐼 Waste Stream 1                                                                                                    | Incomplete 🗱                                                                                                    |
|               | ADD a Waste Stream                                                                                                    |                                                                                                    |
|               | ← Facility Overview                                                                                                    |                                                                                                    |
|               |                                                                                                    |                                                                                                    |

Now you are back at the Subpart Overview page. If you are all done with your report for this subpart, then click Facility Overview. At this point, you should have completed entering all your data and checking and/or correcting all of your validation messages.

That completes the module for Subpart TT.

Next we will move onto Subpart II for Industrial Wastewater Treatment.

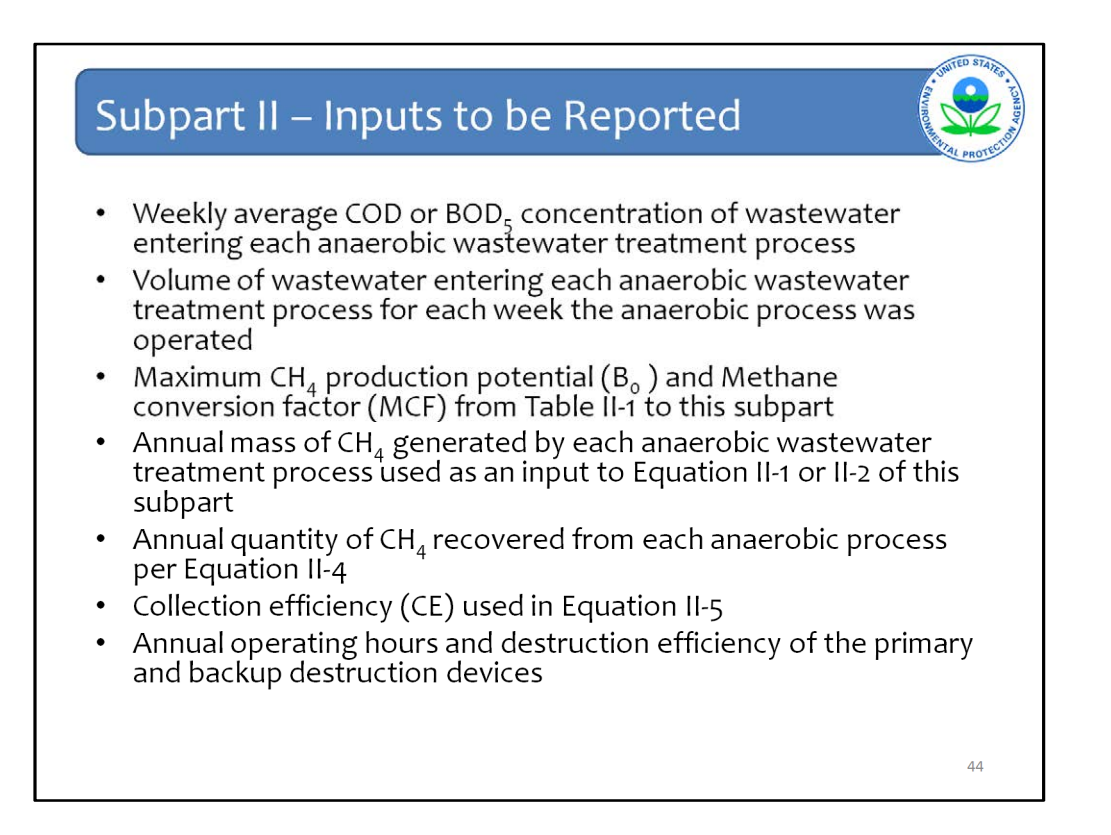

This is a detailed list of Inputs to equations whose deferral has expired for Subpart II.

Much of what is listed is related to the methane generation equations, Equation II-1 and II-2. But also inputs related to biogas recovery and anaerobic process emissions.

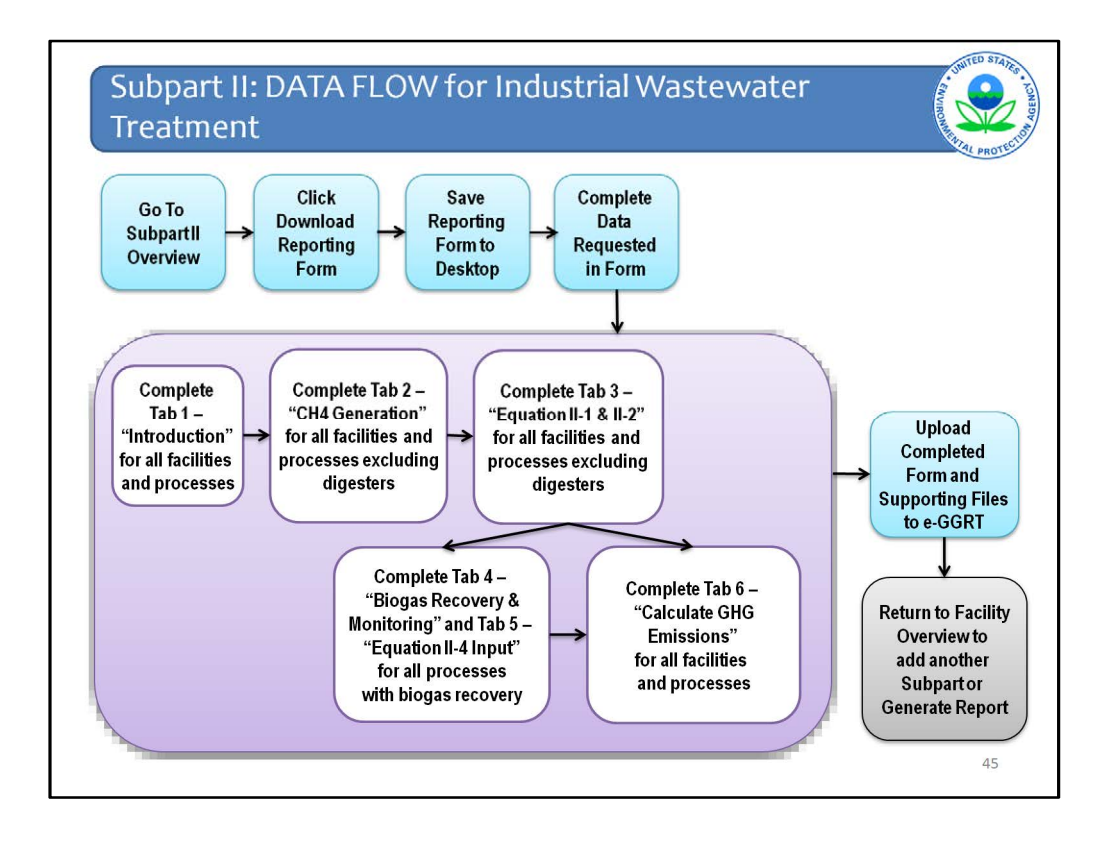

This slide presents the flow of data entry for subpart II. It is a busy chart but the meat of it is in the purple box where a reporter completes the various tabs on the Excel reporting forms.

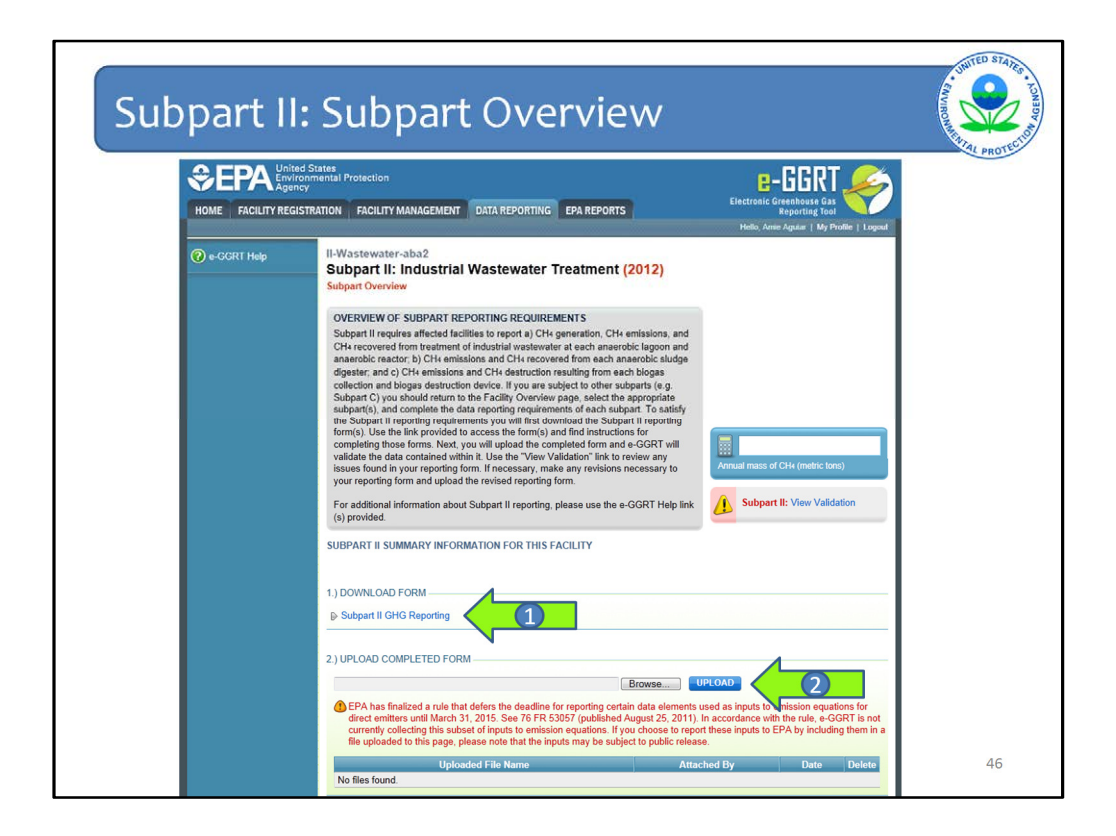

This is the subpart overview page for subpart II.

It has not changed from previous versions. At Arrow #1 you can download the reporting form. Please make sure to download this new reporting form as it is very different from past year's forms.

At Arrow #2 is where you upload the form once you have completed it.

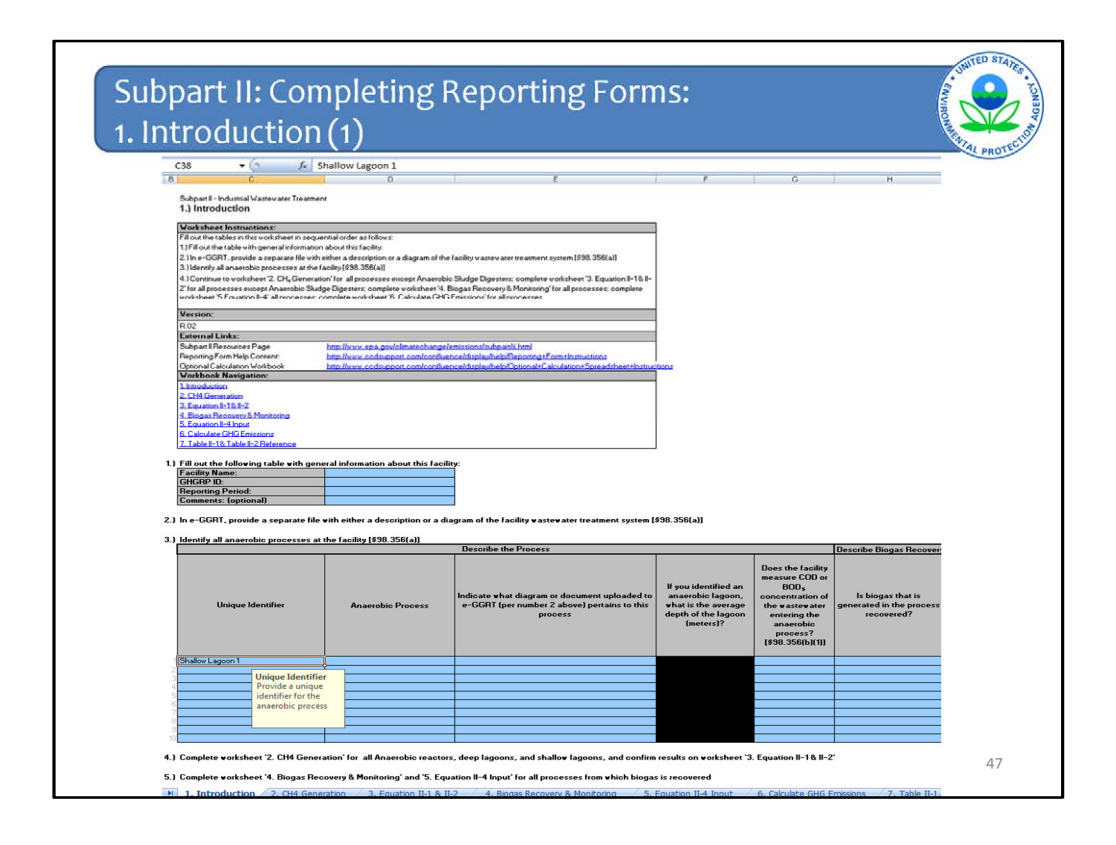

Now we will walk through the Subpart II reporting form, so you can see what information needs to be included.

The forms are color coded. Use the blue input cells to enter all data specific to your facility. Gray informational cells contain parameter names, column and row headings, equation constants, subtotals, and other instructional items. As you go through the reporting form, some blue input cells may change to black deactivated cells. Black cells are not applicable to you based on previous data entries in the form. Do not enter data into these cells. All cells that are not blue input cells are locked and cannot be modified or do not require data from you.

As you enter data, you may get a Stop message if you enter a value that is invalid or a Warning message if you enter a value that is outside of EPA's expected range for a data element. For invalid entries, the Stop messages will not let you proceed and you will have to re-enter valid data in order to keep going. For Warning messages, you are alerted to the issue, but you are given the option to continue if you think the entered value is accurate.

There are 7 tabs in this file, 6 data entry and calculation tabs, and one reference tab with values from Tables II-1 and II-2. The tabs required for completion vary depending on whether or not there is biogas recovery at the facility.

Every facility will need to complete worksheet 1 which is the Introduction worksheet shown on this slide. As you can see these forms are regular Excel files. We will drill down into these worksheets so you can see them better. The text here is really small.

|                                                                                                    |                                                                                                    | TAL                    |
|----------------------------------------------------------------------------------------------------|----------------------------------------------------------------------------------------------------|------------------------|
| D38 - 🔿 🍂                                                                                                    | Anaerobic Shallow Lagoon                                                                                                    |                        |
| c c                                                                                                    | D E                                                                                                    | F                      |
| Subpart II - Industrial Wastewater Tree 1.) Introduction                                                                                                    | atment                                                                                                    |                        |
| Vorksheet Instructions:                                                                                                    |                                                                                                    |                        |
| Fill out the tables in this worksheet in s                                                                                                    | sequential order as follows:                                                                                                    |                        |
| 1.) Fill out the table with general inform                                                                                                    | nation about this facility:                                                                                                    |                        |
| 2.) In e-GGRT, provide a separate file                                                                                                    | with either a description or a diagram of the facility wastewater treatment system [\$98.356(a)                                                                                                    | 0                      |
| 3.) Identify all anaerobic processes at                                                                                                    | t the facility [\$98.356(a)]                                                                                                    |                        |
| 4.) Continue to worksheet '2. CH4 Ger                                                                                                    | neration' for all processes except Anaerobic Sludge Digesters; complete worksheet "3. Equa                                                                                                    | tion II-18:II-         |
| 2' for all processes except Anaerobic                                                                                                    | Sludge Digesters; complete worksheet '4. Biogas Recovery & Monitoring' for all processes; c                                                                                                    |                        |
| worksheet '5 Fouation II-4' all process                                                                                                    |                                                                                                    | compiece               |
| 1                                                                                                    | ses: complete worksheet '6. Calculate GHG Emissions' for all processes                                                                                                    | compiete               |
| Version:                                                                                                    | ses: complete worksheet '6: Calculate GHG Emissions' for all processes                                                                                                    | complete               |
| Version:<br>R.02                                                                                                    | ses: nomnlate workshaet '6: Calculate FMIS Preissions' for all rennesses                                                                                                    | Complete               |
| Version:<br>R.02<br>External Links:                                                                                                    | rae: nomnlate underhaat '8: Calculate (3HS Preissions' for all monasses                                                                                                    |                        |
| Version:<br>R.02<br>External Links:<br>Subpart Il Resources Page                                                                                                    | rae: complete worksheet 'S. Calculate GHS Preissions' for all processes                                                                                                    |                        |
| Version:<br>R.02<br>External Links:<br>Subpart Il Resources Page<br>Reporting Form Help Content:                                                                                                    | set: connecte underbeat 76 Falsulate GHS Pressions' for all processes           Inter-Unsur.epa.gov/climatechange/emissions/hubpattii.html           http://www.epa.gov/climatechange/emissions/hubpattii.html           http://www.epa.gov/climatechange/emissions/hubpattii.html                                                                                                    |                        |
| Version:<br>R.02<br>External Links:<br>Subpart Il Resources Page<br>Reporting Form Help Content:<br>Optional Calculation Workbook                                                                                                    | set: connelste worksheet 'R: Calculate GHS Preissions' for all processes<br>http://www.epa.gov/climatechange/emissions/pubpat/li.html<br>http://www.codsupport.com/confluence/display/help/Optional+Calculation+Spreads                                                                                                    | the et fination clones |
| Version:<br>R.02<br>External Links:<br>Subpart Il Resources Page<br>Reporting Form Help Content:<br>Optional Calculation Workbook<br>Workbook Navigation:                                                                                                    | ret: connetee worksheet 'S. Calculate GHS Emissions' for all processes<br>bitp://www.epa.gov/climatechange/emissions/subpat/li.btml<br>http://www.codsupport.com/confluence/display/help/Reporting+Eom+Instructions<br>http://www.codsupport.com/confluence/display/help/Dprional+Calculation+Spreads                                                                                                    | heet lotrostons        |
| Version:<br>R.02<br>External Links:<br>Subpart Resources Page<br>Reporting Form Help Content:<br>Optional Calculation Workbook<br>Workbook Navigation:<br>Lintroduction<br>2. DM Generating                                                                                                    | set: connicte unit-theat YE Calculate GHS Pressions' for all processes<br>http://www.epa.gov/climatechange/emissions/subpartii.html<br>http://www.codsupport.com/confluence/display/help/Reporting+Form+Instructions<br>http://www.codsupport.com/confluence/display/help/Optional+Calculation+Spreads                                                                                                    | hethstucions           |
| Version:<br>R 02<br>External Links:<br>Subpart IResources Page<br>Reporting Form Help Content:<br>Optional Calculation Workbook<br>Workbook Navigation:<br>Lintroduction<br>2. CHK Generation<br>2. CHK Generation<br>2. CHK Generation<br>2. CHK Generation                                                                                                    | see: connelete worksheet YE Calculate GHG Preissions' for all processes<br>http://www.epa.gov/climatechange/emissions/pubpartili.html<br>http://www.codsupport.com/confluence/display/help/Optional+Calculation+Spreads                                                                                                    | hethoriusions          |
| Version:<br>R 02<br>External Links:<br>Subpart Resources Page<br>Reporting Form Help Content:<br>Oprional Calculation Workbook<br>Workbook Navigation:<br>Lintroduction<br>2. CH4 Generation<br>3. Equation L1 & L-2<br>4. Bioase Resource & Monitorino                                                                                                    | ser: conniete undreben Yr. Calouter GHS Preissions' for all processes<br><u>bitp://www.epa.goo/climatechange/emissions/ndepartili.brm</u><br><u>bitp://www.epa.goo/climatechange/emissions/ndepartili.brm</u><br><u>bitp://www.epa.goo/climatechange/emissions/ndepartili.brm</u>                                                                                                    | iheet lostructions     |
| Version:<br>R.02<br>External Links:<br>Subpart Resources Page<br>Reporting Form Help Content:<br>Optional Calculation Workbook<br>Workbook Navigation:<br>1. Introduction<br>2. CH4 Generation<br>3. Equation 1=1:0:1-2<br>4. Biogara Recovery & Monitoring<br>5. Equation 1=1:0:1-2<br>5. Equation 1=1:0:1-2<br>5. Equation 1=1:0:1 | set: connecte underbaar YE Calculate GHS Pressions' for all processes http://www.epa.gov/climatechange/emissions/subpartii.html http://www.eodoupport.com/confluence/display/help/Optional+Calculation+Spreads http://www.eodoupport.com/confluence/display/help/Optional+Calculation+Spreads                                                                                                    | ineet that up for a    |
| Version:<br>R 02<br>External Links:<br>Subpart Resources Page<br>Reporting Form Help Content:<br>Optional Calculation Workbook<br>Workbook Navigation:<br>Lintroduction<br>2. CH4 Generation<br>2. CH4 Generation<br>3. Equation L12.1-2<br>4. Biogan Recovery & Monitoring<br>5. Equation CH3 Charistops                                                                                                    | see: connolete worksheet Yr. Caloulate GHS Preissions' for all processes<br>http://www.epa.gov/climatechange/emissions/pubpat/li.html<br>http://www.codsupport.com/confluence/display/help/Optional+Caloulation+Spreads                                                                                                    | betthstucions          |
| Version:<br>R 02<br>External Links:<br>Subpart liResources Page<br>Reporting Form Help Content:<br>Optional Calculation Workbook<br>Workbook Navigation:<br>Lintroduction<br>2. Equation Life, II-2<br>4. Biogas Recovery & Monitoring<br>5. Equation Life, June 1<br>6. Calculate GHC Ensister<br>1. Lable, Life Jable 1-2. Beference                                                                                                    | set: connete underbaat Yii Calculate GHS Emissions' for all processes           Inter-Insurance         Inter-Insurance           Inter-Insurance         Inter-Insurance           Inter-Insurance         Inter-Insurance           Inter-Insurance         Inter-Insurance           Inter-Insurance         Inter-Insurance           Inter-Insurance         Inter-Insurance           Inter-Insurance         Inter-Insurance           Inter-Insurance         Inter-Insurance           Inter-Insurance         Inter-Insurance           Inter-Insurance         Inter-Insurance                                                                                                    | theet float unions     |
| Version:<br>R 02<br>External Links:<br>Subpart IResources Page<br>Reporting Form Help Content:<br>Optional Calculation Workbook<br>Workbook Navigation:<br>Lintroduction<br>2. CH4 Generation<br>3. Equation L-18/L-2<br>4. Biogas Decovery & Monitoring<br>S. Equation L-18/L-2<br>4. Biogas Decovery & Monitoring<br>S. Equation L-18/L-2<br>4. Biogas Decovery & Monitoring<br>S. Equation L-18/L-2<br>4. Biogas Decovery & Monitoring<br>S. Equation L-18/L-2<br>4. Biogas Decovery & Monitoring<br>S. Equation L-18/L-2<br>4. Biogas Decovery & Monitoring<br>S. Equation L-18/L-2<br>4. Biogas Decovery & Monitoring<br>S. Equation L-18/L-2<br>5. Calculate Colf Consistons<br>7. Table L-18/L-2<br>Beference                                                                                                    | set: connecte worksheet YE Calculate GHIS Pressions' for all processes http://www.epa.gov/climatechange/emissions/subpartii.html http://www.epa.gov/climatechange/emissions/subpartii.html http://www.epa.gov/climatechange/emissions/subpartii.html http://www.epa.gov/climatechange/emissions/subpartii.html http://www.epa.gov/climatechange/emissions/subpartii.html http://www.epa.gov/climatechange/emissions/subpartii.html http://www.epa.gov/climatechange/emissions/subpartii.html http://www.epa.gov/climatechange/emissions/subpartii.html http://www.epa.gov/climatechange/emissions/subpartii.html http://www.epa.gov/climatechange/emissions/subpartii.html                                                                                                    | the et fination clones |
| Version:<br>R 02<br>External Links:<br>Subpart I Resources Page<br>Reporting Form Help Content:<br>Optional Calculation Workbook<br>Workbook Navigation:<br>1. Introduction<br>2. CHS Generation<br>3. Equation Link 12<br>4. Biogan Recovery & Monitoring<br>5. Equation Left Emissions<br>7. Table Link Table 1-2 Reference<br>Fill out the following table with                                                                                                    | see: connotes worksheet YE Calculate GHS Emissions' for all processes           bittp://www.epa.goo/climatechange/emissions/ndepartili.brml           bittp://www.epa.goo/climatechange/emissions/ndepartili.brml           bittp://www.epa.goo/climatechange/emissions/ndepartili.brml           bittp://www.epa.goo/climatechange/emissions/ndepartili.brml           bittp://www.epa.goo/climatechange/emissions/ndepartili.brml           bittp://www.epa.goo/climatechange/emissions/ndepartili.brml           bittp://www.epa.goo/climatechange/emissions/ndepartili.brml           bittp://www.epa.goo/climatechange/emissions/ndepartili.brml           bittp://www.epa.goo/climatechange/emissions/ndepartili.brml           bittp://www.epa.goo/climatechange/emissions/ndepartili.brml           bittp://www.epa.goo/climatechange/emissions/ndepartili.brml           bittp://www.epa.goo/climatechange/emissions/ndepartili.brml           general information about this facility: | ibert Instructions     |
| Version:<br>R 02<br>External Links:<br>Subpart linescurces Page<br>Reporting Form Help Content:<br>Optional Calculation Workbook<br>Workbook Navigation:<br>Lintroduction<br>2. Echt Generation<br>3. Equation L-18.In-2<br>4. Biogas Recovery & Monitoring<br>5. Equation L-18.In-2<br>4. Biogas Recovery & Monitoring<br>5. Equation L-18.In-2<br>4. Explained L-18. Table I-2. Beforence<br>9. Table I-18. Table I-2. Beforence<br>9. Fall out the following table with<br>Facility Name:                                                                                                    | general information about this facility:                                                                                                    | beet that up for a     |
| Version:<br>R 02<br>External Links:<br>Subpart Resources Page<br>Reporting Form Help Content:<br>Optional Calculation Workbook<br>Workbook Navigation:<br>Lintroduction<br>2. CH4 Generation<br>3. Equation II-18 Line2<br>4. Riogan Recovery & Monitoring<br>5. Equation II-18 Line2<br>4. Riogan Recovery & Monitoring<br>5. Equation II-18 Line2<br>4. Riogan Recovery & Monitoring<br>5. Equation II-18 Line2<br>6. Calculate CG15 Emissions<br>7. Table II-18. Table II-2 Reference<br>3. Fill out the following table with<br>Facility Name:                                                                                                    | sec connicte worksheet 'R Calculate GHS Envisions' for all processes           http://www.epa.gov/climatechange/envisions/subpart/li.html           http://www.epa.gov/climatechange/envisions/subpart/li.html           http://www.epa.gov/climatechange/envisions/subpart/li.html           http://www.epa.gov/climatechange/envisions/subpart/li.html           http://www.epa.gov/climatechange/envisions/subpart/li.html           http://www.epa.gov/climatechange/envisions/subpart/li.html           http://www.epa.gov/climatechange/envisions/subpart/li.html           http://www.epa.gov/climatechange/envisions/subpart/li.html           http://www.epa.gov/climatechange/envisions/subpart/li.html           http://www.epa.gov/climatechange/envisions/subpart/li.html           general information about this facility:                                                                                                    | hetthatusions          |
| Version:<br>R 02<br>External Links:<br>Subpart Resources Page<br>Reporting Form Help Content:<br>Optional Calculation Workbook<br>Vorkbook Navigation:<br>Lintoduction<br>2. Equation L-18.1-2<br>A. Biogas Recoverus & Monitoring<br>5. Calculate CHCB Emissions<br>6. Calculate CHCB Emissions<br>7. Table 1-18. Table 1-2 Reference<br>Fill out the following table with<br>Facility Name:<br>CHCHP 10:<br>Reporting Period:<br>Conserver for forties:<br>Period:                                                                                                    | see: connicte worksheet 'R Calculate GHS Emissions' for all processes           http://www.epa.gov/climatechange/emissions/hubpartii.html           http://www.epa.gov/climatechange/emissions/hubpartii.html           http://www.epa.gov/climatechange/emissions/hubpartii.html           http://www.epa.gov/climatechange/emissions/hubpartii.html           http://www.epa.gov/climatechange/emissions/hubpartii.html           http://www.epa.gov/climatechange/emissions/hubpartii.html           http://www.epa.gov/climatechange/emissions/hubpartii.html           http://www.epa.gov/climatechange/emissions/hubpartii.html           general information about this facility:                                                                                                    | theet float uctions    |

This slide focuses in on the top of Worksheet 1.

The top section is the same on each worksheet. It consists of the introductory language, some key links to both the help content for subpart II and other resources about the subpart such as the rule language itself. There are also links to the other tabs.

Section 1 is where you enter information about your facility including your facility name, e-GGRT ID, and any comments or details that you think we need to know about. As in previous reporting years, it is important to match the facility name and e-GGRT ID to those given to you when you registered for e-GGRT.

Section 2 in this tab asks for the diagram and description of the wastewater treatment system at your facility. As in previous reporting years, you will need to attach a separate file with this information to the Subpart Overview page for your facility.

| nay un underobie processes at a        | e racinty (350.550(a)) | Describe the Process                                                                                     |                                                                                                    |                                                                                                    | Describe Biogas Recove                                     |
|----------------------------------------|------------------------|----------------------------------------------------------------------------------------------------|----------------------------------------------------------------------------------------------------|----------------------------------------------------------------------------------------------------|------------------------------------------------------------|
| Unique Identifier                      | Anaerobic Process      | Indicate what diagram or document uploaded to<br>e-GGRT (per number 2 above) pertains to this<br>process | If you identified an<br>anaerobic lagoon,<br>what is the average<br>depth of the lagoon<br>(meters)? | Does the facility<br>measure COD or<br>BODs<br>concentration of<br>the wastewater<br>entering the<br>anaerobic<br>process?<br>[\$98.356(b)(1)] | Is biogas that is<br>generated in the proces<br>recovered? |
| low Lagoon 1                           |                        |                                                                                                    |                                                                                                    |                                                                                                    |                                                            |
| Provide a unique<br>identifier for the |                        |                                                                                                    |                                                                                                    |                                                                                                    |                                                            |
| anaerobic process                      |                        |                                                                                                    |                                                                                                    |                                                                                                    |                                                            |
|                                        |                        |                                                                                                    |                                                                                                    |                                                                                                    |                                                            |
|                                        |                        |                                                                                                    |                                                                                                    |                                                                                                    |                                                            |

Section 3 is where you enter information about each anaerobic process at your facility. As shown here, when you click on each cell, a yellow comment box will appear with an additional brief description of the information you need to enter in that cell.

It is important to note that the Unique Identifier ("Shallow Lagoon 1" in this example) needs to be the same across all tabs in the reporting form.

Section 4 notes that worksheet 2. CH4 Generation should be completed for all lagoons and anaerobic reactors with results confirmed in worksheet 3. Equation II-1 & II-2.

Section 5 notes that worksheets 4. Biogas Recovery & Monitoring and 5. Equation II-4 Input should be completed for all processes with biogas recovery.

All facilities are required to complete worksheet 6. Calculate GHG Emissions.

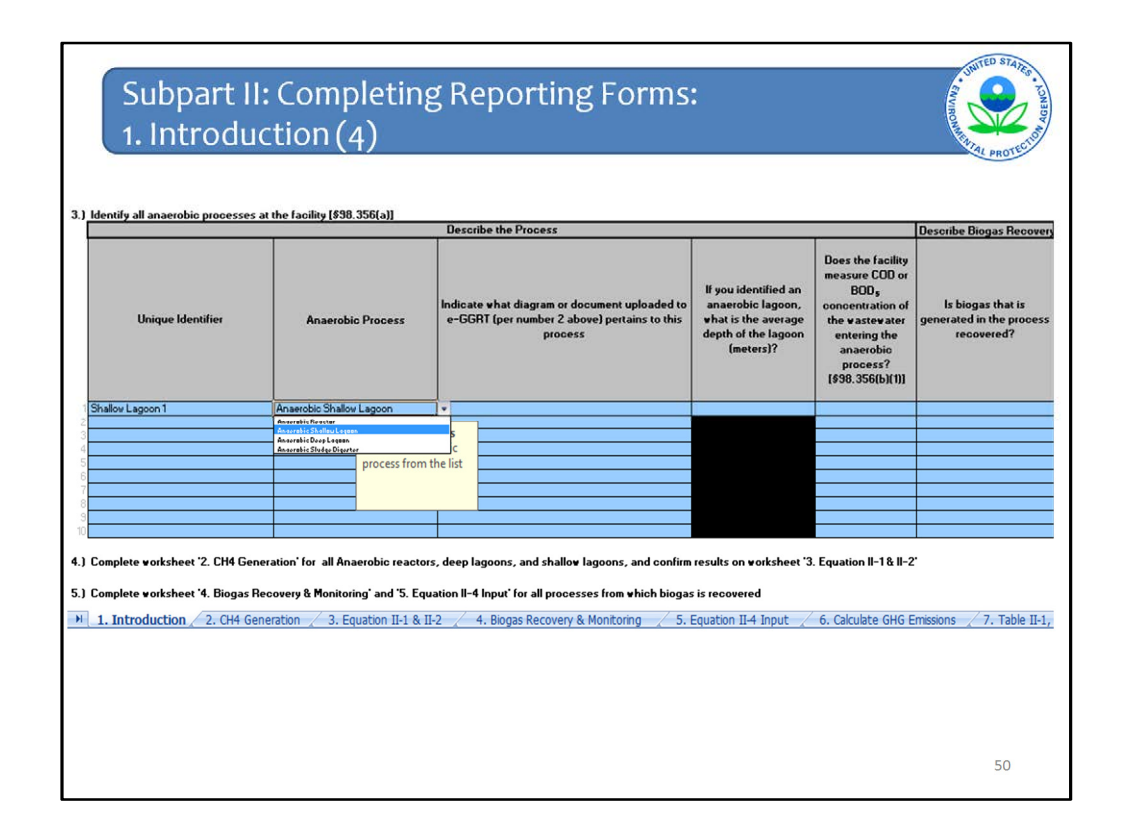

Back to Section 3. After a Unique Identifier is indicated, the next column contains a pull down list for you to choose the type of anaerobic process. After you choose the appropriate process, indicate the name of the document that you will attach with the description and/or diagram of your wastewater process.

Also, if a cell is blacked out, please do not enter any data into it. A blacked out cell indicates that data entry is not allowed in that cell. For instance, the average depth of anaerobic lagoons should not be filled in unless the anaerobic process indicated is an anaerobic lagoon. As you can see above in the first row, the column for average depth is no longer blacked out once a lagoon is indicated as the anaerobic process.

In the next column facilities will indicate whether they measure COD or BOD5 for every anaerobic process listed. If an anaerobic sludge digester is indicated as the anaerobic process, the corresponding cell in COD/BOD5 column will be blacked out, since a response to this question is not required for anaerobic sludge digesters.

In the next column, facilities must indicate if biogas is recovered for each process indicated.

All facilities that have anaerobic reactors or lagoons will then proceed to worksheet 2. CH4 Generation.

It is important to note that as with any data entry, please make sure you save the file periodically so that you do not lose any data that you've entered.

In addition, please do not skip any rows when entering data into tables. This can cause errors in the data collection software.

| C Inique Identifier for Process 2                                                                               | Anaerobic Process      Anaerobic Process      Anaerobic Process      COMPLETE THIS SECTION FOR \$4,000C DOUGSTERS      TCOMPLETE THIS SECTION FOR \$4,000C DOUGSTERS      TCOMPLETE THIS SECTION FOR \$4,000C DOUGSTERS      TCOMPLETE THIS SECTION FOR \$4,000C DOUGSTERS      TCOMPLETE THIS SECTION FOR \$4,000C DOUGSTERS      TCOMPLETE THIS SECTION FOR \$4,000C DOUGSTERS | E<br>Week | F Does the facility measure COD or BOD <sub>4</sub> concentration of the wastewater entering the anaerobic process? [§98.356(b)(1)] As Entered in Tab 1.   | G<br>Weekly average COD o<br>BOD <sub>4</sub> concentration of th<br>wastewater entering th<br>anaerobic treatment<br>process for each week<br>that the anaerobic<br>process was operated<br>(kg/m <sup>2</sup> ) |
|----------------------------------------------------------------------------------------------------|----------------------------------------------------------------------------------------------------|-----------|----------------------------------------------------------------------------------------------------|----------------------------------------------------------------------------------------------------|
| Jnique Identifier for Process 2                                                                                 | Anaerobic Process  Of COMPLETE THIS SECTION FOR \$LUGGE DOCISTERS  T COMPLETE THIS SECTION FOR SLUGGE DOCISTERS T COMPLETE THIS SECTION FOR SLUGGE DOCISTERS IT COMPLETE THIS SECTION FOR SLUGGE DOCISTERS IT COMPLETE THIS SECTION FOR SLUGGE DOCISTERS                                                                                                    | Week      | Does the facility measure COD<br>or BOD, concentration of the<br>wastewater entering the<br>anaerobic process ?<br>[§93.356(b)(1)]<br>As Entered in Tab 1. | Weekly average COD o<br>BOD <sub>4</sub> concentration of th<br>wastewater entering th<br>anaerobic treatment<br>process for each week<br>that the anaerobic<br>process operated<br>(kg/m*)                       |
| igester                                                                                                    | IN COMPLETE THE SECTION FOR SLUGGE DOCTORS<br>TOURLETE THE SECTION FOR SLUGGE DOCSTERS<br>TOURLETE THE SECTION FOR SLUGGE DOCSTERS<br>TOURLETE THE SECTION FOR SLUGGE DOCSTERS<br>TOURLETE THE SECTION FOR SLUGGE DOCSTERS<br>TOURLETE THE SECTION FOR SLUGGE DOCSTERS                                                                                                    |           |                                                                                                    |                                                                                                    |
| igenzer in a s                                                                                                  | ***T COMPLETE THIS SECTION FOR SLUDGE DIGESTERS<br>T COMPLETE THIS SECTION FOR SLUDGE DIGESTERS<br>T COMPLETE THIS SECTION FOR SLUDGE DIGESTERS<br>T COMPLETE THIS SECTION FOR SLUDGE DIGESTERS<br>T COMPLETE THIS SECTION FOR SLUDGE DIGESTERS                                                                                                    |           |                                                                                                    |                                                                                                    |
| the second second second second second second second second second second second second second second second se | T COMPLETE THIS SECTION FOR SLUDGE DIGESTERS                                                                                                    |           |                                                                                                    |                                                                                                    |
| igester                                                                                                    | T COMPLETE THIS SECTION FOR SLUDGE DIGESTERS                                                                                                    |           |                                                                                                    |                                                                                                    |
| igester DO I                                                                                                    | NOT COMPLETE THIS SECTION FOR SLUDGE DIGESTERS                                                                                                    |           |                                                                                                    |                                                                                                    |
| igester DO I                                                                                                    | NOT COMPLETE THIS SECTION FOR SLUDGE DIGESTERS                                                                                                    |           |                                                                                                    |                                                                                                    |
| igester DO I                                                                                                    | NOT COMPLETE THIS SECTION FOR SLUDGE DIGESTERS                                                                                                    |           |                                                                                                    |                                                                                                    |
| gester DOI                                                                                                    | NOT COMPLETE THIS SECTION FOR SLUDGE DIGESTERS                                                                                                    |           |                                                                                                    |                                                                                                    |
| gester DO                                                                                                    | NOT COMPLETE THIS SECTION FOR SLUDGE DIGESTERS                                                                                                    |           |                                                                                                    |                                                                                                    |
| gester DO                                                                                                    | NOT COMPLETE THIS SECTION FOR SLUDGE DIGESTERS                                                                                                    |           |                                                                                                    |                                                                                                    |
| gester DOI                                                                                                    | NOT COMPLETE THIS SECTION FOR SLUDGE DIGESTERS                                                                                                    |           |                                                                                                    |                                                                                                    |
| gester DOI                                                                                                    | NOT COMPLETE THIS SECTION FOR SLUDGE DIGESTERS                                                                                                    |           |                                                                                                    |                                                                                                    |
| pester DOI                                                                                                    | NOT COMPLETE THIS SECTION FOR SLUDGE DIGESTERS                                                                                                    |           |                                                                                                    |                                                                                                    |
| pester DOI                                                                                                    | NOT COMPLETE THIS SECTION FOR SLUDGE DISESTERS                                                                                                    |           |                                                                                                    |                                                                                                    |
| pester DOI                                                                                                    | NOT COMPLETE THIS SECTION FOR SLUDGE DIGESTERS                                                                                                    |           |                                                                                                    |                                                                                                    |
| gester DO I                                                                                                    | NOT COMPLETE THIS SECTION FOR SLUDGE DIGESTERS                                                                                                    |           |                                                                                                    |                                                                                                    |
| gester DOI                                                                                                    | NOT COMPLETE THIS SECTION FOR SLUDGE DIGESTERS                                                                                                    |           |                                                                                                    |                                                                                                    |
| igester DO I                                                                                                    | NOT COMPLETE THIS SECTION FOR SLUDGE DIGESTERS                                                                                                    |           |                                                                                                    |                                                                                                    |
| gester DOI                                                                                                    | NOT COMPLETE THIS SECTION FOR SLUDGE DIGESTERS                                                                                                    |           |                                                                                                    |                                                                                                    |
| gester DO I                                                                                                    | NOT COMPLETE THIS SECTION FOR SLUDGE DIGESTERS                                                                                                    |           |                                                                                                    |                                                                                                    |
| gester DO I                                                                                                    | NOT COMPLETE THIS SECTION FOR SLUDGE DIGESTERS                                                                                                    |           |                                                                                                    |                                                                                                    |
| igester DO I                                                                                                    | NOT COMPLETE THIS SECTION FOR SLUDGE DIGESTERS                                                                                                    |           |                                                                                                    |                                                                                                    |
| gester DOI                                                                                                    | NOT COMPLETE THIS SECTION FOR SLUDGE DIGESTERS                                                                                                    |           |                                                                                                    |                                                                                                    |
| igester DO I                                                                                                    | NOT COMPLETE THIS SECTION FOR SLUDGE DIGESTERS                                                                                                    |           |                                                                                                    |                                                                                                    |
| igester DO I                                                                                                    | NOT COMPLETE THIS SECTION FOR SLUDGE DIGESTERS                                                                                                    |           |                                                                                                    |                                                                                                    |

Moving on, this is the first part of the second worksheet, CH4 Generation. This worksheet must be completed for all lagoons and reactors listed in the introduction worksheet. This worksheet should not be completed for anaerobic sludge digesters.

Even though these terms can sometimes be used interchangeably, for the purposes of Subpart II, anaerobic reactors are processes used to treat wastewater, while anaerobic sludge digesters are processes used to treat sludge.

As shown above, if a unique identifier for an anaerobic sludge digester is selected in column C, a warning will appear in column D stating that this section (Worksheet 2) should not be completed for digesters.

For every anaerobic process (other than digesters) listed in the introduction worksheet, the second worksheet, CH4 Generation, should be completed.

As shown above, column C will contain a pull-down menu with all unique identifiers indicated in Worksheet 1. Introduction. Once a unique identifier is selected, assuming it is not a digester, Column D will be automatically populated with the anaerobic process type and column F will be automatically populated with either BOD5 or COD as was indicated on Tab 1.

This worksheet contains 10 such tables and one table must be completed for as many anaerobic processes as you listed in worksheet 1.

First you must enter a week number for each week the anaerobic process was operating, up to 52 weeks per year. **[aba: SAIC may change this?]** 

For each week, the average COD/BOD5 concentration and the weekly volume of wastewater entering the anaerobic treatment process must be entered.

| G                                                                                                    | н                                                                                                    | L                                                                                                    | J                                                                                                    |
|----------------------------------------------------------------------------------------------------|----------------------------------------------------------------------------------------------------|----------------------------------------------------------------------------------------------------|----------------------------------------------------------------------------------------------------|
| Weekly average COD or<br>BOD <sub>c</sub> concentration of the<br>wastewater entering the<br>anaerobic treatment<br>process for each week<br>that the anaerobic<br>process was operated<br>(kg/m <sup>2</sup> ) | Indicate if a missing data<br>procedure was used to<br>determine the weekly<br>average COD or BOD <sub>4</sub><br>concentration [§98.3(c)(8)] | Weekly volume of<br>wastewater entering the<br>anaerobic treatment<br>process for each week (m²)<br>[§98.356(b)(2)] | Indicate if a missing data<br>procedure was used to<br>determine the weekly<br>volume of wastewater<br>[§98.3(c)(8)] |
|                                                                                                    |                                                                                                    |                                                                                                    |                                                                                                    |
|                                                                                                    |                                                                                                    |                                                                                                    |                                                                                                    |
|                                                                                                    |                                                                                                    |                                                                                                    |                                                                                                    |
|                                                                                                    |                                                                                                    |                                                                                                    |                                                                                                    |
|                                                                                                    |                                                                                                    |                                                                                                    |                                                                                                    |
|                                                                                                    |                                                                                                    |                                                                                                    |                                                                                                    |
|                                                                                                    |                                                                                                    |                                                                                                    |                                                                                                    |

This is the next couple of columns on Worksheet #2.

We already covered column G. In addition, for each week, reporters must indicate if a missing data procedure was used to determine both COD/BOD5 and weekly volume of wastewater.

Note that "missing data" and "substitute data" mean the same things for purposes of this rule. The rule reference for these procedure are provided on the column headers if you need to refer back to them.

|    | Subpart<br>2. CH4 G                                                                         | n: Comp<br>eneratio                                                                                                   | n(3)                                                                                                    | eporting                                                              | g Forms:                                                                                                    |                                                                                                    |                                                                                                    | AVIRONAL PROTECT                                                                                                    |
|----|---------------------------------------------------------------------------------------------|----------------------------------------------------------------------------------------------------|----------------------------------------------------------------------------------------------------|-----------------------------------------------------------------------|----------------------------------------------------------------------------------------------------|----------------------------------------------------------------------------------------------------|----------------------------------------------------------------------------------------------------|----------------------------------------------------------------------------------------------------|
|    | к                                                                                           | L                                                                                                    | м                                                                                                    | N                                                                     | 0                                                                                                    | P                                                                                                    | Q                                                                                                    | R                                                                                                    |
| 22 |                                                                                             |                                                                                                    |                                                                                                    | ÷                                                                     |                                                                                                    |                                                                                                    | If COD is measured,<br>apply Equation II-1                                                                                                    | If BOD <sub>6</sub> is measure<br>apply Equation II-2                                                                                          |
| 24 | Confirm the CH <sub>4</sub><br>production potential<br>(B <sub>0</sub> )<br>[§98.356(b)(3)] | What B <sub>o</sub> value do you<br>want to report to EPA?<br>(Calculated result<br>initially selected by<br>default) | CH <sub>a</sub> production<br>potential (B <sub>o</sub> )<br>[§98.356(b)(3)]<br><br>Use alternate value<br>from Table II-1 | Confirm the Methane<br>Conversion Factor<br>(MCF).<br>[§98.356(b)(4)] | What MCF value do<br>you want to report to<br>EPA? (Calculated<br>result initially<br>selected by default)<br>A3 | Methane Conversion<br>Factor Value (MCF)<br>[§98.356(b)(4)]<br>Use alternate value<br>from Table II-1 | CH <sub>4</sub> G <sub>8</sub> = Annual mass<br>CH4 generated from the<br>anaerobic wastewater<br>treatment process (metric<br>tons CH <sub>4</sub> ) | CH <sub>4</sub> G <sub>n</sub> = Annual mas<br>CH4 generated from ti<br>anaerobic wastewalt<br>treatment process (me<br>tons CH <sub>4</sub> ) |
| 25 |                                                                                             |                                                                                                    |                                                                                                    |                                                                       |                                                                                                    |                                                                                                    | 0                                                                                                    | 0                                                                                                    |
| 26 | 0.25                                                                                        | Foter own value                                                                                                    | Ŷ                                                                                                    | 0.2                                                                   | Use the value provided                                                                                           |                                                                                                    | 0                                                                                                    | N/A                                                                                                    |
| 27 | Use the val                                                                                 | we provided                                                                                                    | _                                                                                                    | 0.2                                                                   | Use the value provided                                                                                           |                                                                                                    | 0                                                                                                    | N/A                                                                                                    |
| 28 | Enter own                                                                                   |                                                                                                    | down menu to                                                                                                    | 0.2                                                                   | Use the value provided                                                                                           |                                                                                                    | Ő                                                                                                    | N/A                                                                                                    |
| 29 | 0.25                                                                                        | Use the value indicate wh                                                                                             | nether you would like                                                                                                    | 0.2                                                                   | Use the value provided                                                                                           |                                                                                                    | 0                                                                                                    | N/A                                                                                                    |
| 30 | 0.25                                                                                        | Use the value to report th                                                                                            | e calculated value                                                                                                    | 0.2                                                                   | Use the value provided                                                                                           |                                                                                                    | 0                                                                                                    | N/A                                                                                                    |
| 31 | 0.25                                                                                        | Use the value (displayed                                                                                              | in column to the left),                                                                                                    | 0.2                                                                   | Use the value provided                                                                                           |                                                                                                    | 0                                                                                                    | N/A                                                                                                    |
| 32 | 0.25                                                                                        | Use the value or an altern                                                                                            | ative value (to be                                                                                                    | 0.2                                                                   | Use the value provided                                                                                           |                                                                                                    | 0                                                                                                    | N/A                                                                                                    |
| 33 | 0.25                                                                                        | Use the value entered in                                                                                              | column to the right).                                                                                                    | 0.2                                                                   | Use the value provided                                                                                           |                                                                                                    | 0                                                                                                    | N/A                                                                                                    |
| 34 | 0.25                                                                                        | Use the value Initially, cal                                                                                          | culated values are                                                                                                    | 0.2                                                                   | Use the value provided                                                                                           |                                                                                                    | 0                                                                                                    | N/A                                                                                                    |
| 35 | 0.25                                                                                        | Use the value selected for                                                                                            | r reporting by default.                                                                                                    | 0.2                                                                   | Use the value provided                                                                                           |                                                                                                    | 0                                                                                                    | N/A                                                                                                    |
| 36 | 0.25                                                                                        | Use the value                                                                                                    |                                                                                                    | 0.2                                                                   | Use the value provided                                                                                           |                                                                                                    | 0                                                                                                    | N/A                                                                                                    |
| 37 | 0.25                                                                                        | Use the value provided                                                                                                |                                                                                                    | 0.2                                                                   | Use the value provided                                                                                           |                                                                                                    | 0                                                                                                    | N/A                                                                                                    |
| 38 | 0.25                                                                                        | Use the value provided                                                                                                |                                                                                                    | 0.2                                                                   | Use the value provided                                                                                           |                                                                                                    | 0                                                                                                    | N/A                                                                                                    |
| 59 | 0.25                                                                                        | Use the value provided                                                                                                |                                                                                                    | 0.2                                                                   | Use the value provided                                                                                           |                                                                                                    | 0                                                                                                    | N/A                                                                                                    |
| 40 | 0.25                                                                                        | Use the value provided                                                                                                |                                                                                                    | 0.2                                                                   | Use the value provided                                                                                           |                                                                                                    | 0                                                                                                    | N/A                                                                                                    |
| 42 | 0.25                                                                                        | Use the value provided                                                                                                |                                                                                                    | 0.2                                                                   | Use the value provided                                                                                           |                                                                                                    | 0                                                                                                    | N/A                                                                                                    |
| 43 | 0.25                                                                                        | Use the value provided                                                                                                |                                                                                                    | 0.2                                                                   | Use the value provided                                                                                           |                                                                                                    | 0                                                                                                    | N/A                                                                                                    |
| 44 | 0.25                                                                                        | Use the value provided                                                                                                |                                                                                                    | 0.2                                                                   | Use the value provided                                                                                           |                                                                                                    | 0                                                                                                    | N/A                                                                                                    |
| 45 | 0.25                                                                                        | Use the value provided                                                                                                |                                                                                                    | 0.2                                                                   | Use the value provided                                                                                           |                                                                                                    | 0                                                                                                    | N/A                                                                                                    |
| 46 | 0.25                                                                                        | Use the value provided                                                                                                |                                                                                                    | 0.2                                                                   | Use the value provided                                                                                           |                                                                                                    | 0                                                                                                    | N/A                                                                                                    |
| 47 | 0.25                                                                                        | Use the value provided                                                                                                |                                                                                                    | 0.2                                                                   | Use the value provided                                                                                           |                                                                                                    | 0                                                                                                    | N/A                                                                                                    |
| 48 | 0.25                                                                                        | Use the value provided                                                                                                |                                                                                                    | 0.2                                                                   | Use the value provided                                                                                           |                                                                                                    | 0                                                                                                    | N/A                                                                                                    |
| 49 | 0.25                                                                                        | Use the value provided                                                                                                |                                                                                                    | 0.2                                                                   | Use the value provided                                                                                           |                                                                                                    | 0                                                                                                    | N/A                                                                                                    |
| 50 | 0.25                                                                                        | Use the value provided                                                                                                |                                                                                                    | 0.2                                                                   | Use the value provided                                                                                           |                                                                                                    | 0                                                                                                    | N/A                                                                                                    |
| 51 | 0.25                                                                                        | Use the value provided                                                                                                |                                                                                                    | 0.2                                                                   | Use the value provided                                                                                           |                                                                                                    | 0                                                                                                    | N/A                                                                                                    |
| 52 | 0.25                                                                                        | Use the value provided                                                                                                |                                                                                                    | 0.2                                                                   | Use the value provided                                                                                           |                                                                                                    | 0                                                                                                    | N/A                                                                                                    |
| 53 | 0.25                                                                                        | Use the value provided                                                                                                |                                                                                                    | 0.2                                                                   | Use the value provided                                                                                           |                                                                                                    | 0                                                                                                    | N/A                                                                                                    |
| 54 | 0.25                                                                                        | Use the value provided                                                                                                |                                                                                                    | 0.2                                                                   | Use the value provided                                                                                           |                                                                                                    | 0                                                                                                    | N/A                                                                                                    |
| 55 | 0.25                                                                                        | Use the value provided                                                                                                |                                                                                                    | 0.2                                                                   | use the value provided                                                                                           |                                                                                                    | 0                                                                                                    | NA                                                                                                    |

The remainder of worksheet 2, which could not fit on the previous slides, asks for reporters to confirm the CH4 production potential (Bo) and the methane conversion factor (MCF) in columns L and O for all reactors and lagoons. The values provided in columns K and N are used by default and are calculated by the spreadsheet based on whether facilities monitor COD/BOD5 (for Bo) and the type of process indicated (for MCF). In the unlikely event that reporters need to override these values, the dropdown shown above has an option to "Enter own value". In this case, column M or P will no longer be blacked out, and alternate values can be entered. However, only values listed in Table II-1 (available in worksheet 7 for reference) can be used to override the spreadsheet-generated value.

The spreadsheet will then calculate the results of Equation II-1 or II-2 depending on whether BOD5 or COD is measured.

Optional Calculation spreadsheets are also available for the subpart II equations, such as Equation II-3 on this slide. The spreadsheets can be accessed via the help links on the subpart overview page. They follow the same format as previous years so we will not cover them in detail here. As before these spreadsheets should not be provided to EPA. Instead they should be part of the facility's recordkeeping.

A3 They should not be allowed to override... But I'm not sure if SAIC is making this change. aba, 2/13/2013

| Subpart I<br>3. Equation                                                                                                    | l: Completing<br>on II-1 & II-2 (1                                                                                                 | Reporting For<br>)                                                                                                    | ms:                                                                                                    | G                                                                                                    | ENVIRONMENT                                                                                                    |
|----------------------------------------------------------------------------------------------------|----------------------------------------------------------------------------------------------------|----------------------------------------------------------------------------------------------------|----------------------------------------------------------------------------------------------------|----------------------------------------------------------------------------------------------------|----------------------------------------------------------------------------------------------------|
| Subpart II - Industrial Wastewate<br>3.) Equation II-1 & II-2<br>Worksheet Instructions:<br>Fill out the tables in this workshi | r Treatment                                                                                                    |                                                                                                    | 1                                                                                                    |                                                                                                    |                                                                                                    |
| 1.) Complete the table for each a<br>Version:<br>R.02<br>External Links:                                                        | naerobic reactor, deep lagoon, and shallow la                                                                                      | agoon identified on tab 1 (Introduction)                                                                                                    |                                                                                                    |                                                                                                    |                                                                                                    |
| Subpart II Resources Page<br>Reporting Form Help Content<br>Optional Calculation Workbook<br>Workbook Navigation:               | http://www.epa.gov/climatechange/emissio<br>http://www.ccdsupport.com/confluence/disa<br>http://www.ccdsupport.com/confluence/disa | ns/subpart/ii.html<br>slav/help/Reporting+Form+Instructions<br>slav/help/Optional+Calculation+Spreadsheet+Inst                                                                                                | ructions                                                                                                    |                                                                                                    |                                                                                                    |
| Introduction     CH4 Generation     Sequation II-1 & II-2     4 Biogas Recovery & Monitoring                                    | í.                                                                                                    |                                                                                                    |                                                                                                    |                                                                                                    |                                                                                                    |
| Equation II-4 Input     6. Calculate GHG Emissions     7. Table II-1 & Table II-2 Referen     Complete the table for each an    | <u>Ce</u><br>serobic reactor, deep lacoon, and shallow la                                                                          | non process identified on tab 4 (Introduction)                                                                                                    |                                                                                                    |                                                                                                    |                                                                                                    |
| Unique Identifier                                                                                                    | Anaerobic Process                                                                                                    | CH <sub>G</sub> s = Annual mass CH4 generated from<br>the anaerobic wastewater treatment<br>process (metric tons CH <sub>4</sub> )<br>Calculated Result of Equation II-1 or II-2<br>from Tab 2 CH. Generation | What result do you war<br>report to EPA? (Calcula<br>result initially selected<br>default unless otherw<br>indicated)                                        | t to<br>sted<br>to<br>tise<br>CH <sub>4</sub> G <sub>8</sub> = Annual mass CH<br>generated from the<br>anaerobic wastewater<br>treatment process (metric<br>tons CH <sub>4</sub> )<br> | 4 CH <sub>4</sub> G <sub>n</sub> = Annual mass i<br>generated from the anad<br>wastewater treatment pr<br>(metric tons CH <sub>4</sub> )<br> |
| Shallow Lagoon 1                                                                                                    | Anaerobic Shallow Lagoon                                                                                                    | (                                                                                                    | Enter my own result (value<br>rounded)                                                                                                    | User Override                                                                                                    | report                                                                                                    |
|                                                                                                    |                                                                                                    |                                                                                                    | Use the calculate<br>Use the calculate<br>Use the calculate<br>Use the calculate<br>Use the calculate<br>Use the calculate<br>Ose the calculate<br>or an alt | whether you would like<br>the calculated value<br>td in column to the left),<br>emative value (to be                                                                                   |                                                                                                    |
|                                                                                                    |                                                                                                    |                                                                                                    | Use the calculate Initially,<br>Use the calculate selected                                                                                                   | calculated values are<br>for reporting by default.                                                                                                    |                                                                                                    |
| ) Complete worksheet '4. Biogas<br>) Complete worksheet '6. Calcula                                                             | Recovery & Monitoring' and '5. Equation II-4<br>tte GHG Emissions' for all processes.                                              | Input' for all processes from which biogas is re                                                                                                    | covered                                                                                                    |                                                                                                    |                                                                                                    |
|                                                                                                    |                                                                                                    |                                                                                                    |                                                                                                    |                                                                                                    | 54                                                                                                    |

Worksheet 3. Equation II-1 & II-2 will automatically pull in results of Equations II-1 or II-2 for each anaerobic process indicated in worksheet 1. Introduction.

The spreadsheet default is to use the calculated result, which will be displayed in column H as the value that will be included in the report; however, facilities may override this value by selecting "Enter my own result (value will be rounded)" in column F. Once this is selected, as shown above, the appropriate cell in column G will be activated and data can be entered there. Column H will then contain the user override value and this is what will be included in the report.

Please note, if you do choose to enter your own value other than what is calculated by the spreadsheet, you will likely be contacted by EPA during the report verification process and asked to explain the differences in the calculated and user-provided values.

| 4. Biogas P                                          | Recovery & Mon                                      | hitoring(1)                                                                                                    | 5.   |                                                                                                    | WINDOW AND A PROTECT                                                                                                    |
|------------------------------------------------------|-----------------------------------------------------|----------------------------------------------------------------------------------------------------|------|----------------------------------------------------------------------------------------------------|----------------------------------------------------------------------------------------------------|
| c                                                    | D                                                   | E                                                                                                    | F    | G                                                                                                    | н                                                                                                    |
| Complete the table for those anaerob                 | bic process units identified on tab 1 (Introduction | n) that have biogas recovered                                                                                                    |      |                                                                                                    |                                                                                                    |
| Unique Identifier for Process 1<br>Recovering Biogas | Anaerobic Process                                   | Does the facility conduct weekly<br>monitoring of the CH, concentration in<br>the biogas collected for destruction in<br>the anaerobic process? | Week | For continuous<br>monitoring, weekly<br>cumulative volumetric<br>biogas flow for each<br>week that biogas is<br>collected for destruction<br>(acf)<br>[§98.356(d)(2)] | Indicate if a missing di<br>procedure was used i<br>determine the volumet<br>biogas flow for a wee<br>that biogas was collect<br>for destruction<br>[§98.3(c)(8)] |
| Shallow Lagoon 1                                     | ABLE OILLY REQUIRED FOR BIOGA'S RECOVERY            |                                                                                                    |      |                                                                                                    |                                                                                                    |
| Shallow Lagoon 1                                     |                                                     | Ĩ                                                                                                    |      |                                                                                                    |                                                                                                    |
| Shallow Lagoon 1                                     |                                                     |                                                                                                    |      |                                                                                                    |                                                                                                    |
| Shallow Lagoon 1                                     |                                                     |                                                                                                    |      |                                                                                                    |                                                                                                    |
| Shallow Lagoon 1                                     |                                                     |                                                                                                    |      |                                                                                                    |                                                                                                    |
| Shallow Lagoon 1                                     |                                                     |                                                                                                    |      |                                                                                                    |                                                                                                    |
| Shallow Lagoon 1                                     |                                                     |                                                                                                    |      |                                                                                                    |                                                                                                    |
| Shallow Lagoon 1                                     |                                                     |                                                                                                    |      |                                                                                                    |                                                                                                    |
| Shallow Lagoon 1                                     |                                                     |                                                                                                    |      |                                                                                                    |                                                                                                    |
| Shallow Lagoon 1                                     |                                                     |                                                                                                    |      |                                                                                                    |                                                                                                    |
| Shallow Lagoon 1                                     |                                                     |                                                                                                    |      |                                                                                                    |                                                                                                    |
| Shallow Lagoon 1                                     |                                                     |                                                                                                    |      |                                                                                                    |                                                                                                    |
| Shallow Lagoon 1                                     |                                                     |                                                                                                    |      |                                                                                                    |                                                                                                    |
| Shallow Lagoon 1                                     |                                                     |                                                                                                    |      |                                                                                                    |                                                                                                    |
| Shallow Lagoon 1                                     |                                                     |                                                                                                    |      |                                                                                                    |                                                                                                    |
| Shallow Lagoon 1                                     |                                                     |                                                                                                    |      |                                                                                                    |                                                                                                    |
| Shallow Lagoon 1                                     |                                                     |                                                                                                    |      |                                                                                                    |                                                                                                    |
| Shallow Lagoon 1                                     |                                                     |                                                                                                    |      |                                                                                                    |                                                                                                    |
| Shallow Lagoon 1                                     |                                                     |                                                                                                    |      |                                                                                                    |                                                                                                    |
| Shallow Lagoon 1                                     |                                                     |                                                                                                    |      |                                                                                                    |                                                                                                    |
| Shallow Lagoon 1                                     |                                                     |                                                                                                    |      |                                                                                                    |                                                                                                    |
| Shallow Lagoon 1                                     |                                                     |                                                                                                    |      |                                                                                                    |                                                                                                    |
| Shallow Lagoon 1                                     |                                                     |                                                                                                    |      |                                                                                                    |                                                                                                    |
| Shallow Lagoon 1                                     |                                                     |                                                                                                    |      |                                                                                                    |                                                                                                    |
| Shallow Lagoon 1                                     |                                                     |                                                                                                    |      |                                                                                                    |                                                                                                    |
| Shallow Lagoon 1                                     |                                                     |                                                                                                    |      |                                                                                                    |                                                                                                    |
| Shallow Lagoon 1                                     |                                                     |                                                                                                    |      |                                                                                                    |                                                                                                    |
|                                                      |                                                     |                                                                                                    |      |                                                                                                    |                                                                                                    |

Facilities that have anaerobic processes from which some biogas is recovered must complete worksheet 4. Biogas Recovery & Monitoring.

Facilities may only complete this page for processes that answered "Yes" to the question in Column H on the introduction worksheet: Is biogas that is generated in the process recovered.

If a process is selected that was indicated to not have recovery in worksheet 1, column D will be blacked out as displayed here.

| Subpar<br>4. Biog                                                                                                    | rt II: Comple <sup>.</sup><br>gas Recovery          | ting Reporting<br>& Monitoring                                                                                                    | g Fori<br>g(2) | ms:                                                                                                    |                                                                                                    | the Constant                                                                                                    | AL PROTECTION                                                                                                    |
|----------------------------------------------------------------------------------------------------|-----------------------------------------------------|----------------------------------------------------------------------------------------------------|----------------|----------------------------------------------------------------------------------------------------|----------------------------------------------------------------------------------------------------|----------------------------------------------------------------------------------------------------|----------------------------------------------------------------------------------------------------|
| C<br>Complete the table for those some                                                                                                    | D<br>archic process units identified on tab 1 (Into | E                                                                                                    | F              | G                                                                                                    | н                                                                                                    | 1                                                                                                    | j,                                                                                                    |
| complete me table for most and                                                                                                    | Tobic process units identified on work price        | Juction) that have brogas recovered                                                                                                    |                |                                                                                                    |                                                                                                    |                                                                                                    |                                                                                                    |
| Unique Identifier for Process 1<br>Recovering Biogas                                                                                                    | Anaerobic Process                                   | Does the facility conduct weekly<br>monitoring of the CN <sub>4</sub> concentration in<br>the biogas collected for destruction in<br>the americate process? | Week           | For continuous<br>monitoring, weekly<br>cumulative volumetric<br>biogas flow for each<br>week that biogas is<br>collected for destruction<br>[acf]<br>[§88.356(d)(2)] | Indicate if a missing data<br>procedure was used to<br>determine the volumetric<br>biogas flow for a week<br>that biogas was collected<br>for destruction<br>[§88.3(c)(8)] | For continuous<br>monitoring, weekly<br>average CH <sub>4</sub><br>concentration for each<br>week that biogas is<br>collected for<br>destruction (%)<br>[§38.356(d)(3)] | Indicate if a missi<br>data procedure w<br>used to determine<br>weekly average (<br>concentration fo<br>week that biogas<br>collected for<br>destruction<br>[§98.3(c)(8)] |
| Shallow Lancon 1                                                                                                    | Anaerohic Shallow Lagoon                            | 10                                                                                                    |                |                                                                                                    |                                                                                                    |                                                                                                    |                                                                                                    |
| Shalow Lappon 1                                                                                                    | Anaerobic Shallow Lapoon                            | Yes                                                                                                    |                |                                                                                                    |                                                                                                    |                                                                                                    |                                                                                                    |
| Shallow Lappon 1                                                                                                    | Anaerobic Shallow Lapoon                            |                                                                                                    | H4 Conc.       |                                                                                                    |                                                                                                    |                                                                                                    |                                                                                                    |
| Shallow Lagoon 1                                                                                                    | Anaerobic Shallow Lagoon                            | No Indicate yes or no                                                                                                    |                |                                                                                                    |                                                                                                    |                                                                                                    |                                                                                                    |
| Shallow Lagoon 1                                                                                                    | Anaerobic Shallow Lagoon                            | No                                                                                                    |                |                                                                                                    |                                                                                                    |                                                                                                    |                                                                                                    |
| Shallow Lagoon 1                                                                                                    | Anaerobic Shallow Lagoon                            | No                                                                                                    |                |                                                                                                    |                                                                                                    |                                                                                                    |                                                                                                    |
| Shallow Lagoon 1                                                                                                    | Anaerobic Shallow Lagoon                            | No                                                                                                    |                |                                                                                                    |                                                                                                    |                                                                                                    |                                                                                                    |
| Shallow Lagoon 1                                                                                                    | Anaerobic Shallow Lagoon                            | No                                                                                                    |                |                                                                                                    |                                                                                                    |                                                                                                    |                                                                                                    |
| Shallow Lagoon 1                                                                                                    | Anaerobic Shallow Lagoon                            | No                                                                                                    |                |                                                                                                    |                                                                                                    |                                                                                                    |                                                                                                    |
| Shallow Lagoon 1                                                                                                    | Anaerobic Shallow Lagoon                            | No                                                                                                    |                |                                                                                                    |                                                                                                    |                                                                                                    |                                                                                                    |
| Shallow Lagoon 1                                                                                                    | Anaerobic Shallow Lagoon                            | No                                                                                                    |                |                                                                                                    |                                                                                                    |                                                                                                    |                                                                                                    |
| Shallow Lagoon 1                                                                                                    | Anaerobic Shallow Lagoon                            | No                                                                                                    |                |                                                                                                    |                                                                                                    |                                                                                                    |                                                                                                    |
| Shallow Lacoon 1                                                                                                    | Anaerobic Shallow Lagoon                            | No                                                                                                    |                |                                                                                                    |                                                                                                    |                                                                                                    |                                                                                                    |
| Shallow Lagoon 1                                                                                                    | Anaerobic Shallow Lagoon                            | No                                                                                                    |                |                                                                                                    |                                                                                                    |                                                                                                    |                                                                                                    |
| Shallow Lagoon 1                                                                                                    | Anaerobic Shallow Lagoon                            | No                                                                                                    |                |                                                                                                    |                                                                                                    |                                                                                                    |                                                                                                    |
| Shallow Lagoon 1                                                                                                    | Anaerobic Shallow Lagoon                            | No                                                                                                    |                |                                                                                                    |                                                                                                    |                                                                                                    |                                                                                                    |
| Shallow Lagoon 1                                                                                                    | Anaerobic Shallow Lagoon                            | No                                                                                                    |                |                                                                                                    |                                                                                                    |                                                                                                    |                                                                                                    |
| Shallow Lagoon 1                                                                                                    | Anaerobic Shallow Lagoon                            | No                                                                                                    |                |                                                                                                    |                                                                                                    |                                                                                                    |                                                                                                    |
| Shallow Lagoon 1                                                                                                    | Anaerobic Shallow Lagoon                            | No                                                                                                    |                |                                                                                                    |                                                                                                    |                                                                                                    |                                                                                                    |
| Shallow Lagoon 1                                                                                                    | Anaerobic Shallow Lagoon                            | No                                                                                                    |                |                                                                                                    |                                                                                                    |                                                                                                    |                                                                                                    |
| Shallow Lagoon 1                                                                                                    | Anaerobic Shallow Lagoon                            | No                                                                                                    |                |                                                                                                    |                                                                                                    |                                                                                                    |                                                                                                    |
| Shallow Lagoon 1                                                                                                    | Anaerobic Shallow Lagoon                            | No                                                                                                    |                |                                                                                                    |                                                                                                    |                                                                                                    |                                                                                                    |
| Shallow Lagoon 1                                                                                                    | Anaerobic Shallow Lagoon                            | No                                                                                                    |                |                                                                                                    |                                                                                                    |                                                                                                    |                                                                                                    |
| Shallow Lagoon 1                                                                                                    | Anaerobic Shallow Lagoon                            | No                                                                                                    |                |                                                                                                    |                                                                                                    |                                                                                                    |                                                                                                    |
| and the second second se |                                                     | No.                                                                                                    |                |                                                                                                    |                                                                                                    |                                                                                                    |                                                                                                    |

Selecting a unique identifier in column C that indicated in the introduction worksheet that the process did have recovery will result in auto-populating the unique identifier and the anaerobic process.

If weekly monitoring does not occur for this process, "No" should be selected in column E. This indicates that this process is continuously monitored.

In column F, a week number must be entered for each week that biogas was collected for destruction, up to 52 weeks per year.

For each week, weekly cumulative volumetric biogas flow and weekly average CH4 concentration must be entered. In addition, for each week, reporters must indicate if a missing data procedure was used to determine both volumetric biogas flow and CH4 concentration.

| Subpart II: Completing Reporting Forms:<br>4. Biogas Recovery & Monitoring (3) |                                                 |                                                                                                    |          |                                                                                                    |                                                                                                    |                                                                                                    |                                                                                                    |
|--------------------------------------------------------------------------------|-------------------------------------------------|----------------------------------------------------------------------------------------------------|----------|----------------------------------------------------------------------------------------------------|----------------------------------------------------------------------------------------------------|----------------------------------------------------------------------------------------------------|----------------------------------------------------------------------------------------------------|
| R C                                                                            | 0                                               | F                                                                                                    | F        | 6                                                                                                    | н                                                                                                    |                                                                                                    | 1                                                                                                    |
| 1.) Complete the table for those anae                                          | probic process units identified on tab 1 (Intro | duction) that have biogas recovered                                                                                                    |          |                                                                                                    |                                                                                                    |                                                                                                    |                                                                                                    |
| Unique Identifier for Process 1<br>Recovering Biogas                           | Anaerobic Process                               | Does the facility conduct weekly<br>monitoring of the CN, concentration in<br>the biogas collected for destruction in<br>the asserobic process? | Week     | For continuous<br>monitoring, weekly<br>cumulative volumetric<br>biogas flow for each<br>week that biogas is<br>collected for destruction<br>[§98.358(d)(2)] | Indicate if a missing data<br>procedure was used to<br>determine the volumetric<br>biogas flow for a week<br>that biogas was collected<br>for destruction<br>[§98.3(c)(8)] | For continuous<br>monitoring, weekly<br>average CH,<br>concentration for each<br>week that biogas is<br>collected for<br>destruction (%)<br>[§98.356(d)(3)] | Indicate if a missing<br>data procedure was<br>used to determine th<br>weekly average CH,<br>concentration for a<br>week that biogas wa<br>collected for<br>destruction<br>[§98.3(c)(8)] |
| Shalow Lancon 1                                                                | Ansarohia Shallow Lagoon                        | Var                                                                                                    |          |                                                                                                    |                                                                                                    |                                                                                                    |                                                                                                    |
| Challen Lagoon 1                                                               | Anaerooic analiow Lagoon                        | 165                                                                                                    |          |                                                                                                    |                                                                                                    |                                                                                                    |                                                                                                    |
| Challow Lagoon 1                                                               | Anaerobic Shallow Lagoon                        | No                                                                                                    | H4 Conc. | _                                                                                                    |                                                                                                    |                                                                                                    |                                                                                                    |
| Shalow Lagoon 1                                                                | Anaerobic Shalow Lagoon                         | Ves Indicate yes or no                                                                                                    |          | -                                                                                                    |                                                                                                    |                                                                                                    |                                                                                                    |
| Shallow Lagoon 1                                                               | Anaerobic Shallow Lagoon                        | Vas                                                                                                    |          |                                                                                                    |                                                                                                    |                                                                                                    |                                                                                                    |
| Shalow Lagoon 1                                                                | Anaerobic Shallow Lagoon                        | Vec                                                                                                    |          |                                                                                                    |                                                                                                    |                                                                                                    |                                                                                                    |
| 7 Shallow Langoon 1                                                            | Anaerobic Shallow Lagoon                        | Yes                                                                                                    |          | _                                                                                                    |                                                                                                    |                                                                                                    |                                                                                                    |
| Shallow Lagoon 1                                                               | Anaerobic Shallow Lagoon                        | Yes                                                                                                    |          |                                                                                                    |                                                                                                    |                                                                                                    |                                                                                                    |
| Shallow Lagoon 1                                                               | Anaerobic Shallow Lagoon                        | Yes                                                                                                    |          |                                                                                                    |                                                                                                    |                                                                                                    |                                                                                                    |
| Shallow Lagoon 1                                                               | Anaerobic Shallow Lagoon                        | Yes                                                                                                    |          | _                                                                                                    |                                                                                                    |                                                                                                    |                                                                                                    |
| Shalow Lancon 1                                                                | Anaerohic Shallow Lagoon                        | Yes                                                                                                    |          |                                                                                                    |                                                                                                    |                                                                                                    |                                                                                                    |
| 2 Shalow Lagoon 1                                                              | Anaerobic Shallow Lagoon                        | Yes                                                                                                    |          |                                                                                                    |                                                                                                    |                                                                                                    |                                                                                                    |
| 3 Shallow Lapoon 1                                                             | Anaerobic Shallow Lagoon                        | Yes                                                                                                    |          |                                                                                                    |                                                                                                    |                                                                                                    |                                                                                                    |
| Shallow Lagoon 1                                                               | Anaerobic Shallow Lagoon                        | Yes                                                                                                    |          |                                                                                                    |                                                                                                    |                                                                                                    |                                                                                                    |
| Shallow Lagoon 1                                                               | Anaerobic Shallow Lagoon                        | Yes                                                                                                    |          |                                                                                                    |                                                                                                    |                                                                                                    |                                                                                                    |
| Shallow Lagoon 1                                                               | Anaerobic Shallow Lagoon                        | Yes                                                                                                    |          |                                                                                                    |                                                                                                    |                                                                                                    |                                                                                                    |
| Shallow Lagoon 1                                                               | Anaerobic Shallow Lagoon                        | Yes                                                                                                    |          |                                                                                                    |                                                                                                    |                                                                                                    |                                                                                                    |
| Shallow Lagoon 1                                                               | Anaerobic Shallow Lagoon                        | Yes                                                                                                    |          |                                                                                                    |                                                                                                    |                                                                                                    |                                                                                                    |
| Shallow Lagoon 1                                                               | Anaerobic Shallow Lagoon                        | Yes                                                                                                    |          |                                                                                                    |                                                                                                    |                                                                                                    |                                                                                                    |
| Shallow Lagoon 1                                                               | Anaerobic Shallow Lagoon                        | Yes                                                                                                    |          |                                                                                                    |                                                                                                    |                                                                                                    |                                                                                                    |
| Shallow Lagoon 1                                                               | Anaerobic Shallow Lagoon                        | Yes                                                                                                    |          |                                                                                                    |                                                                                                    |                                                                                                    |                                                                                                    |
| 2 Shallow Lagoon 1                                                             | Anaerobic Shallow Lagoon                        | Yes                                                                                                    |          |                                                                                                    |                                                                                                    |                                                                                                    |                                                                                                    |
| 3 Shallow Lagoon 1                                                             | Anaerobic Shallow Lagoon                        | Yes                                                                                                    |          |                                                                                                    |                                                                                                    |                                                                                                    |                                                                                                    |
| Shallow Lagoon 1                                                               | Anaerobic Shallow Lagoon                        | Yes                                                                                                    |          |                                                                                                    |                                                                                                    |                                                                                                    |                                                                                                    |
| p Isnatow Laocon 1                                                             | TAnaerotic Shallow Laocon                       | IYes                                                                                                    |          |                                                                                                    |                                                                                                    |                                                                                                    | 57                                                                                                    |

If weekly monitoring **does** occur for this process, "Yes" should be selected in column E. This indicates that this has weekly monitoring.

As for cases of continuous monitoring, in column F, a week number must be entered for each week that biogas was collected for destruction, up to 52 weeks per year.

You will notice, that if weekly monitoring occurs, weekly cumulative volumetric biogas flow and weekly average CH4 concentration should not be entered, you can see the cells are blacked out. For weekly monitoring, reporters must only indicate if a missing data procedure was used to determine volumetric biogas flow or CH4 concentration.

This worksheet contains 10 such tables and one table must be completed for as many anaerobic processes as you listed in worksheet 1.

| Sub<br>4. E                                                                                                    | opart II: Co<br>Biogas Rec                                                                                                    | omplet<br>overy                                                                                                  | ing Repo<br>& Monit                                                                                                    | orting For<br>oring(4)                                                                                                    | ms:                                                                                                    |                                                                                                    | States to the states                                                                                                    |
|----------------------------------------------------------------------------------------------------|----------------------------------------------------------------------------------------------------|----------------------------------------------------------------------------------------------------|----------------------------------------------------------------------------------------------------|----------------------------------------------------------------------------------------------------|----------------------------------------------------------------------------------------------------|----------------------------------------------------------------------------------------------------|----------------------------------------------------------------------------------------------------|
| A                                                                                                    | 8                                                                                                    | с                                                                                                    | D                                                                                                    | 1                                                                                                    | F                                                                                                    | G                                                                                                    | н                                                                                                    |
| Is the biogas<br>temperature<br>incorporated into the<br>monitoring equipmen<br>internal calculations<br>(§98.3(d)(4))<br>24                                                                                                    | If biogas temperature is not<br>incorporated into the monitoring<br>equipment, provide the weekly<br>average biogas temperature for<br>each week at which flow is<br>measured for biogas collected for<br>destruction (*R) [§98.356(d)(4)] | Is the biogas pressure<br>incorporated into the<br>monitoring equipment<br>internal (aclusions?<br>[§98.3(d)(6)] | If biogas pressure is not<br>incorporated into the<br>monitoring equipment,<br>provide the weekly average<br>biogas pressure for each<br>week at which flow is<br>measured for biogas<br>collected for destruction<br>(atm) [§8.356(d)(6)] | Is the moisture content for the<br>bigas incorporated into the<br>monitoring explanment internal<br>calculations? [§98.356(d)(5)] | If the meisture content is not<br>incorporated into the<br>monitoring equipment, indicate<br>whether the biogas flow is<br>measured on a wet or dry<br>basis. [§98.356(d)(5)] | If the moisture content is not<br>incorporated into the monitoring<br>equipment, indicate whether the<br>CH4, concentration in the biogas<br>flow is measured on a wet or dry<br>basis. [§98.356(0)(5)] | If moisture content for the bidgas is not<br>incorporated line the monitoring<br>equipment and is not consistently<br>measured on a very of or basis for both<br>bidgas flow and CH <sub>4</sub> concentration,<br>provide the weekly are range mosture<br>content of the bidgas flow for acch week<br>at which flow is measured for bidgas<br>collected for devaluation (cutic feet water<br>gen calacit cett bidgas)<br>(§89.356(n)(5) |
| 25 Yes                                                                                                    |                                                                                                    | Yes                                                                                                    |                                                                                                    | Yes                                                                                                    |                                                                                                    | -                                                                                                    |                                                                                                    |
| 26 NO                                                                                                    |                                                                                                    | No                                                                                                    |                                                                                                    | No                                                                                                    | Wet Basis                                                                                                    | Wet Basis                                                                                                    |                                                                                                    |
| 27 No                                                                                                    |                                                                                                    | No                                                                                                    |                                                                                                    | No                                                                                                    | Wet Basis                                                                                                    | Dry Basis                                                                                                    |                                                                                                    |
| Impact         Impact           31         Impact           32         Impact           33         Impact           34         Impact           35         Impact           36         Impact           37         Impact           38         Impact           40         Impact           41         Impact           42         Impact           43         Impact           44         Impact           45         Impact           46         Impact           47         Impact           48         Impact           49         Impact |                                                                                                    |                                                                                                    |                                                                                                    |                                                                                                    |                                                                                                    |                                                                                                    |                                                                                                    |
|                                                                                                    |                                                                                                    |                                                                                                    |                                                                                                    |                                                                                                    |                                                                                                    |                                                                                                    | 58                                                                                                    |

The remainder of worksheet 4, which could not fit on the previous slides, requires input of biogas temperature, pressure, and moisture content data for continuously monitoring facilities.

As you can see above (the first row), where temperature, pressure and moisture content are incorporated into internal monitoring equipment calculations, no additional answers are required.

If temperature and pressure are not incorporated into monitoring equipment (second and third rows), weekly average biogas temperature is required in column B and weekly average biogas pressure is required in column D.

If the moisture content is not incorporated into monitoring equipment and biogas flow and CH4 concentration are both measured on the same basis (both wet or both dry), moisture content is not required to be entered in column H. However, if biogas flow and CH4 concentration are measured on a different basis (one wet and one dry), the moisture content must be entered in column H.

It is important to note that in columns B, D and H, if the values given are outside of the range expected by EPA, a warning message will appear asking you if you wish to revised your value or continue with the value as entered. These warning messages are present throughout the worksheets.

| Subpar<br>5. Equa                                                                                                    | t II: Completing<br>tion II-4 Input (                                                                                                    | g Reporting Fo<br>1)                                                                                                    | orms:                                                                                                    |                                                                                                    | AUNTED STATES                                                                                                    |
|----------------------------------------------------------------------------------------------------|----------------------------------------------------------------------------------------------------|----------------------------------------------------------------------------------------------------|----------------------------------------------------------------------------------------------------|----------------------------------------------------------------------------------------------------|----------------------------------------------------------------------------------------------------|
| B C                                                                                                    | D                                                                                                    | E                                                                                                    | F                                                                                                    | G                                                                                                    | н                                                                                                    |
| Subpart III - Industrial Wastewater<br>6. J Equation III-4 Input<br>Worksheet Instructions:<br>Fill out the tables in this worksheet<br>1. Occupiete the table for those a<br>Worksheet International Complete the table<br>Response of the sources Page<br>Response of the sources Page<br>Response | Treatment It in sequential order as follows: Inseroic process units identified on lab 1 (intod Into itematical analysis and a source of the second second se | uction) that have blogas recovery<br>usboardii html<br>halo/Deconal=Carculation=Spreadsheet=Inst                                                                                        | uctions                                                                                                    |                                                                                                    |                                                                                                    |
| .) Complete the table for those and                                                                                                    | erobic process units identified on tab 1 (Introd<br>Anaerobic Process                                                                                                    | uction) that have biogas recovery $R_n = Annual quantity of CH_4 recovered from the anaerobic reactor, sludge digester, or lagoon (metric tons CH_4/yr) Calculated Using Equation II-4$ | What result do you want to<br>report to EPA? (Calculated<br>result initially selected by<br>default unless otherwise<br>indicated) | Re = Annual quantity of CH4<br>recovered from the<br>anaerobic reactor, sludge<br>digester, or lagoon (metric<br>tons CH4)yr)<br><br>liser Override Value | R <sub>e</sub> = Annual quantity of CH <sub>4</sub><br>recovered from the anaerobic<br>reador, sludge digester, or<br>lagoon (metric tons CH <sub>4</sub> )yr)<br><br>Value that will be included in<br>recent |
| 1 Digester                                                                                                    | Anaerobic Sludge Digester                                                                                                    |                                                                                                    | Enter my own result (value will be                                                                                                 |                                                                                                    | 0                                                                                                    |
| 2                                                                                                    |                                                                                                    |                                                                                                    | Use the calculated result rounded                                                                                                  |                                                                                                    | 0                                                                                                    |
| 3                                                                                                    |                                                                                                    |                                                                                                    | Use the calculate indicate whethe                                                                                                  | menu to                                                                                                    | 0                                                                                                    |
| 4                                                                                                    |                                                                                                    |                                                                                                    | Use the calculate to report the cal                                                                                                | culated value                                                                                                    | 0                                                                                                    |
| 6                                                                                                    |                                                                                                    |                                                                                                    | Use the calculate (displayed in co                                                                                                 | lumn to the left),                                                                                                    | 0                                                                                                    |
| 7                                                                                                    |                                                                                                    |                                                                                                    | Use the calculate on an alternative                                                                                                | value (to be                                                                                                    | 0                                                                                                    |
| 8                                                                                                    |                                                                                                    |                                                                                                    | Use the calculate Initially, calculate                                                                                             | ted values are                                                                                                    | 0                                                                                                    |
| 9                                                                                                    |                                                                                                    |                                                                                                    | Use the calculate selected for rep                                                                                                 | orting by default.                                                                                                    | 0                                                                                                    |
| 10                                                                                                    |                                                                                                    |                                                                                                    | Use the calculate <del>d resurt</del>                                                                                              |                                                                                                    | 0                                                                                                    |
|                                                                                                    |                                                                                                    |                                                                                                    |                                                                                                    |                                                                                                    | 59                                                                                                    |

Worksheet 5. Equation II-4 Input must be completed for all anaerobic processes identified in worksheet 1 that have biogas recovery.

Each unique identifier can be selected from a drop-down menu in column C. This will populate column D with the correct anaerobic process.

For each process with recovery, Equation II-4 must be calculated separately, and the result should be entered in column E. You can use the calculation spreadsheet available through the e-GRRT Help Content. This is because the system does not collect all of the inputs needed to calculate Equation II-4, so you must calculate it yourself. Although worksheet #5 is structured as the other ones allowing you to override your value, this is really not correct for this instance. In this case, since you must always enter your own value, you can complete this worksheet one of two ways after you enter your calculated value: either choose "Enter my own result" in column F and enter your calculated value again in column G or choose "Use the calculated result rounded" and column G will black out. The latter one obviously has less effort, but you can do it either way. Either way, be sure that the correct result ends up on column H so that you report will be accurate.

| Subpart<br>5. Equat                                           | : II: Completing<br>tion II-4 Input (              | rms:                                                               |                                                                                                    | AUTOR STATES                |                                          |
|---------------------------------------------------------------|----------------------------------------------------|--------------------------------------------------------------------|----------------------------------------------------------------------------------------------------|-----------------------------|------------------------------------------|
| B C                                                           | D                                                  | E                                                                  | F                                                                                                    | G                           | н                                        |
| Subpart II - Industrial Wastewater<br>5.) Equation II-4 Input | Treatment                                          |                                                                    |                                                                                                    |                             |                                          |
| Worksheet Instructions:                                       |                                                    | 1                                                                  | 1                                                                                                    |                             |                                          |
| Fill out the tables in this workshe                           | et in sequential order as follows:                 |                                                                    | 1                                                                                                    |                             |                                          |
| 1.) Complete the table for those a                            | naerobic process units identified on tab 1 (Introd | luction) that have biogas recovery                                 |                                                                                                    |                             |                                          |
| Version:                                                      |                                                    |                                                                    | 4                                                                                                    |                             |                                          |
| R.02                                                          |                                                    |                                                                    | -                                                                                                    |                             |                                          |
| Subpat Il Resources Page                                      | http://www.ena.gov/climatechange/emissions/        | subpadii himi                                                      | 1                                                                                                    |                             |                                          |
| Reporting Form Help Content                                   | http://www.ccdsupport.com/confluence/display/      | help/Reporting+Form+Instructions                                   |                                                                                                    |                             |                                          |
| Optional Calculation Workbook                                 | http://www.ccdsupport.com/confluence/display/      | help/Optional+Calculation+Spreadsheet+Inst                         | ructions                                                                                                    |                             |                                          |
| Workbook Navigation:                                          |                                                    |                                                                    | and the second second se |                             |                                          |
| 1. Introduction                                               |                                                    |                                                                    | 1                                                                                                    |                             |                                          |
| 2. CH4 Generation                                             |                                                    |                                                                    |                                                                                                    |                             |                                          |
| 3. Equation II-1 & II-2                                       |                                                    |                                                                    |                                                                                                    |                             |                                          |
| 5 Equation II-4 Input                                         |                                                    |                                                                    |                                                                                                    |                             |                                          |
| 6. Calculate GHG Emissions                                    |                                                    |                                                                    |                                                                                                    |                             |                                          |
| 7. Table II-1 & Table II-2 Reference                          | 20                                                 |                                                                    |                                                                                                    |                             |                                          |
| 4.) Complete the table for these and                          | eachie process units identified on tab 4 (Introd   | untion) that have bigger receiver.                                 |                                                                                                    |                             |                                          |
| 1.) Complete the table for those and                          | lerobic process units identified on tab 1 (introd  | Uction) that have blogas recovery                                  |                                                                                                    | P = Appual quantity of CH   | P = Appual quantity of CH                |
|                                                               |                                                    | R <sub>a</sub> = Annual quantity of CH <sub>4</sub> recovered from | What result do you want to                                                                                                    | recovered from the          | recovered from the anaerobic             |
|                                                               |                                                    | the anaerobic reactor, sludge digester, or                         | report to EPA? (Calculated                                                                                                    | anaerobic reactor, sludge   | reactor, sludge digester, or             |
| Unique Identifier                                             | Anaerobic Process                                  | lagoon (metric tons CH <sub>4</sub> /yr)                           | result initially selected by                                                                                                    | digester, or lagoon (metric | lagoon (metric tons CH <sub>4</sub> /yr) |
|                                                               |                                                    |                                                                    | default unless otherwise                                                                                                    | tons CH <sub>4</sub> /yr)   |                                          |
|                                                               |                                                    | Calculated Using Equation II-4                                     | indicated)                                                                                                    |                             | Value that will be included in           |
|                                                               |                                                    |                                                                    | Lies the selected result                                                                                                    | User Override value         | report                                   |
| 1 Shallow Lagoon 1                                            | ONLY REQUIRED FOR BIOGAS RECOVERY                  |                                                                    | rounded                                                                                                    |                             | 0                                        |
| 2                                                             |                                                    | Ĭ                                                                  | Use the calculated result                                                                                                    |                             | 0                                        |
| 3                                                             |                                                    |                                                                    | Use the calculated result                                                                                                    |                             | 0                                        |
| 4                                                             |                                                    |                                                                    | Use the calculated result                                                                                                    |                             | 0                                        |
| 6                                                             |                                                    |                                                                    | Use the calculated result                                                                                                    |                             | 0                                        |
| 7                                                             |                                                    |                                                                    | Use the calculated result                                                                                                    |                             | 0                                        |
| 8                                                             |                                                    |                                                                    | Use the calculated result                                                                                                    |                             | 0                                        |
| 9                                                             |                                                    |                                                                    | Use the calculated result                                                                                                    |                             | 0                                        |
| 10                                                            |                                                    |                                                                    | Use the calculated result                                                                                                    |                             | 0                                        |
|                                                               |                                                    |                                                                    |                                                                                                    |                             | 60                                       |
|                                                               |                                                    |                                                                    |                                                                                                    |                             | 60                                       |
|                                                               |                                                    |                                                                    |                                                                                                    |                             |                                          |

One more note on worksheet #5. If the unique identifier is selected for an anaerobic process that was indicated to have no recovery in the introduction worksheet, an error will appear in column D and all columns will be blacked out for that row as displayed here.

| St<br>6.           | Subpart II: Completing Reporting Forms:<br>6. Calculate GHG Emissions (1) |             |                                       |                                                                                                    |                                                                                                    |                                                                                                    |                                                                                                    | Chungen States                                                                                                    |
|--------------------|---------------------------------------------------------------------------|-------------|---------------------------------------|----------------------------------------------------------------------------------------------------|----------------------------------------------------------------------------------------------------|----------------------------------------------------------------------------------------------------|----------------------------------------------------------------------------------------------------|----------------------------------------------------------------------------------------------------|
| В                  | c                                                                         |             | D                                     | E                                                                                                    | F                                                                                                    | G                                                                                                    | н                                                                                                    | E                                                                                                    |
| 1.) Complete the t | able for each anaer                                                       | obic treatr | nent process for which the facility d | oes not recover biogas to calculate emissions acc                                                                                                    | cording to Equation II-3                                                                                                    |                                                                                                    |                                                                                                    |                                                                                                    |
| Unique             | 9 Identifier                                                              |             | Anaerobic Process                     | CH <sub>4</sub> G <sub>2</sub> = Annual mass CH <sub>4</sub> generated from<br>the anaerobic wastewater treatment<br>process (metric tons CH <sub>4</sub> ) | CH <sub>4</sub> E <sub>4</sub> = Annual mass CH <sub>4</sub><br>emissions from the anaerobic<br>wastewater treatment process<br>(metric tons CH <sub>4</sub> )<br><br>Calculated Value | What result do you want to<br>report to EPA? (Calculated<br>result initially selected by<br>default unless otherwise<br>indicated) | CH <sub>4</sub> E <sub>4</sub> = Annual mass CH <sub>4</sub><br>emissions from the anaerobic<br>wastewater freatment process<br>(metric tons CH <sub>4</sub> )<br><br>User Override | CH <sub>4</sub> E <sub>8</sub> = Annual mass CH <sub>4</sub><br>emissions from the<br>anaerobic wastewater<br>treatment process (metric<br>tons CH <sub>4</sub> )<br> |
| 1                  | Ì                                                                         |             |                                       |                                                                                                    | (                                                                                                    | Use the calculated result                                                                                                    |                                                                                                    | 0                                                                                                    |
| 2                  | Anaerobic Proce                                                           |             |                                       |                                                                                                    |                                                                                                    | Use the calculated result                                                                                                    |                                                                                                    | 0                                                                                                    |
| a -                | Select an anaerob                                                         | Dic         |                                       |                                                                                                    |                                                                                                    | Use the calculated result                                                                                                    |                                                                                                    | 0                                                                                                    |
|                    | process norm the                                                          | 104         |                                       |                                                                                                    |                                                                                                    | rounded<br>Use the calculated result                                                                                               |                                                                                                    |                                                                                                    |
| 4                  |                                                                           |             |                                       |                                                                                                    |                                                                                                    | rounded                                                                                                    |                                                                                                    | 0                                                                                                    |
| 5                  |                                                                           |             |                                       |                                                                                                    |                                                                                                    | rounded                                                                                                    |                                                                                                    | 0                                                                                                    |
| 6                  |                                                                           |             |                                       |                                                                                                    |                                                                                                    | Use the calculated result<br>rounded                                                                                               |                                                                                                    | 0                                                                                                    |
| 7                  |                                                                           |             |                                       |                                                                                                    | (                                                                                                    | Use the calculated result                                                                                                    |                                                                                                    | 0                                                                                                    |
|                    |                                                                           |             |                                       |                                                                                                    |                                                                                                    | Use the calculated result                                                                                                    |                                                                                                    | 0                                                                                                    |
|                    |                                                                           |             |                                       |                                                                                                    |                                                                                                    | rounded                                                                                                    |                                                                                                    |                                                                                                    |
| 9                  |                                                                           |             |                                       |                                                                                                    | (                                                                                                    | rounded                                                                                                    |                                                                                                    | 0                                                                                                    |
| 10                 |                                                                           |             |                                       |                                                                                                    | (                                                                                                    | Use the calculated result<br>rounded                                                                                               |                                                                                                    | 0                                                                                                    |
| 2) Complete the t  | able for each anaer                                                       | obic treatr | nent process for which the facility d | oes recover biogas to calculate emissions accord                                                                                                    | ing to Equation II.6                                                                                                    |                                                                                                    |                                                                                                    |                                                                                                    |
|                    |                                                                           |             |                                       |                                                                                                    |                                                                                                    |                                                                                                    |                                                                                                    |                                                                                                    |
|                    |                                                                           |             |                                       |                                                                                                    |                                                                                                    |                                                                                                    |                                                                                                    | R <sub>n</sub> = Annual quantity of CH <sub>4</sub>                                                                                                    |
|                    |                                                                           |             |                                       |                                                                                                    |                                                                                                    | HCU destruction accure on                                                                                                    | If CU doctruction occurs on                                                                                                    | recovered from the                                                                                                    |
|                    |                                                                           |             |                                       |                                                                                                    |                                                                                                    |                                                                                                    |                                                                                                    |                                                                                                    |
|                    |                                                                           |             |                                       |                                                                                                    |                                                                                                    |                                                                                                    |                                                                                                    | 61                                                                                                    |

The final worksheet – 6. Calculate GHG Emissions – must be filled out for all anaerobic treatment processes indicated in the introduction worksheet.

Section 1 must be completed for every process that does not recover biogas. As in previous worksheets, once the unique identifier is selected, the anaerobic process will be populated, as will CH4Gn and CH4En. In column G, as in previous worksheets, the calculated result can be used, or a facility can override this value by selecting "Enter my own result (value will be rounded)" in column G, which will then allow for data entry into the appropriate cell in column H.

|                                 |                                                                         |                                                                                                    |                                                                                                    |                                                                                                    |                                                                                                    | AL PROTEC                                                                                                    |
|---------------------------------|-------------------------------------------------------------------------|----------------------------------------------------------------------------------------------------|----------------------------------------------------------------------------------------------------|----------------------------------------------------------------------------------------------------|----------------------------------------------------------------------------------------------------|----------------------------------------------------------------------------------------------------|
| spiele the table for each anaer | Nic treatment process for which the facility does n<br>Amerobic Process | ecover biogas to calculate emissions accord<br>Does CH, destruction occur at the facility,<br>off site, or both? [§86.356(d)(6)] | ling to Equation 11.6<br>If CH <sub>4</sub> destruction occurs on-site<br>or both, mildicate whether a back,<br>up destruction device is present<br>at the factify (§96.356(d)(8)) | If CH, destruction occurs on-<br>site or both, indicate the annual<br>destruction device<br>[§98.356(d)(8)] | If CH, destruction occurs on-<br>site or both, indicate the<br>annual operating hours for the<br>back-up destruction device<br>[§98.356(d)(8)] | R <sub>u</sub> = Annual quantity of C<br>recovered from the<br>anaerobic reactor, sludj<br>digester, or lagoon (mel<br>tons CH <sub>4</sub> )(r)<br>Output of 5. Equation II<br>Input |
|                                 |                                                                         |                                                                                                    |                                                                                                    |                                                                                                    |                                                                                                    |                                                                                                    |
|                                 |                                                                         |                                                                                                    |                                                                                                    |                                                                                                    |                                                                                                    |                                                                                                    |
|                                 |                                                                         |                                                                                                    |                                                                                                    |                                                                                                    |                                                                                                    |                                                                                                    |
|                                 |                                                                         |                                                                                                    |                                                                                                    |                                                                                                    |                                                                                                    |                                                                                                    |
|                                 |                                                                         |                                                                                                    |                                                                                                    |                                                                                                    |                                                                                                    |                                                                                                    |
|                                 |                                                                         |                                                                                                    |                                                                                                    |                                                                                                    |                                                                                                    |                                                                                                    |
|                                 |                                                                         |                                                                                                    |                                                                                                    |                                                                                                    |                                                                                                    |                                                                                                    |
|                                 |                                                                         | Contraction In Aller                                                                                                    | ut 6 Calculate CUC Emission                                                                                                    | с 7 Table II.1 II.2 💡                                                                                       |                                                                                                    |                                                                                                    |

Section 2 on Worksheet 6 is very long and has been broken up into several slides so that you can more clearly see the text. Section 2 must be completed for every process that does recover biogas as indicated in the introduction worksheet. As in section 1, once the unique identifier is selected the anaerobic process will be populated, along with the Rn output from worksheet 5.

Additional columns in Section 2 address CH4 destruction. In the column after the anaerobic process, the location of CH4 destruction should be indicated as either on-site, off-site or both on-site and off-site.

| Subpart I<br>6. Calcula                                                                                                    | Subpart II: Completing Reporting Forms:<br>6. Calculate GHG Emissions (3)                                                                                  |                                                                                                    |                                                                                                    |                                                                                                    |                                                                  |  |  |  |
|----------------------------------------------------------------------------------------------------|----------------------------------------------------------------------------------------------------|----------------------------------------------------------------------------------------------------|----------------------------------------------------------------------------------------------------|----------------------------------------------------------------------------------------------------|------------------------------------------------------------------|--|--|--|
| F                                                                                                    | G                                                                                                    | Н                                                                                                    | 1                                                                                                    | J                                                                                                    | К                                                                |  |  |  |
| If CH <sub>4</sub> destruction occurs on-<br>site or both, indicate<br>whether a back-up<br>destruction device is<br>present at the facility<br>1\$38.356(d)(8)] | If CH <sub>4</sub> destruction occurs<br>on-site or both, indicate<br>the annual operating hours<br>for the primary destruction<br>device [\$98.356(d)(8)] | If CH <sub>4</sub> destruction occurs<br>on-site or both, indicate<br>the annual operating hours<br>for the back-up<br>destruction device<br>[\$38,356(d)(8)] | R <sub>a</sub> = Annual quantity of CH <sub>4</sub><br>recovered from the anaerobic<br>reactor, sludge digester, or<br>lagoon (metric tons CH <sub>4</sub> /y)<br>Output of 5. Equation II-<br>4 Input | CE = CH <sub>4</sub> collection<br>efficiency of anaerobic<br>process, as specified in<br>Table II-2 (decimal) | CH4L_ = Leakage at the<br>anaerobio process (metric<br>tons CH4) |  |  |  |
|                                                                                                    |                                                                                                    |                                                                                                    |                                                                                                    |                                                                                                    |                                                                  |  |  |  |
|                                                                                                    |                                                                                                    |                                                                                                    |                                                                                                    |                                                                                                    |                                                                  |  |  |  |
|                                                                                                    |                                                                                                    |                                                                                                    |                                                                                                    |                                                                                                    |                                                                  |  |  |  |
|                                                                                                    |                                                                                                    |                                                                                                    |                                                                                                    |                                                                                                    |                                                                  |  |  |  |
|                                                                                                    |                                                                                                    |                                                                                                    |                                                                                                    |                                                                                                    | 63                                                               |  |  |  |

Additional columns in Section 2 ask for information about CH4 destruction.

Columns F, G and H should be filled out only if destruction occurs either on-site or both on and off-site. It's important to note that column H – annual operating hours for the back-up destruction device – should only be answered if the answer to column F is yes, there is a back-up destruction device.

Collection efficiency should be entered in column J, and must be a value from Table II-2, which is available on Worksheet 7 for your reference. Columns I and J are used to calculate the leakage value in column K.

| L                                                                                                    | М                                                                                                    | N                                                                                                    | 0                                                                                                    |  |  |  |  |
|----------------------------------------------------------------------------------------------------|----------------------------------------------------------------------------------------------------|----------------------------------------------------------------------------------------------------|----------------------------------------------------------------------------------------------------|--|--|--|--|
| DE <sub>1</sub> = Primary<br>destruction device CH <sub>4</sub><br>destruction efficiency<br>(lesser of manufacturer's<br>specified destruction<br>efficiency and 0.39). If<br>biogas is transported off-<br>site for destruction, use<br>DE <sub>1</sub> =1 | fpert_1 = Fraction of<br>hours the primary<br>destruction device<br>was operating<br>(device operating<br>hours/hours in the<br>year). If biogas is<br>transported off-site<br>for destruction, use<br>fpert_1=1 | DE2 = Secondary<br>destruction device<br>CH4 destruction<br>efficiency (lesser of<br>manufacturer's<br>specified<br>destruction<br>efficiency and<br>0.93). If biogas is<br>transported off-site<br>for destruction, use | fperc_2 = Fraction of<br>hours the secondary<br>destruction device<br>was operating<br>(device operating<br>hours/hours in the<br>year). If biogas is<br>transported off-site<br>for destruction, use<br>fperc_2=1 |  |  |  |  |
|                                                                                                    | 0.00                                                                                                    |                                                                                                    | 0.00                                                                                                    |  |  |  |  |
|                                                                                                    | 0.00                                                                                                    |                                                                                                    | 0.00                                                                                                    |  |  |  |  |
|                                                                                                    | 0.00                                                                                                    |                                                                                                    | 0.00                                                                                                    |  |  |  |  |
|                                                                                                    | 0.00                                                                                                    |                                                                                                    | 0.00                                                                                                    |  |  |  |  |
|                                                                                                    | 0.00                                                                                                    |                                                                                                    | 0.00                                                                                                    |  |  |  |  |
|                                                                                                    | 0.00                                                                                                    |                                                                                                    | 0.00                                                                                                    |  |  |  |  |
|                                                                                                    | 0.00                                                                                                    |                                                                                                    | 0.00                                                                                                    |  |  |  |  |

If destruction occurs either on-site or both on and off-site, column L should be filled out for the destruction efficiency of the primary destruction device. If a secondary destruction device is present, as was indicated in column F, column N should be filled out for the destruction efficiency of that destruction device. Columns M and O will be automatically populated depending upon how previous questions were answered.

| 0                                                                                                    | P                                                                                                    | Q                                                                                                    | B                                                                                                    | S                                                                                                    |
|----------------------------------------------------------------------------------------------------|----------------------------------------------------------------------------------------------------|----------------------------------------------------------------------------------------------------|----------------------------------------------------------------------------------------------------|----------------------------------------------------------------------------------------------------|
| $r_{c2}$ = Fraction of<br>irs the secondary<br>struction device<br>was operating<br>evice operating<br>surs/hours in the<br>ear). If biogas is<br>nsported off-site<br>destruction, use<br>$f_{p,r_{c2}}$ =1 | CH4E = Annual mass<br>CH4 emissions from the<br>anaerobic wastewater<br>treatment process<br>(metric tons CH4)<br>Calculated Value | What result do you want to<br>report to EPA? (Calculated<br>result initially selected by<br>default unless otherwise<br>indicated) | CH <sub>4</sub> E <sub>*</sub> = Annual mass<br>CH <sub>4</sub> emissions from the<br>anaerobic wastewater<br>treatment process (metric<br>tons CH <sub>4</sub> )<br><br>User Override | CH4E = Annual mass<br>CH4 emissions from the<br>anaerobic wastewater<br>treatment process (metric<br>tons CH4)<br>Value that will be<br>included in report |
| 0.00                                                                                                    | 0                                                                                                    | Use the calculated result<br>rounded                                                                                               |                                                                                                    |                                                                                                    |
| 0.00                                                                                                    | 0                                                                                                    | Use the calculated result<br>rounded                                                                                               |                                                                                                    |                                                                                                    |
| 0.00                                                                                                    | 0                                                                                                    | Use the calculated result<br>rounded                                                                                               |                                                                                                    |                                                                                                    |
| 0.00                                                                                                    | 0                                                                                                    | Use the calculated result<br>rounded                                                                                               |                                                                                                    |                                                                                                    |
| 0.00                                                                                                    | 0                                                                                                    | Use the calculated result<br>rounded                                                                                               |                                                                                                    |                                                                                                    |
| 0.00                                                                                                    | 0                                                                                                    | Use the calculated result<br>rounded                                                                                               |                                                                                                    |                                                                                                    |
| 0.00                                                                                                    | 0                                                                                                    | Use the calculated result<br>rounded                                                                                               |                                                                                                    |                                                                                                    |

Column P then calculates CH4En. In column Q, as in previous worksheets, the calculated result can be used, or a facility can override this value by selecting "Enter my own result (value will be rounded)" in column Q, which will then allow for data entry into the appropriate cell in column R. The value you want entered into your report for Annual emissions from each anaerobic process will then be in column S.

| Subpart II: 6. Calculate                               | Completing Reporti<br>e GHG Emissions (6)                                                                                                    | ing Forms:                                | (                          | UNITED STATES - CHERRY |
|--------------------------------------------------------|----------------------------------------------------------------------------------------------------|-------------------------------------------|----------------------------|------------------------|
| 6<br>7<br>8<br>9                                       |                                                                                                    |                                           |                            |                        |
| 3.) Calculate facility emissions acco<br>Facility Name | rding to Equation II.7<br>CH <sub>2</sub> F <sub>7</sub> = Annual mass CH4 emitted from all<br>anaerobic processes at the facility (metric tons)<br>0 |                                           |                            |                        |
| ↔ M. 1. Introduction / 2. CH4 Gene                     | ration 🦯 3. Equation II-1 & II-2 🦯 4. Biogas Reco                                                                                                    | very & Monitoring 🦯 5. Equation II.4 Inpu | 6. Calculate GHG Emissions | s / 7. Table II-1, II) |
|                                                        |                                                                                                    |                                           |                            | 66                     |

All the way at the bottom of Worksheet 6, in the red box, is the calculation for total facility emissions from all anaerobic processes. This is a basic summation of column S on the previous slide.

You are not given the opportunity to override this value since you were given the opportunity to override all of the values that go into the sum.

The last Tab on the reporting form, Tab 7 – Table II-1, II-2 is purely for reference purposes. No data entry is required on this tab.

And that concludes the reporting form data entry for Subpart II.

| Subpart I | : Upload Completed Form/Files                                                                                                    | MENA |
|-----------|----------------------------------------------------------------------------------------------------|------|
|           | anaerobic reador: b) CH4 emissions and CH4 recovered from each nanerobic sludge<br>collection and biogas destruction device. If you are subject to other subpart (b) g<br>subpart (c) you should return to the Failli Overview page subject to other subpart (c) g<br>subpart (c) you should return to the Failli Overview page subject to appropriate<br>subpart (c) you should return to the Failli Overview page subject to appropriate<br>subpart (c) you should return to the Failli Overview page subject to appropriate<br>form(s). Use the link provided to access the form(s) and find instructions for<br>complete fine data contained within it. Use the "View Validation" link to review any<br>issues found in your reporting form innecessary, taka any revisions necessary to<br>your reporting form and upload the revised reporting form.<br>For additional information about Subpart II reporting, plasse use the e-GGRT Help link<br>(a) provided.<br>SUBPART II SUMMARY INFORMATION FOR THIS FACILITY<br>1.) DOWNLOAD FORM<br>(b) Subpart II GHG Reporting |      |
|           | 2.) UPLOAD COMPLETED FORM                                                                                                    |      |
|           | 3) UPLOAD SUPPORTING FILE(S)     2       Upload a file containing a narrative description and/or diagram of each wastewater treatment system. The filename of each file uploaded must be reported on the introduction sheet of the Subpart II Reporting Form.     2       Uploade a file containing a narrative description and/or diagram of each wastewater treatment system. The filename of each file uploaded file Name     A tacched By     Date     Deleter       No files found     treatment     A tacched By     Date     Deleter     Deleter                                                                                                    |      |

Once you have completed the form for your facility, upload it to e-GGRT on the Subpart Overview page at Arrow #1.

Also at this point, you should upload your supporting files including the description and/or diagram of the facility's wastewater treatment system at Arrow #2. Please note that there is a 1MB limit to the size of this file. Do not upload any calculation spreadsheets you may have used to arrive at your equation results.

When you have uploaded your reporting form and your supporting files, your are essentially done with this subpart and can click Facility Overview (Arrow #3) to add another subpart or certify and submit your report to EPA.

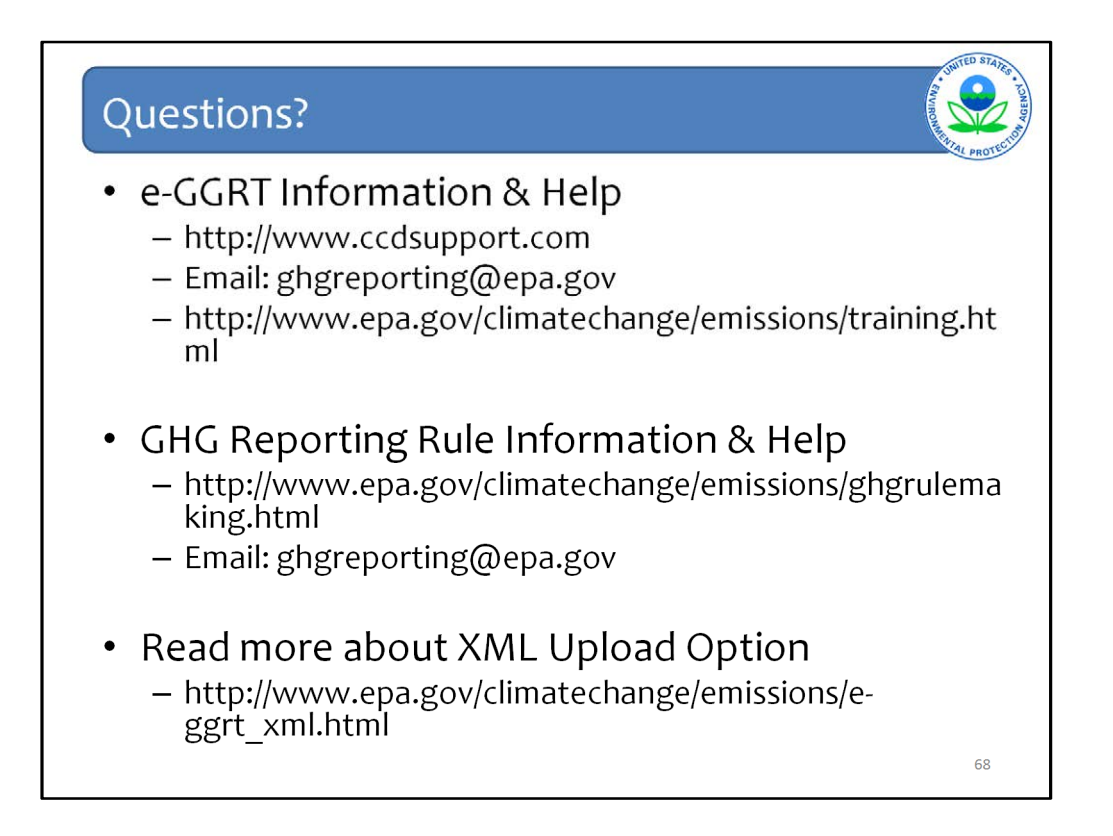

This last slide contains important websites where you may find an enormous amount of information about the GHG Reporting Program, on e-GGRT, as well as the XML option for uploading GHG emissions reports. Also listed is a key email address for questions or help requests for e-GGRT or for technical questions about the GHG Reporting Rule itself.

This concludes the e-GGRT module for subpart II and TT.